Fewo-Verwalter

# Reinigungslogin Handbuch

Erstellt von Xsigns GmbH & Co. KG

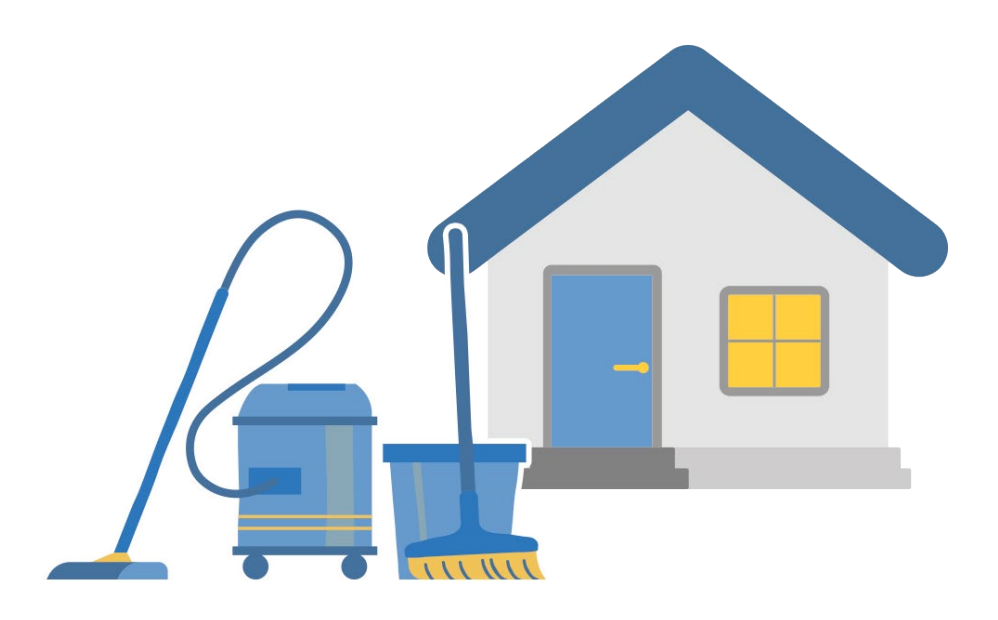

# 1. Inhaltsverzeichnis

| 2.  | LEGEND          | Ε                                                                    | 2          |
|-----|-----------------|----------------------------------------------------------------------|------------|
| 3.  | VORAU           | SSETZUNGEN                                                           | 3          |
| 4.  | RFINIGI         | INGSPERSONAL/FIRMEN                                                  |            |
|     | 1.1.1           |                                                                      |            |
| 4   | .1 MAILAD       |                                                                      | 44         |
| 4   | 2 RUI           |                                                                      | 44         |
| - 4 |                 | TETAGE UND ORLAUB (VERFUGBARKETTEN) - REINIGUNGSPERSONAL/ -FIRMEN    |            |
| 5.  | EINSTEL         | LUNGEN IM OBJEKT                                                     | 6          |
| 5   | .1 Rei          | NIGUNG BEI AN- ODER ABREISE ODER BEIDES?                             | 6          |
| 6.  | REINIGU         | JNGSFIRMA DEM OBJEKT ZUORDNEN UND EINSTELLUNGEN TREFFEN              | 7          |
| 6   | .1 Der          | N VORGÄNGEN DIE REINIGUNGSFIRMEN EINZELN ZUORDNEN                    | 7          |
|     | 6.1.1           | Variante 1 – Firmenzuordnung auf alle Vorgänge des Objektes anwenden | 7          |
|     | 6.1.2           | Variante 2 – Manuelle Zuordnung der Reinigungsfirmen je Vorgang      | 8          |
| 6   | .2 Sto          | DRNIERTE VORGÄNGE                                                    | 8          |
| 7.  | LEISTUN         | IGEN                                                                 | 10         |
| 8.  | REINIGU         | JNGS- UND SERVICEEINSATZPLANUNG                                      | 11         |
| 8   | .1 Ser          | VICE-/REINIGLINGSEINSATZ PLANEN                                      |            |
| 8   | .2 AN           | SICHT – KAI ENDER ODER LISTE                                         |            |
| 8   | .3 BEI          | M ÖFFNEN ZU "HEUTE" SPRINGEN                                         |            |
| 8   | .4 Kai          | "<br>ENDERANSICHT WECHSELN                                           | 12         |
| 8   | .5 Un           | GEPLANTEN REINIGUNGEN FINDEN                                         | 13         |
| 9.  | REINIGU         | JNGSLOGIN / FEONDI ORGANIZER                                         | 15         |
| 9   | .1 List         | ENANSICHT                                                            |            |
| 9   | .2 AKT          | UELLE UND VERGANGENE AUFGABEN                                        |            |
| 9   | .3 Rei          | NIGUNGSTATUS                                                         | 18         |
| 10. | СНАТ            |                                                                      | 19         |
| 11. | торо            | ) LISTE (VOR VERS. 24.0.0 OBJEKTHISTORIE)                            |            |
|     | 1 1 Tol         |                                                                      |            |
| T   | 1.1 IOI<br>1111 | JO-EINTRAG ERSTELLEN – ÜBER CHAT ODER OBJEKT IN BELEGUNGSÜBERSICHT   | ۲۷۲۱<br>دد |
|     | 11.1.1          | Eilliug                                                              | 22<br>22   |
|     | 11.1.2          | Serviceeinsätze                                                      | 23         |
|     | 11.1.5          | Dokumente                                                            | 23         |
|     | 11.1.5          | Auslagen und Wartungsrechnungen                                      |            |
| 1   | 1.2 Au          | s TODO-EINTRAG SERVICEEINSATZ PLANEN                                 | 24         |
| 12. | REINI           | GUNGSINFOS ORGANIZER, OBJEKT UND BUCHUNG                             | 25         |
| 1   | <b>21 Δ</b> ΝΙ  | LIND ABREISEINEOS IM ORIEKT                                          | 25         |
| 1   | 2.2 AN          | UND ABREISEINFOS IM VORGANG                                          |            |
| -   |                 |                                                                      |            |

# 2. Legende

#### Workflow Kennzeichnung

Wo muss ich einzeln im Programm klicken (Klickpfad)

## Begriff Kennzeichnung

Der Begriff taucht im Screenshot Fenster auf

### Verlinkungen zu Artikeln des gleichen Themas

mit gedrückter Strg. Taste und Klick auf den Begriff wird man zum Artikel umgeleitet

## Bereichsüberschriften Überschriften zu einem Fensterbereich bzw. Oberbegriffe im Fenster

## Warnungen bzw. wichtige Hinweise

Beachten Sie diese Hinweise unbedingt

▼ Ist das Zeichen, dass es in diesem Feld ein Dropdown (Auswahl) Menü gibt

# 3. Voraussetzungen

Update auf min. Version 24.0.0

Vertrag für Feondi Grundmodul und Feondi Reinigungsplanung

Programm > Internetschnittstellen > ☑ Gast- und/oder Reinigungs-Login nutzen – Haken setzen Programm > Internetschnittstellen > ☑ Feondi aktivieren – Haken setzen

| 🏠 Fewo-    | Verwalter 26.3.3         |                                                                                      |                                                                                                    |                                        |                       |                         |               |         |          |                  |  |  |  |  |  |
|------------|--------------------------|--------------------------------------------------------------------------------------|----------------------------------------------------------------------------------------------------|----------------------------------------|-----------------------|-------------------------|---------------|---------|----------|------------------|--|--|--|--|--|
| Program    | m Stammdaten A           | Ansicht Statistiken Mailing Import/Export To                                         | ols ? : 🐌 🟦 🚨 🚨 🛅 🤱 Reinigun                                                                                                    | gs- und Serviceeinsatzplan             | ung 👹 Chat 📑 On       | line-Vorgänge Änderung  | en 💶 🚖 Bewert | ungen 🎡 | Skin 👻 👻 |                  |  |  |  |  |  |
| Eins       | tellungen                | Finanzen 6 🔚 Listen 📋 ToDo-Liste 🙎 Gastdaten                                         | 🞯 Übertragungsprotokoll                                                                                                    |                                        |                       |                         |               |         |          |                  |  |  |  |  |  |
| ୍ତ୍ତି Inte | rnetschnittstellen       | Internetschnittstellen                                                               |                                                                                                    |                                        |                       | – 🗆 X                   |               |         |          |                  |  |  |  |  |  |
| Mei        | n Login                  | Fewo-Verwalter Proxy (Feondi)                                                        | Traum-Ferienwohnungen                                                                                                    | ewo-Verwalter Webmodul                 | ton                   | nas                     |               |         |          |                  |  |  |  |  |  |
| bee        | nden                     |                                                                                      |                                                                                                    |                                        |                       |                         |               |         |          |                  |  |  |  |  |  |
| [alle Obje | ekte]                    | Feondi ist ein von Xsigns GmbH & Co. KG                                              | entwickeltes System.                                                                                                    |                                        |                       |                         |               |         |          |                  |  |  |  |  |  |
| Sottrum P  | Mitte, Sottrum Reeßum    | Feondi ist ein Vermittler zwischen Fewo-Ve<br>Feondi nimmt Ihre Daten entgegen und v | rwalter, Ihrer Internetseite und verschied<br>erteilt diese an Ihre Internetseite und die                                                                                                    | enen Portalen.<br>von Ihnen gewünschte | en Buchungsportale.   | Gleichzeitia            |               |         |          |                  |  |  |  |  |  |
|            | Vorgang                  | synchronisiert Feondi Buchungen zwischer                                             | Fewo-Verwalter, Ihrer Internetseite und                                                                                                    | den Portalen, so dass                  | die Wahrscheinlichkei | t von                   | ngstext       |         |          | Eigentümerhinwe  |  |  |  |  |  |
|            | Anreise                  | Doppelbuchungen wesentlich reduziert wire                                            | 1.                                                                                                    |                                        |                       |                         |               |         |          |                  |  |  |  |  |  |
|            | Abreise                  | Es gibt zwei Modi, in denen Feondi arbeite                                           | n kann: Im Standard-Modus werden nur E                                                                                                    | Belegungen zwischen F                  | ewo-Verwalter, der I  | nternetseite und        |               |         |          |                  |  |  |  |  |  |
|            | Nachte                   | Sie ist: Die Übertragung erfolgt nur einmal                                          | Portain synchroniser. In Prenimmous werden zusätzich auch haus- und objektschrindigen und ober derhagen, ber vorten un<br>ist: Die Übertragung erfolgt nur einmal von Fewo-Verwater an Feondi und Feondi verteilt die Daten! Da die Daten nicht von Fewo-Verwater<br>alle Endoublete geschicht under gezone Sie Übertragungerste und verbrand Zuders ind Tere Daten schooler aktivist |                                        |                       |                         |               |         |          |                  |  |  |  |  |  |
|            |                          | an alle Endpunkte geschickt werden spare                                             | n Sie Übertragungszeit und -volumen! Zud                                                                                                    |                                        | Ki                    | N 15                    | KW            | 16      |          |                  |  |  |  |  |  |
| Nr. Ol     | bjekt                    | Feondi aktivieren - rufen Sie uns vor Al                                             |                                                                                                    | 9 10 11 12                             | 13 14 15 16 1         | 7 18 19 20              | ) 21 22 23 24 |         |          |                  |  |  |  |  |  |
|            |                          |                                                                                      |                                                                                                    |                                        |                       |                         |               |         |          |                  |  |  |  |  |  |
| kein Haus  |                          | Rufen Sie uns vor Aktivierung bitte zun                                              | ächst unter +49 (0) 4261 81 83 4-0 an!                                                                                                    |                                        |                       |                         |               |         |          |                  |  |  |  |  |  |
| 20 G       | eheimer Untergrundbur    | 5                                                                                    |                                                                                                    |                                        |                       |                         |               |         |          |                  |  |  |  |  |  |
| 19 Li      | edkuchennaus             |                                                                                      |                                                                                                    |                                        |                       |                         |               |         |          |                  |  |  |  |  |  |
| 10 U       | undehütte                |                                                                                      |                                                                                                    |                                        |                       |                         |               |         |          |                  |  |  |  |  |  |
| 16 D       | as heilige Home          |                                                                                      |                                                                                                    |                                        |                       |                         |               |         |          |                  |  |  |  |  |  |
| 15 K       | indergarten              |                                                                                      |                                                                                                    |                                        |                       |                         |               |         |          |                  |  |  |  |  |  |
| 14 Pi      | artylocation             |                                                                                      |                                                                                                    |                                        |                       |                         |               |         |          |                  |  |  |  |  |  |
| 13 K       | ünstlerhaus              |                                                                                      |                                                                                                    |                                        |                       |                         |               |         |          |                  |  |  |  |  |  |
| 12 Te      | ownhaus Berlin           |                                                                                      |                                                                                                    |                                        |                       |                         |               |         |          |                  |  |  |  |  |  |
| 11 Te      | esthaus                  | alle Daten senden                                                                    | gungen senden                                                                                                    |                                        |                       |                         |               |         |          |                  |  |  |  |  |  |
| 9 A        | ltbau Stadtvilla Dresden |                                                                                      |                                                                                                    |                                        |                       |                         |               |         |          | Bischoff 137 (1) |  |  |  |  |  |
| 7 M        | lusterhaus               |                                                                                      |                                                                                                    |                                        |                       |                         |               |         |          |                  |  |  |  |  |  |
| Haus 1     |                          |                                                                                      |                                                                                                    |                                        |                       |                         |               |         |          |                  |  |  |  |  |  |
| 10 H       | aus A                    | Einige Änderungen werden erst nach einem Neus                                        | tart aktiv!                                                                                                    | 😢 abbrechen                            | 🗄 speichern 🗗         | speichern und schließen |               |         |          |                  |  |  |  |  |  |
| 6 W        | /ohnung B1               |                                                                                      |                                                                                                    |                                        |                       |                         |               |         |          |                  |  |  |  |  |  |

# 4. Reinigungspersonal/Firmen

## (ab Vers. 24.0.0 Reinigungs- und Servicepersonal/-firmen)

#### Stammdaten > Reinigungs- und Servicepersonal/-firmen

**Ab Version 24.0.0** wird der Punkt Reinigungspersonal/Firmen in *Reinigungs- und Servicepersonal-firmen* umbenannt, weil jetzt nicht mehr nur die Reinigungsplanung möglich ist, sondern auch die Einsatzplanung vom z.B. Hausmeister, der Wartungsarbeiten vornehmen oder Austauschartikel organisieren soll.

Hier legen Sie alle Mitarbeiter oder auch externe Firmen an, die für Reinigung und Wartung der Objekte zuständig sind.

# 4.1 Mailadresse im Organizer

#### Stammdaten > Reinigungs- und Servicepersonal/-firmen > Mail

Die eingetragene Mailadresse unter Stammdaten > Reinigungs- und Servicepersonal/-firmen > Mail muss auch die sein, mit der man sich im Reinigungslogin unter <u>https://organizer.feondi.de/</u> anmeldet.

# 4.2 Rollenverteilung

# Stammdaten > Reinigungs- und Servicepersonal/-firmen > Person oder Firma auswählen > bearbeiten > zuständig für

seit Version 24.2.2 ist es möglich, dass *Reinigungs- und Servicepersonal/-firmen* in Reinigung und Servicepersonal unterteilt wird und zudem Kontrollrollen zugewiesen werden können.

| Fewo-Verwalter 26.3.14                          |                                          |                                                                                                    |                          |                           |                                 |
|-------------------------------------------------|------------------------------------------|----------------------------------------------------------------------------------------------------|--------------------------|---------------------------|---------------------------------|
| Programm Stammdaten Ansicht Statistiken Mailing | Import/Export Tools ? : 🐉 🟠 🙎            | 💄 📋 🤱 Reinigungs- und Serviceeins                                                                                                    | atzplanung 👹 Chat 🛛 💆 Or | nline-Vorgänge Änderungen | 👤 🏫 Bewertungen 🛛 😳 Skin 🕶 👻    |
| 🛐 Belegung 💐 Vorgaben 🕨                         | Liste 🙎 Gastdaten 🮯 Übertragungsproto    | koll                                                                                                    |                          |                           |                                 |
| 12.06.2023 🐉 Eigentümer, Partner                | 🚳 suchen [F3] 😰 neu [F4] Preis           | info [F6] 🛛 👦 Preisbearbeitung aktiviere                                                                                                    | n                        |                           |                                 |
| früheste Anne                                   | × × Nächte ↓ Räume -                     | - Internet                                                                                                    |                          |                           |                                 |
| [alle Häuser] 🏠 Objekte                         | v Personen - v Schlafzi                  | <ul> <li>Strg</li> <li>Garten/Liegewiese</li> </ul>                                                                                                    |                          |                           |                                 |
| [alle Objekte] Vertrieb über Internetportale    | * Bäder -                                | + Liegen                                                                                                    |                          |                           |                                 |
| Sottrum Mitte fewomatic                         | e keine Wechsel gereinigt ega            | al *                                                                                                    |                          |                           |                                 |
| Objektsortierung (Internetseite)                | ene årt Gaet                             | Ohiektoreie /                                                                                                    | haitta) Gebühr           | interner Buch             | unotext                         |
| Aktionsangebote                                 |                                          | Leistungen (                                                                                                    | orutto) Summe            |                           | agaca                           |
| Lieferanten                                     | ler erstellt                             | Kurtaxe                                                                                                    | gezahlt                  |                           |                                 |
| Leistungen                                      | Ablauf                                   |                                                                                                    | Restbe                   | trag                      |                                 |
| a Reinigungs- und Servicepersonal/-firmen       | Reinigungs- und Servicepersonal / -firme | n                                                                                                    |                          |                           | – 🗆 × 🔤                         |
| Nr. Objek                                       | Nr. 🔺 Firma Vorname                      |                                                                                                    |                          |                           | Telefon Sa So                   |
| 2 Interessenten                                 |                                          |                                                                                                    |                          |                           | 122 23                          |
| Lain Haur                                       | 1 Putz AG Siggy                          |                                                                                                    |                          |                           | 56496879                        |
| 22 Fraud & Firmenadressen                       | 2 Regina Hausdame Regina                 |                                                                                                    |                          |                           |                                 |
| Listen                                          | 4 Sonja keinigung Mana                   |                                                                                                    |                          |                           | c)                              |
| 21 Fillesure due 2 2                            |                                          |                                                                                                    |                          |                           |                                 |
| 20 Genemer Ontergrundbun 2 2 2                  |                                          |                                                                                                    |                          |                           |                                 |
| 19 dom mamu                                     | Details Verfügbarkeit                    |                                                                                                    |                          |                           |                                 |
| 17 klundahiitta 2 1                             | Anrede Herr                              |                                                                                                    | Hinweis                  |                           | ^                               |
| 1/ Hundendete 2 1                               | Firma Putz AG                            |                                                                                                    |                          |                           |                                 |
| 10 Das heingerione 5 2                          | Vorname Siggy                            |                                                                                                    |                          |                           |                                 |
| 13 Kindergaten 3 3                              | Name Saubermann                          |                                                                                                    |                          |                           |                                 |
| 14 Partylocation 100 2                          | Straße Sauberstraße 3                    |                                                                                                    |                          |                           | *                               |
| 12 Teurshaus Padia 5 2                          | Land Deutschland                         | *                                                                                                    | Abrechnungsdater         | 1                         |                                 |
| 12 Townaus benin 5 5                            | PLZ, Ort 12345 Must                      | erhausen                                                                                                    | BLZ                      |                           |                                 |
| 12 Testreus     3 2                             | 1 eleton 56496879                        | releton 2 49846541987                                                                                                    | Bank                     |                           |                                 |
| 7 Nuclearly 1 2                                 | Fax                                      | and a bindeaff@urines.de                                                                                                    | Konto                    |                           |                                 |
| 7 musternaus 4 3                                | Mail c.uischotti@xsigns.de               | Mail 2 Cubischoff@xsighs.de                                                                                                    | IBAN                     |                           |                                 |
| 10 Hours A                                      | anternet                                 |                                                                                                    | BIC D                    |                           |                                 |
| 10 House B1                                     | Reinigung                                |                                                                                                    | HDU                      |                           |                                 |
| 6 wonnung bi 5 2                                | Kontrolle der Reinigung                  | Buchung oder Storno an den Gast ger                                                                                                    | nailt wird               |                           | 0.0                             |
| Anreisen mit offenen Zahlungen                  | Serviceeinsätze                          |                                                                                                    |                          | 4                         | abbrechen 📕 sneichern 0.0       |
| Abreisen                                        | Kontrolle der Serviceeinsätz             | e de la companya de la companya de la |                          |                           |                                 |
| Abreisen mit offenen Zahlungen                  | Reinigungslogin öffnen                   |                                                                                                    |                          |                           | zeige nur aktive Einträge 🗸 0 0 |
| Wechsel                                         | Benutzername 🗍 c.bischoff@xsigns.        | de                                                                                                    |                          |                           | 0.0                             |
| Auslastung in %                                 |                                          |                                                                                                    |                          |                           | 0 0                             |
|                                                 | neu 🗊 bearbeiten 🔜                       | löschen 🖺 kopieren 🖂 Nachric                                                                                                    | ht Druckvorschau 🗌 🕴     | Copie 1 drucken           | Schließen                       |
| Verbindung zu Feondi erfolgreich hergestellt    | 1                                        |                                                                                                    |                          |                           |                                 |

Unter *zuständig für* sind folgende Rollen möglich ▼

#### • Reinigung

Wenn eine Reinigungskraft mit der *Rolle Reinigung* ein Objekt als gereinigt markiert, wird es in der Belegungsübersicht als gereinigt markiert. Wenn die reinigende Person/Firma die Rolle Reinigung hat und es keinen Mitarbeiter mit einer Kontrollfunktion gibt, dann ist der Status bei Fertigstellung der Reinigung nicht nur gereinigt, sondern direkt bezugsfertig, weil es niemanden gibt, der es noch einmal gegenkontrolliert.

#### • Kontrolle der Reinigung

Wenn also eine Hausdame existiert, dann wird erst nach Ihrer Abnahme das Objekt auch als gereinigt dargestellt. Sie bekäme die Rolle *Kontrolle der Reinigung*. Wenn *Kontrolle der Reinigung* ein Objekt als gereinigt markiert erscheint in der Belegungsübersicht die Meldung bei den Objekten *bezugsfertig*.

#### • Serviceeinsätze

Haustechnik, Hausmeister, Gärtner etc. sollten die Rolle *Servicepersonal* zugewiesen bekommen. Denn wenn *Servicepersonal* Aufgaben im ReinigungsLogin auf erledigt setzen, wird das Objekt nicht als gereinigt markiert, da Servicepersonal keine Reinigungen vornehmen.

#### • Kontrolle der Serviceeinsätze

Sollte eine Person sowohl Reinigungen als auch Serviceeinsätze vornehmen, so muss diese Person 2x angelegt werden, die jeweiligen Rollen zugewiesen bekommen und kann dann auch die gleiche E-Mailadresse nutzen. Im Reinigungslogin werden dann sowohl Reinigungs- als auch Serviceeinsätze angezeigt.

# 4.3 Ruhetage und Urlaub (Verfügbarkeiten) - Reinigungspersonal/-firmen

Stammdaten > Reinigungs- und Servicepersonal/-firmen > Person oder Firma auswählen > Verfügbarkeiten > bearbeiten

Es können nach wie vor Verfügbarkeiten für Reinigungs- und Servicepersonal/-firmen eingestellt werden.

### Ruhetage: max. 4 Tage planbar

Urlaub von 🗆 bis 🗆 💿 bearbeiten 🛛 🗔 neuen Urlaub anlegen 📑 Urlaub löschen

| 🏠 Fewo     | - 0 X                                        |                       |                            |                                  |                      |               |          |                    |                             |      |                        |                     |                     |                         |       |               |                             |
|------------|----------------------------------------------|-----------------------|----------------------------|----------------------------------|----------------------|---------------|----------|--------------------|-----------------------------|------|------------------------|---------------------|---------------------|-------------------------|-------|---------------|-----------------------------|
| Program    | nm Stammdaten Ansicht Statistiken Mailing Im | nport/Export Tools    | 2 - E 🌡 🟠 🚨 🚨              | 🔁 🤱 Reinigungs- und Se           | erviceeinsatzplanung | 🖑 Chat 【      | online-W | orgänge Änderungen | 🚖 Bewertungen 🛞             | Skin |                        |                     |                     |                         |       |               |                             |
| 23 Deleg   | pung 💐 Vorgaben 🔸                            | Reinigungs- und Servi | cepersonal / -firmen       |                                  |                      |               |          |                    | – 🗆 ×                       | X I  | Reinigungs- und Servio | epersonal / -firmen |                     |                         |       |               | – 🗆 X                       |
| 23.02.2    | 1023 🐉 Eigentümer, Partner                   | Firma                 | Vorname                    | Name                             | Straße               |               | PLZ      | Ort                | Telefon                     |      |                        |                     |                     |                         |       |               |                             |
| füheste    | e Ann                                        |                       |                            |                                  |                      |               |          |                    |                             |      |                        |                     |                     |                         |       |               |                             |
| falle Hite | ater] 🔂 Objekte                              |                       | Regina                     | Hausdame                         | test1                |               | 12345    | Teststedt          |                             |      |                        |                     |                     |                         |       |               |                             |
| falle Obt  | Vertrieb über Internetportale                | Herr                  | Herr                       | Herr                             | Herr                 |               | 11234    | Herr               |                             |      |                        |                     |                     |                         |       |               |                             |
| Soltrum    | Mite fewomatic                               | Putz AG               | Siggy                      | Saubermann                       | Sauberstraße 3       |               | 12345    | Musterhausen       | 56496879                    |      |                        |                     |                     |                         |       |               |                             |
|            | Objektsortierung (Internetseite)             | Sonja Reinigung       | Maria                      | Müller                           | Kleekamp 6           |               | 27356    | Rotenburg (Wümme)  |                             |      |                        |                     |                     |                         |       |               |                             |
|            | Aktionsangebote                              |                       |                            |                                  |                      |               |          |                    |                             |      |                        |                     |                     |                         |       |               |                             |
|            | Lieferanten                                  | Details Verfügbarkeit |                            |                                  |                      |               |          |                    |                             |      | Details Verfügbarkeit  |                     |                     |                         |       |               |                             |
|            | Leistungen                                   | Anrede Frau           |                            |                                  |                      | Hinwels       |          |                    | ^                           |      | Bubetener Monton       | Dieostao Mittwo     | th Donoerstan Freit | an 🛛 Samstan 🗸 Soontan  |       |               |                             |
|            | Reinigungs- und Servicepersonal/-firmen      | Firma                 |                            |                                  |                      |               |          |                    |                             |      |                        |                     |                     |                         |       |               |                             |
| in la      | Reinigungs- und Serviceeinsatzplanung        | Vorname Regina        |                            |                                  |                      |               |          |                    |                             |      | Uffaub von             |                     | bis                 | - 📮 🗔 🚳                 | 9 B   |               |                             |
| Nr. C      | 20jek & Interessenten                        | Name Housda           | ame                        |                                  |                      |               |          |                    |                             |      | von                    |                     | bis                 |                         |       |               |                             |
|            | Gastadressen                                 | Straße test1          |                            |                                  |                      | L             |          |                    | V                           |      |                        |                     |                     |                         |       |               |                             |
| kein Hau   | Firmenadressen                               | Land Deutso           | thland                     |                                  |                      | Abrechnungsde | sten     |                    |                             |      |                        |                     |                     |                         |       |               |                             |
| 20 0       | Sehel Listen F                               | PLZ, Ort 12345        | Teststedt                  |                                  |                      | BLZ           |          |                    |                             |      |                        |                     |                     |                         |       |               |                             |
| 19 L       | ebkuunuu                                     | Telefon               |                            | Telefon 2                        |                      | Bank          |          |                    |                             |      |                        |                     |                     |                         |       |               |                             |
| 18 0       | dom memy =                                   | Fax                   |                            | 1                                |                      | Konto         |          |                    |                             |      |                        |                     |                     |                         |       |               |                             |
| 17 1       | fundehütte -                                 | Mail                  |                            | Mail 2                           |                      | IBAN          |          |                    |                             |      |                        |                     |                     |                         |       |               |                             |
| 16 0       | Das heilige Home 💻                           | Internet              |                            |                                  |                      | BIC           |          |                    |                             |      |                        |                     |                     |                         |       |               |                             |
| 15         | Gndergarten 🗕                                | zuständig für Reinig. | ing -                      |                                  |                      | Fibu 0        |          |                    |                             |      |                        |                     |                     |                         |       |               |                             |
| 14 F       | Partylocation -                              | 🗆 gess                | perrt 🗌 Avis senden wenn e | ine Buchung oder Storno an den G | Sast gemalit wird    |               |          |                    |                             |      |                        |                     |                     |                         |       |               |                             |
| 13 )       | Künstlerhaus 🗕                               |                       |                            |                                  |                      |               |          |                    |                             |      |                        |                     |                     |                         |       |               |                             |
| 12 1       | Fownhaus Berlin 🗕                            |                       |                            |                                  |                      |               |          | 0 -                | speichen 🗄 speichern        |      |                        |                     |                     |                         |       | 😮 abb         | rechen 🔡 speichern          |
| 11 7       | Festhaus 😨                                   |                       |                            |                                  |                      |               |          |                    | zeige nur aktive Einträge 🗸 |      |                        |                     |                     |                         |       |               | zeige nur aktive Einträge 🗸 |
| 9 4        | Altbau Stadtvilla Dresden 😰 129 R            | Reinigungslogin       | effnen                     |                                  |                      |               |          |                    |                             |      | Reinigungslogin        | öffnen              |                     |                         |       |               |                             |
| 7 1        | Musterhaus -                                 | Benutzername          |                            |                                  |                      |               |          |                    |                             |      | Benutzername           |                     |                     |                         |       |               |                             |
| Haus 1     |                                              | 🖾 neu 📮               | bearbeiten 🔀 lösch         | en 🐚 kopieren 🖂 I                | Nachricht Drud       | worschau 🗆    | Kopie    | 1 🚔 drucken        | 🖌 🙆 schließen               |      | El neu El              | bearbeiten 🔝 lösch  | en 🕅 kopieren 🖂     | Nachricht Druckvorschau | Kopie | 1 🖄 drucken 🐚 | schleiten                   |
| 10 F       | 4444                                         | 1.0                   |                            |                                  |                      |               |          |                    |                             |      |                        |                     |                     |                         |       |               |                             |

# 5. Einstellungen im Objekt

#### Stammdaten > Objekte > Objekt auswählen > Objekt bearbeiten > Objektdaten 1

Im Objekt müssen einige Einstellungen für den Reinigungslogin vorgenommen werden. Die Zuordnung der Reinigungsfirma je Objekt, ob die Reinigung bei An- oder Abreise oder sogar beidem stattfinden soll, wie lange eine Reinigung ca. dauert und die Anwendung dieser Einstellungen auf alle Vorgänge.

Wenn Sie z.B. Objekte mit schwacher Auslastung haben und viel Zeit zwischen zwei Buchungen liegt, kann man bei dem betreffenden Objekt einstellen, Reinigung sowohl bei An- als auch bei Abreise. Da vor Version 27.0.0 nur allgemein die Zuordnung einer Reinigungsfirma möglich war und die Reinigung bei Abreise stattfand, sind alle Vorgänge auf Reinigung bei Abreise gestellt mit Zuordnung der jeweiligen Firmen. Daher ist hier dringend zu empfehlen, noch einmal die Einstellung zu treffen, ob eine Reinigung bei An- und/oder Abreise stattfinden soll und wenn z.B. bei Abreise die Reinigung stattfinden soll, bei Reinigung vor Anreise auszuwählen ohne besondere Zuordnung / keine Reinigung. Und dann den Button die Firmenzuordnung beim Speichern EINMALIG auf alle Buchungen mit Anreise ab dem Anreisedatum auswählen anwenden.

# 5.1 Reinigung bei An- oder Abreise oder beides?

# 

#### Stammdaten > Objekte > Objekt auswählen > Objekt bearbeiten > Objektdaten 1

Unter Stammdaten > Objekte > Objekt auswählen > Objekt bearbeiten > Objektdaten 1 können Sie nun festlegen, ob eine Reinigung bei An- oder Abreise stattfinden soll, indem Sie die Einstellungen im Bereich *Reinigung vor Anreise* oder *Reinigung nach Abreise* treffen.

# 6. Reinigungsfirma dem Objekt zuordnen und Einstellungen treffen

| 🏦 Fe    | io-liervalt    | ter 20.3.14                             |                                                                                                    |                                                                                                    |                                                | – o x                                                                                        |                                                                                    |
|---------|----------------|-----------------------------------------|----------------------------------------------------------------------------------------------------|----------------------------------------------------------------------------------------------------|------------------------------------------------|----------------------------------------------------------------------------------------------|------------------------------------------------------------------------------------|
| Progr   | nn S           | ammdaten Ansicht Statistiken Mailing    | Import/Export Tools ? : 🌡 🖄 🚨 🚨 🗂 🛔 Reinigungs                                                                                                    | - und Serviceeinsattplanung 🛛 🖉 Chat 🔁 🔁 Online-Vorgänge 🛛 Anc                                                                                                    | Jerungen <sup>19</sup> ☆ Bewertungen 🛞 Skin* - |                                                                                              |                                                                                    |
| 23.64   | egung 🔤        | Vorgaben +                              | Late 🙎 Gestdaten 🎯 Übertragungsprotokol                                                                                                    |                                                                                                    |                                                |                                                                                              |                                                                                    |
| 13.06   | 3023 🌡         | Eigentümer, Partner                     | 🚳 suchen (F3) 👔 neu (F4) Presinfo (F6) 🐻 Preste                                                                                                    | arbeitung aktivieren                                                                                                    |                                                |                                                                                              |                                                                                    |
|         |                | Histor                                  | The second second |                                                                                                    |                                                |                                                                                              |                                                                                    |
| fune    | 6              | ) Objekte                               | 2 Objekte                                                                                                    |                                                                                                    | - D X                                          | Objekte - Altbau Stadtvilla Dresden Striesen                                                 | - D X                                                                              |
| Calle C | hadaa          | Vertrieb über Internetportale           | Objekte Objektdeten 1 Objektdeten 2 Ausstattung Entfernungen Te                                                                                                    | de Vertrieb über Internet. Export   Finanzen   feste Leistungen   buchbare                                                                                                    | Leistungen Tado Reingung/Serviceeinsätze       | Colycia Objektioteri 1 Objektioteri 2 Ausstattung Entfernungen Texte Vertriebüber Internet E | Sport Pinanzen feste Leistungen buchbare Leistungen Todo Reinigung/Serviceeinsätze |
| Salle   | en 1921e       | fewomatic                               | 3D Objekt                                                                                                    | Dgentümer Vorname                                                                                                    | Traun-Perco aktiv                              | Sector Sector Sector Sector Sector Sector                                                    | Rainigung vor Annalae                                                              |
|         |                | Objektsortierung (Internetseite)        |                                                                                                    |                                                                                                    |                                                | Openante oscillari, carolin (rescrimta ogenante) (s)                                         | O ohne besondere Zuordnung / keine Reinigung                                       |
|         |                | Aktionsengebote                         | 9 Albau Stadtvilla Dresden Striesen                                                                                                    | Carolin                                                                                                    |                                                | cojest-co 9 Numer 8                                                                          | devide Mitscherberry / Terrory     Entrie Residence                                |
|         |                | Lidenates                               | 35 Das helige Home                                                                                                    | bine                                                                                                    |                                                | Mandant Hiller, Petra Linula (15 Warenhandels GebH)                                          | Contraction (111)                                                                  |
|         |                |                                         | 38 dom nany                                                                                                    | Vistor                                                                                                    | v                                              | Ritel Mitteu Stadtville Dreeden Striesen                                                     | ben, zet fur keingung pan.j 30                                                     |
|         |                | Lestungen                               | 21 Pitresstudo                                                                                                    | Maximilan                                                                                                    |                                                | Rarztest Stadivila Dreaden Striesen Index                                                    | Die Finnenzuordnung bein Speichern EDPMUSD - anwenden - anwenden                   |
|         | 3              | Reinigungs- und Servicepersonal/-firmen | 22 Freudenhaus                                                                                                    | Carolin                                                                                                    | v                                              | Nr. bel Partner Interne Nr.                                                                  |                                                                                    |
| Nr      | have           | Reinigungs- und Serviceeinsatzplanung   | 20 Geheimer Untergrundbungalow                                                                                                    | Pyros                                                                                                    |                                                | Art Acceleration - V                                                                         | Reinigung nach Abreise                                                             |
|         |                | Interessenten                           | 30 Hous A                                                                                                    | Carolin                                                                                                    | 2                                              | The latter latter is a                                                                       | O ohne besondere Zuordnung / keine Reinigung                                       |
|         | - 2            | Gastadressen                            | 5 Place C                                                                                                    | ema                                                                                                    |                                                | The Indexage - A                                                                             | durch Mtarbeiter / Finna Putz AG *                                                 |
| kein H  | 20 2           | Firmenadressen                          | 17 Puncerung                                                                                                    | 0000                                                                                                    |                                                | Haus bits vählen, wenn gevünscht • ×                                                         | ben. Zeit für Renigung (Hin.) 60                                                   |
| 22      | Freud          | litten                                  | 12 Kindepart                                                                                                    |                                                                                                    |                                                | Region bitte vählen, wenn gewünscht • ×                                                      | Die Fernenzenziehn nichten Seechern FREMUNG                                        |
| 21      | PERES          |                                         | 13 Information                                                                                                    | lavak                                                                                                    |                                                | Standort A - X                                                                               | auf alle Buchungen mit Abreise ab dem                                              |
| 20      | Geheimer       | r Untergrundban . 2 2                   | 7 Malerban                                                                                                    | 200                                                                                                    |                                                | Telefan                                                                                      | Schüsselibergabe                                                                   |
| 19      | Lebkuche       | shaus 3 1                               | 14 Partylocation                                                                                                    | Sadia                                                                                                    |                                                | Differen 30.01 <sup>1</sup> Place 3 <sup>1</sup> Place                                       | Shiimalihamaha Shiimalihamaha ni zihar Shiimalhama                                 |
| 18      | door man       | w 4.7                                   | 11 Tenfreur                                                                                                    | Carole                                                                                                    | (v)                                            |                                                                                              |                                                                                    |
| 17      | Manual address |                                         | 12 Townhaus Berlin                                                                                                    | Osana                                                                                                    |                                                | ourissussieble dir U., resorier 6.                                                           | schusereary v x                                                                    |
|         | The lot of the |                                         | 3 Wohnung 3                                                                                                    | Jörg                                                                                                    | 2                                              | aptimale Belegung 0 C Erwachsene 6 C                                                         | Schlasel Code Hängt an der Tür                                                     |
| 10      | U-PS rieing    | penone o a                              | 8 Wohnung A1                                                                                                    | 20ng                                                                                                    |                                                | Kinder 5 🗘 Detten 6 🗘                                                                        | alle Buchungen mit Anneise ab dem                                                  |
| 15      | Kinderga       | rten 3 3                                | 4 Wohnung 5                                                                                                    | 30ng                                                                                                    | 2                                              | Räume / Zmmer 9/0 0 Bäder 2 0                                                                |                                                                                    |
| 14      | Partyloca      | tion 100 2                              | 6 Wohnung 81                                                                                                    | Erna                                                                                                    |                                                | Schlaformer 3 C Sterne 1 C                                                                   | Medeschen schnitzbeie                                                              |
| 13      | Küstleh        | aus 8 5                                 |                                                                                                    |                                                                                                    |                                                | Finite in Solar country IPT 345, 345, 347                                                    | Generide AVS + X                                                                   |
| 12      | Townheat       | söerin 5.3                              |                                                                                                    |                                                                                                    |                                                | rave in seein gapan                                                                          | Objekt-ID                                                                          |
| 11      | Testhaus       | 3 2                                     |                                                                                                    |                                                                                                    |                                                | Abreise von 00:00 ; bie 12:04 ;                                                              | Obernachtungsentgelt 0,00 %                                                        |
| 9       | Althau St.     | adtvilla Dresden. 6 9                   |                                                                                                    |                                                                                                    |                                                | Arrelae von 12:00 0 be 17:00 0                                                               | Beherber zungestatztik                                                             |
| 7       | Musterha       | Ka 4 3                                  | Ng revervation 🔽 valet teaterer                                                                                                    | Inthe order order of the grade of the order of the order | TER Howman, Auf Schie Objecte                  | Mediataber Haupteister 13 C Ekklosi-Objekt pesperit                                          | Beherbungsbetrieb bitte wilder                                                     |
| Heus 1  |                |                                         | 🕼 Preise 🚱 Texte Internetseite 🙎 Darstellung Kart                                                                                                    | e Zmeelanfiguration 😧 Sprachen 🔛 Objektbld                                                                                                    | er 😫 Panoranabilder 🔛 Grundrisse               | objektspezifische Formulare verwenden 🗸 in Belegungsplan anzeigen (aktiv)                    |                                                                                    |
| 10      | Haus A         | 3 2                                     | Sahresbelegung Formular ob                                                                                                    | ekt - Drudovarschau 🗌 Kapie 🚺 🚔 Objektbeschre                                                                                                    | doung ins Internet senden 🔛 🙆 schließen        |                                                                                              | S abbrechen 🗄 speichern                                                            |

#### Stammdaten > Objekte > Objekt auswählen > Objekt bearbeiten > Objektdaten 1

Unter Stammdaten > Objekt > Objekt auswählen > Objekt bearbeiten > Objektdaten 1 können Sie nun das die zuvor angelegten Reinigungsfirmen oder zuständigen Personen dem Objekt zuordnen. Wählen Sie dafür unter *Reinigung vor Anreise* oder *Reinigung nach Abreise* die für das Objekt zuständige Firma / Personal indem Sie im Dropdown Menü *durch Mitarbeiter / Firma* die zuständigen Personen oder Firmen anhaken. Eine Mehrfachauswahl ist möglich.

*Unter ben. Zeit für Reinigung [Min]* können Sie nun die Zeit eintragen, die es durchschnittlich benötigt, um das Objekt zu reinigen. Diese Einstellung wird dann automatisch bei den Reinigungen übernommen, dass z.B. ca. 60 Minuten benötigt werden, um das Objekt zu reinigen.

## 6.1 Den Vorgängen die Reinigungsfirmen einzeln zuordnen

Die Reinigungsfirmen können nun auf zwei Weisen den Vorgängen zugeordnet werden. Einmal allen Vorgängen manuell zuordnen oder im Objekt die Zuweisung auf alle Buchungen dieses Objektes ab einem gesetzten Datum.

## 6.1.1 Variante 1 – Firmenzuordnung auf alle Vorgänge des Objektes anwenden

Stammdaten > Objekte > Objekt auswählen > Objekt bearbeiten > Objektdaten 1 > Reinigung vor Anreise > die Firmenzuordnung beim Speichern EINMALIG auf alle Buchungen mit Anreise ab dem Anreisedatum auswählen anwenden

Stammdaten > Objekte > Objekt auswählen > Objekt bearbeiten > Objektdaten 1 > Reinigung nach Abreise > die Firmenzuordnung beim Speichern EINMALIG auf alle Buchungen mit Abreise ab dem Abreisedatum auswählen anwenden

| TH LOW     | - ve wate                                                                                                    | 20/2/14             |                         |                                                                    |                                                                          |                                    |                          | <b>9</b> A                                                                                                    |                                                                                                    |
|------------|----------------------------------------------------------------------------------------------------|---------------------|-------------------------|--------------------------------------------------------------------|--------------------------------------------------------------------------|------------------------------------|--------------------------|----------------------------------------------------------------------------------------------------|----------------------------------------------------------------------------------------------------|
| Program    | im Star                                                                                                    | mmdaten Arsich      | t Statistiken Mailing   | Import/Export Tools ? : 🍃 🏠 🏦 🚨 🚨 Reinigungs-                      | nd Serviceeinsatzplanung 👹 Chat 🔁 🗟 Online-Vorgänge 🛛 Änderung           | en 🔍 🏠 Bewertungen 💮 Skin * -      |                          |                                                                                                    |                                                                                                    |
| 23 Dele    | ung 💐                                                                                                    | Vorgaben            | •                       | Liste 🚨 Gastdaten 🥹 Übertragungsprotokoll                          |                                                                          |                                    |                          |                                                                                                    |                                                                                                    |
| 13.06.3    | 123 🌡                                                                                                    | Eigentümer, Partr   | Her .                   | 🔉 suchen (F3) 😰 neu (F4) 🛛 Preisinfo (F6) 🛼 Preisbear              | eitung aktivieren                                                        |                                    |                          |                                                                                                    |                                                                                                    |
| 6.000      | 1                                                                                                    | Häuser              |                         | Internet                                                           |                                                                          |                                    |                          |                                                                                                    |                                                                                                    |
| Tale Ha    | <u></u>                                                                                                    | Objekte             |                         | 📚 Objekte                                                          |                                                                          | – 🗆 X                              | 🌲 Objekte - Altbau Stad  | Itvilla Dresden Striesen                                                                                                    | – 🗆 X                                                                                                    |
| Talle Ob   | ektel                                                                                                    | Vertrieb über Inter | metportale              | Objekte Objektdaten 1 Objektdaten 2 Ausstattung Entfernungen Texts | Vertrieb über Internet Export Pinanzen feste Leistungen buchbare Leistun | gen Todo Reinigung/Serviceeinsätze | Objekte Objektdaten 1    | Objektdaten 2 Ausstattung Entfernungen Texte Vertrieb über Internet Export                                                                                                    | Finanzen feste Leistungen buchbare Leistungen Todo Reinigung/Serviceeinsätze                                                                                                    |
| California |                                                                                                    | fewomatic           |                         | ID Objekt                                                          | Eigenführer Vorname                                                      | Traum-Fevo aktiv                   |                          |                                                                                                    | Beinigung vor Agreise                                                                                                    |
| 500301     | PHILIC .                                                                                                    | Objektsortierung    | (Internetseite)         |                                                                    |                                                                          |                                    | Eigentümer               | Bischoff, Carolin (Test Firma Egentümer) (3)                                                                                                    | Anna harrondara Duronte sun ( Jaima Dainin nus                                                                                                    |
|            |                                                                                                    | Aktionsangebote     |                         | 9 Altbau Stadtvila Dresden Striesen                                | Carolin                                                                  |                                    | Objekt-ID                | 9 Nummer B                                                                                                    | den Manholm / Dens     foria Datainan                                                                                                    |
|            |                                                                                                    |                     |                         | 16 Das helige Hone                                                 | Ine                                                                      |                                    | Mendent                  | Müller,Petra Ursula (TS Warenhandels GmbH)                                                                                                    | Concinitatosis / Hilla                                                                                                    |
|            |                                                                                                    | Lieferanten         |                         | 18 dom memy                                                        | Viktor                                                                   | V                                  | Titel                    | Altbau Stadtvilla Dresden Striesen                                                                                                    | ben. Zeit für Reinigung (Mn.) 30                                                                                                    |
|            |                                                                                                    | Leistungen          |                         | 21 Fitnessstudio                                                   | Maximilan                                                                |                                    | Kurztext                 | Stadtvilla Dresden Striesen Index                                                                                                    | Die Firmenzuordnung beim Speichern EINMALIG vanwenden                                                                                                    |
|            | - 4                                                                                                    | Reinigungs- und !   | Servicepersonal/-firmen | 22 Freudenhaus                                                     | Carolin                                                                  | ¥                                  | Nr. bai Dartner          | Informe for                                                                                                    | aur ale buorungen nit wrete ab den                                                                                                    |
|            |                                                                                                    | Reinigungs- und !   | Serviceeinsatzplanung   | 20 Geheimer Untergrundbungalow                                     | Fym                                                                      |                                    |                          |                                                                                                    | Reinigung nach Abreise                                                                                                    |
| Nr.        | bjek g                                                                                                    | Interessenten       |                         | 10 Haus A                                                          | Carolin                                                                  | ¥                                  | Art                      | Apartment • ×                                                                                                    | O ahne besondere Zuardhung / keine Reinigung                                                                                                    |
|            |                                                                                                    | Contractor          |                         | 5 Haus C                                                           | Erna                                                                     |                                    | Тур                      | ruhige Zone - ×                                                                                                    | derth Mitscheiter (Frees Diff 4G y                                                                                                    |
| kein Hai   |                                                                                                    | 61201010101         |                         | 17 Hundehütte                                                      | Boots                                                                    | v                                  | Haus                     | bitte wählen, wenn gewünscht ×                                                                                                    | hu 200 0000 000 1 (0)                                                                                                    |
| 22         | reud                                                                                                    | Firmenadressen      |                         | 15 Kindergarten                                                    | Tamara                                                                   |                                    | Region                   | bitte wiblen, wenn gewünscht * X                                                                                                    | ben, zeit nir keingung (ren.) 60                                                                                                    |
|            | in a second                                                                                                    | Listen              | •                       | 13 Künstlerhaus                                                    | Julan                                                                    | v                                  | dama da ma               | and the second second sec | Die Pirmenzuordnung beim Speichern EIZMALIG vanwenden von der anwenden von der Aller auf Aller auf der Aller von der von der anwenden von der anwenden von der an |
|            |                                                                                                    |                     |                         | 19 Lebluchenhaus                                                   | Jannik                                                                   |                                    | Standort                 | Standort A V A                                                                                                    |                                                                                                    |
| 20         | ieheimer U                                                                                                    | intergrundbun       | 2 2                     | 7 Musterhaus                                                       | Jörg                                                                     | ¥                                  | Telefon                  |                                                                                                    | Schüsselübergabe                                                                                                    |
| 19         | ebkscheni                                                                                                    | haus                | 3 1                     | 14 Partylocation                                                   | Saskia                                                                   |                                    | Gräße gm                 | 200,00 0 Etage 3 0 Etagentext                                                                                                    | Schlüsselübergabe Schlüsselübergabe nur über Schlüsseltresor -                                                                                                    |
| 18         | ymem mol                                                                                                    |                     | 4 2                     | 11 Testhaus                                                        | Carolin                                                                  | ¥                                  | Grundstüdisfläche om     | 0 C Personen 6 C                                                                                                    | Schlüssehresor Keekamp - ×                                                                                                    |
| 17         | landehütte                                                                                                    |                     | 2 1                     | 12 Townhaus Berlin                                                 | Osama                                                                    | 7                                  | potimale Belegung        | 0 1 Frwathere 6 1                                                                                                    | Schlinsel Zoola Hinst an der Tir                                                                                                    |
| 16         | as hellige                                                                                                    | Home                | 3 2                     | 3 Wohnung 3                                                        | Jörg                                                                     | V                                  | Roder .                  | S Detter                                                                                                    | Den Schlüsselcode beim Speichern EIZMALIG auf                                                                                                    |
| 15         | Indergarb                                                                                                    | en                  | 3 3                     | 8 Wohnung A1                                                       | Jorg                                                                     |                                    |                          |                                                                                                    | alle Buchungen mit Anreise ab dem                                                                                                    |
| 14         | artylocati                                                                                                    | on                  | 100 2                   | 4 violenze 81                                                      | Jorg                                                                     |                                    | Kaune / Linner           | 3// - Biol 2 -                                                                                                    | Meldeschein-Schnittstelle                                                                                                    |
| 13         | insterba                                                                                                    | 10                  | 1.5                     |                                                                    |                                                                          |                                    | schafzminer              | 3 v sterne 1 v                                                                                                    | Geneinde AVS - ×                                                                                                    |
| 12         | weeka a t                                                                                                    | Barlin              |                         |                                                                    |                                                                          |                                    | Farbe in Belegungsplan   | 255; 255; 255 -                                                                                                    | Objekt-ID                                                                                                    |
| 11         | anthana                                                                                                    |                     | 1 2                     |                                                                    |                                                                          |                                    | Abreise von              | 08:00 C bis 12:04 C                                                                                                    | (bernechtungsentoelt 0.00 %                                                                                                    |
|            | Ithen Oad                                                                                                    | the line Devender   |                         |                                                                    |                                                                          |                                    | Amelae van               | 13:00 0 bis 17:00 0                                                                                                    |                                                                                                    |
| 2          | hurtechnud                                                                                                    |                     | 4 2                     | neues Objekt 🤤 Objekt bearbeiten 🔀 Objekt löschen                  | Coljekt kopieren Digentümerwechsel                                       | 🔯 fevoratic nur aktive Objekte 🗸   | Mindestalter Hauptmieter | 18 D Exklaiv-Objekt gesperrt                                                                                                    | Denerolergungstatistic                                                                                                    |
| Maria 1    | - and the second second |                     |                         | Areise 🕢 Texte Internetseite 🙎 Darstellung Karte                   | Zmmerionfiguration                                                       | 😫 Panoramabilder 🔛 Grundrisse      | hiektopezifische Form    | ware verwenden                                                                                                    | peneroungspectreo prote warler • ×                                                                                                    |
| 1.60       |                                                                                                    |                     |                         |                                                                    |                                                                          |                                    |                          |                                                                                                    |                                                                                                    |
| 10         | A sus                                                                                                    |                     | 3 2                     | Jahresbelegung Pormular objek                                      | t v Drudovorscheu Kopie 1 🔄 Objektbeschreibung                           | ins Internet senden                |                          |                                                                                                    | 😮 abbrechen 📔 speichern                                                                                                    |

Wenn Sie z.B. Objekte mit schwacher Auslastung und viel Zeit zwischen zwei Buchungen liegt, kann man bei dem betreffenden Objekt einstellen, Reinigung sowohl bei An- als auch bei Abreise. Da vor Version 27.0.0 immer eine Abreisereinigung geplant wurde, sind alle Vorgänge auf Reinigung sowohl bei Abreise gestellt mit Zuordnung der jeweiligen Firmen. Daher ist hier dringend zu empfehlen, noch einmal die Einstellung zu treffen, ob eine Reinigung bei An- und/oder Abreise stattfinden soll und wenn z.B. bei Abreise die Reinigung stattfinden soll, bei Reinigung vor Anreise auszuwählen ohne besondere Zuordnung / keine Reinigung. Und dann den Button die Firmenzuordnung beim Speichern EINMALIG auf alle Buchungen mit Anreise ab dem Anreisedatum auswählen anwenden.

## 6.1.2 Variante 2 – Manuelle Zuordnung der Reinigungsfirmen je Vorgang

Listen > Reinigung Anreise Listen > Reinigung Abreise

Sollten Sie einmal einem Vorgang eine andere Reinigungsfirma zuordnen müssen, weil z.B. aufgrund von Krankheit die übliche nicht kann, können Sie das über die Listen machen. In der Spalte *Reinigung Anreise* oder *Reinigung Abreise* befindet sich je Vorgang ein Dropdown Menü worüber Sie auswählen können welche Firma oder Person die Reinigung übernehmen soll.

| 🏠 Fewo-Verwalter 2 | 16.3.14                             |                        |                                                |               |                     |                       |                   |              |           |           | - 6 ×                                            |
|--------------------|-------------------------------------|------------------------|------------------------------------------------|---------------|---------------------|-----------------------|-------------------|--------------|-----------|-----------|--------------------------------------------------|
| Programm Stam      | mdaten Ansicht Sta                  | atistiken Mailing Impo | ort/Export Tools ? : 🕹 🟠 🚨                     | 🛅 🤱 Reinigung | Is- und Serviceeins | atzplanung 🖉 C        | hat 🔁 🔁 Onl       | ine-Vorgänge | Änderunge | n 👤 🊖 Bew | ertungen 😳 Skin                                  |
| 🚼 Belegung 🛞 Vo    | orgänge 👘 Finanzen 1                | 📰 Listen 🚺 ToDo-Liste  | e 🙎 Gastdaten 🎯 Übertragungsprotokoll          |               |                     |                       |                   |              |           |           |                                                  |
|                    |                                     |                        |                                                |               |                     |                       |                   |              | Drucky    | orschau   |                                                  |
| 01.05.2022         | - V bis 12.06.2022                  | - V Have alle          |                                                |               | Eee                 | and an American mit I | nish mana s and 7 | Tabl - Kan   | ion ( 1 1 |           |                                                  |
| Vol1 01:03:2023    | * X 05 13:00.2023                   | * A Haus alle          |                                                |               | Pui                 | indiar Arreserring    | estungen unu z    | Kup          |           | <b>B</b>  | 1                                                |
| Anreisen (10)      | Abreisen                            | Bleiber                | nicht bestätigt Optionen                       | Reinigunge    | n                   |                       |                   |              |           |           |                                                  |
| Reinigung Anreise  | Reinigung Abreise                   | Datum Anreisetag       | Abreisetag Objekt                              | 0             | iastname            | Tage nä. Anr.         | nă. Anreise       | v. Abreise   | MS-Nummer | V-Nr.     |                                                  |
| Casta Dalaia an    | Dute AC, Danies Mar                 | 21.04.2022 01.05.2022  | of of 2022 Although the Deceder Chinese        |               |                     |                       | 2 02 05 2022      | 31.03.2023   |           | 100       |                                                  |
| Sonja Kenigung     | Futz AG; Regina Hau                 | 10.04.2023 01.05.2023  | 06.05.2022 Hundebütte                          |               | epe<br>hatomano     |                       | 1 07 05 2022      | 26.02.2022   |           | 102       |                                                  |
| Socia Reipigung    | Sorija Keringung                    | 19.04.2023 02.03.2023  | 12.05.2022 Hundehütte                          |               | usterniarin         | 2700                  | 1 07.03.2023      | 06.05.2023   |           | 170       |                                                  |
| Dutz AG            | Putz AG                             | 13 04 2023 08 05 2023  | 13 05 2023 Althau Starthylla Draerlan Striagan |               | ene                 | 2///                  | 4 17 05 2023      | 06.05.2023   |           | 172       |                                                  |
| Sonia Reinigung    | Putz AG: Regina Hau                 | 18.04.2023 17.05.2023  | 22.05.2023 Altbau Stadtvila Dresden Striesen   |               | loss                | 1                     | 3 04.06.2023      | 13.05.2023   |           | 176       |                                                  |
| Herr               | Regina Hausdame                     | 31.03.2023 20.05.2023  | 28.05.2023 Lebkuchenhaus                       | E             | anana               | 2797                  | 6                 | 16.04.2023   |           | 163       |                                                  |
| Regina Hausdame    | Regina Hausdame                     | 18.04.2023 30.05.2023  | 04.06.2023 dom mamy                            |               | lat                 |                       | 6 10.06.2023      | 05.11.2022   |           | 175       |                                                  |
| Sonja Reinigung    | Putz AG; Regina Hau                 | 14.04.2023 04.06.2023  | 12.06.2023 Altbau Stadtvilla Dresden Striesen  | F             | epe                 |                       | 3 15.06.2023      | 22.05.2023   |           | 173       |                                                  |
|                    |                                     | 31.05.2023 07.06.2023  | 13.06.2023 Geheimer Untergrundbungalow         |               |                     | 2796                  | 0                 | 05.03.2023   |           | 183       |                                                  |
|                    | <ul> <li>Regina Hausdame</li> </ul> | 01.06.2023 10.06.2023  | 15.06.2023 dom mamy                            | F             | epe                 |                       | 1 16.06.2023      | 04.06.2023   |           | 186       |                                                  |
| Herr               |                                     |                        |                                                |               |                     |                       |                   |              |           |           |                                                  |
| Putz AG            |                                     |                        |                                                |               |                     |                       |                   |              |           |           |                                                  |
| Regina Hausdame    |                                     |                        |                                                |               |                     |                       |                   |              |           |           |                                                  |
| Sonja keinigung    |                                     |                        |                                                |               |                     |                       |                   |              |           |           |                                                  |
|                    |                                     |                        |                                                |               |                     |                       |                   |              |           |           |                                                  |
|                    |                                     |                        |                                                |               |                     |                       |                   |              |           |           |                                                  |
|                    |                                     |                        |                                                |               |                     |                       |                   |              |           |           |                                                  |
|                    |                                     |                        |                                                |               |                     |                       |                   |              |           |           |                                                  |
| Verbindung zu Feon | di erfolgreich hergestellt          |                        |                                                |               |                     |                       |                   |              |           |           | Verbindung zur Datenbank erfolgreich hergestellt |

# 6.2 Stornierte Vorgänge

Stammdaten > Reinigungs- und Servicepersonal/-firmen > Firma/Person auswählen > bearbeiten > ☑ Avis senden wenn eine Buchung oder Storno an den Gast gemailt wird

Wenn Sie möchten, dass bei stornierten Vorgängen Reinigungspersonal/-firma informiert wird, dass diese Reinigung storniert wurde, setzen Sie hier den Haken.

| Pewo-Ver     | valte | ter 2 | 27.1.3                                  |                              |                       |                  |              |                        |                |            | _                 |            |                         |          |
|--------------|-------|-------|-----------------------------------------|------------------------------|-----------------------|------------------|--------------|------------------------|----------------|------------|-------------------|------------|-------------------------|----------|
| Programm     | Sta   | am    | mdaten Ansicht Statistiken Mailing      | Import/Export                | Tools ? :             | ه ک ک 🕼          | 📋 🤱 R        | einigungs- und Service | einsatzplanung | 🆑 Chat     | 🔁 Online-Vorgänge | Änderungen | Bewertungen             | ∰ Skin • |
| 23 Belegung  | S)    | 1     | Vorgaben •                              | Reinigungs- ur               | nd Servicepers        | onal / -firmen   |              |                        |                |            |                   |            | — <b>D</b>              | $\times$ |
| Verprovisi   | 2     |       | Eigentümer, Partner                     | Firma                        |                       | Vorname          |              | Name                   | s              | itraße     |                   | PLZ        | Telefon                 |          |
| Abre         |       |       | Häuser                                  |                              |                       |                  |              |                        |                |            |                   |            |                         |          |
| LO ADIO      | 1     | 5     | Objekte                                 | Herr                         |                       |                  |              |                        |                |            |                   | 11234      |                         |          |
| Abrech       |       | ,     | Vertrieb über Internetportale           |                              |                       |                  |              |                        |                |            |                   |            |                         |          |
| Zahlungsein- |       | 1     | fewomatic                               |                              | ie                    | Regina           |              | Hausdame               |                |            |                   |            |                         |          |
| -            |       |       | Obiektsortierung (Internetseite)        |                              |                       |                  |              |                        |                |            |                   |            |                         |          |
| am +         |       |       | Aktionrangebote                         |                              |                       |                  |              |                        |                |            |                   |            |                         |          |
| Nr.          |       | -     | Aktorisangebote                         |                              |                       |                  |              |                        |                |            |                   |            |                         |          |
|              |       |       | Lieferanten                             |                              |                       |                  |              |                        |                |            |                   |            |                         |          |
|              |       |       | Leistungen                              |                              |                       |                  |              |                        |                |            |                   |            |                         |          |
|              | 2     |       | Reinigungs- und Servicepersonal/-firmen |                              |                       |                  |              |                        |                |            |                   |            |                         |          |
|              |       |       | Reinigungs- und Serviceeinsatzplanung   |                              |                       |                  |              |                        |                |            |                   |            |                         |          |
|              | 2     | 5     | Interessenten                           | Datata ya Gi                 |                       |                  |              |                        |                |            |                   |            |                         |          |
|              | 2     | 5     | Gastadressen                            | Details                      | barkeit               |                  |              |                        |                |            |                   |            |                         |          |
|              | 2     |       | Firmenadressen                          | Anrede                       | Frau                  |                  |              |                        |                | Hinweis    |                   |            |                         | $\sim$   |
|              |       |       | isten 🕨                                 | Firma                        | Sonja Reinigur        | ng               |              |                        |                |            |                   |            |                         |          |
|              |       |       |                                         | Vorname                      | Maria                 |                  |              |                        |                |            |                   |            |                         |          |
|              |       |       |                                         | Nachname                     | Müller                |                  |              |                        |                |            |                   |            |                         |          |
|              |       |       |                                         | Straße                       | Kleekamp 6            |                  |              |                        |                |            |                   |            |                         | ~        |
|              |       |       |                                         | Land                         | Deutschland           |                  | -            |                        |                | Abrechnung | gsdaten           |            |                         |          |
|              |       |       |                                         | PLZ, Ort                     | 27356                 | Rotenburg (      | Wümme)       |                        |                | BLZ        |                   |            |                         |          |
|              |       |       |                                         | Telefon                      |                       |                  | Telefon 2    |                        |                | Bank       |                   |            |                         |          |
|              |       |       |                                         | Fax                          |                       |                  | -            | <u></u>                |                | Konto      |                   |            |                         |          |
|              |       |       |                                         | Mail                         |                       |                  | Mail 2       |                        |                | IBAN       |                   |            |                         |          |
|              |       |       |                                         | Internet                     |                       |                  |              |                        |                | BIC        |                   |            |                         |          |
|              |       |       |                                         | zuständig für                | Reinigung             |                  |              |                        |                | Fibu       | 0                 |            |                         |          |
|              |       |       |                                         | 200 Carloig Tai              | recinigung            | -                |              |                        |                | T IDG      |                   |            |                         |          |
|              |       |       |                                         |                              | gesperrt [            | Avis senden wenn | eine Buchung | oder Storno an den Gas | tgemailt wird  |            |                   |            |                         |          |
|              |       |       |                                         |                              |                       |                  |              |                        |                |            |                   | 8          | abbrechen 💾 speid       | hern     |
|              |       |       |                                         | Reinigungslog<br>Benutzernam | jin <u>öffne</u><br>e | <u>n</u>         |              |                        |                |            |                   |            | zeige nur aktive Einträ | ige 🗸    |
|              |       |       |                                         | E neu                        | 🧊 bear                | beiten 🗔 lösd    | hen 🗈        | kopieren 🔀 Na          | chricht Druck  | vorschau 🗌 | Kopie 1           | drucken    | Schlie                  | еßen     |

Wenn Sie Vorgänge stornieren (Vorgänge > Stornierung > Rechtsklick auf Stornierung > bearbeiten) ist es wichtig, dass Sie, sobald der Storno fertig bearbeitet wurde erst speichern und dann mailen!

| Fewo-Verwalter 27   | .1.3             |           |                     |                   |                 |                       |                         |             |                              |                                                                                                    |                |
|---------------------|------------------|-----------|---------------------|-------------------|-----------------|-----------------------|-------------------------|-------------|------------------------------|----------------------------------------------------------------------------------------------------|----------------|
| Programm Stamm      | daten Ansicht    | Statistil | ken Mailing         | Import/Export     | Tools ? : 🧯     | 🍃 🏠 🚨 🚨 📋 🤱 Reinigung | s- und Serviceeinsatzpl | anung 🕘     | Chat 📃 Online-Vorgänge 🛂     | Änderungen ¹ 🚖 Bewertungen 🔅                                                                                    | Skin 👻 👻       |
| 23 Belegung 🔣 Vor   | gänge 👸 Finanzen | 17        | Listen 📋 To         | oDo-Liste 🙎 Gaste | Storno Rechnu   | ng                    |                         |             |                              |                                                                                                    |                |
| 11.10.2022 alle Vor | gänge 23 heute   |           | nicht bestätigt     | 🛒 überzahlte      | Vorgang         | <u>isdaten</u>        | Storno Verprovisionie   | rung Vorgan | gshistorie                   | and and the second second second second second second second second second second second second second second s | Planet Plan    |
| × Bitte Suchtext h  | ier eingeben     |           |                     |                   | IntNr.          | 6                     | Anz Leistung            |             | EINZ                         | epreis Summe VK Inki. Leist. duro                                                                               | n Eigent. Ruck |
| V-Nr. ReNr.         | Art              | Erw.      | Fremdbuch           | Objekt            | Objekt<br>Titel | 8<br>Wohnung A1       |                         |             |                              |                                                                                                    |                |
| 8                   | Angebot          | 3         | Keine               | Wohnung B         | Eigentümer-ID   | 1                     |                         |             |                              |                                                                                                    |                |
| 72                  | Stornierung      | -<br>Dhe  | arheiten            |                   | Stornodatum     | 07.04.2015            |                         |             |                              |                                                                                                    |                |
| 6                   | Blockierung      |           | alaa                |                   | Anreise         | 23.04.2018            |                         |             | Leistungen                   | 0,00 € Leistungen des V                                                                                         | organgs ändern |
| 5                   | Eigenbelegung    |           | icnen               |                   | Tage            | 6                     |                         |             | Zuschlag                     | 0,00 € <b>ausbuchen</b>                                                                                         |                |
| 4                   | Angebot          |           | nweise/ wiemo-      | intern            | Erwachsene      | 2                     | Tage bis zur Anreise:   | -2137       | Kurtaxe                      | 0,00 € ausbuchen                                                                                                |                |
| 2 1                 | Option           | arı arı   | ucken               |                   | Kinder          | 0                     | bis                     |             | Gebühr                       | 0,00 € <b>ausbuchen</b>                                                                                         |                |
| 32 16               | Buchung          | ⊠ ma      | ailen               |                   | Kleinkinder     | 0                     | ohne Stornokosten 👻     | 0.00        | % vom Obiektoreis (360.00 €) | 0.00 €                                                                                                    |                |
| 31                  | Angebot          | 🤣 Ga      | st bearbeiten       |                   | Externe Nr.     |                       | vor Anreise             |             | Stornogebühr                 | 0.00€                                                                                                    |                |
| 30 15               | Buchung          | 🔊 Re      | chnung an Gas       | t erstellen       | Frendbuchung    | Keine - X             |                         |             | Summe                        | 0.00 €                                                                                                    |                |
| 29 14               | Buchung          | 🎝 Za      | hlungen             |                   | Tremabachang    | North C               |                         |             | bereite erhalten             | 0.00 €                                                                                                    |                |
| 28 13               | Buchung          | Do        | kumente             |                   |                 |                       |                         |             | Desthates                    | 0.00 6                                                                                                    |                |
| 27                  | Eigenbelegung    | Ku        | rkarten / Melde     | escheine          | Gastdat         | en                    |                         |             | Residentag                   | 0.00 €                                                                                                    |                |
| 26                  | Angebot          | 📋 To      | Do-Liste            |                   | Nr.             | 2                     |                         |             | zanibar bis                  | 14.04.2015                                                                                                    |                |
| 25 12               | Buchung          | Ob        | viektstammdate      | en anzeigen       | Art             |                       |                         |             | Grund der Stornierung        | Gast wünscht Stornierung 👻                                                                                      |                |
| 24 11               | Buchung          | Ob        | ,<br>piektstammdate | en bearbeiten     | Firma           |                       |                         |             | Storno-Text                  |                                                                                                    |                |
| 22                  | Angebot          |           | itere Obiektdat     | en hearheiten     | Vorname         | Uwe                   |                         |             |                              |                                                                                                    |                |
| 21 10               | Buchung          |           |                     |                   | Name            | Schmidt               |                         |             |                              |                                                                                                    |                |
| 20 9                | Option           | 2         | Keine               | Wohnung B1        | Strabe          | Testsrabe 7           |                         |             |                              |                                                                                                    |                |
| 18 8                | Buchung          | 2         | Keine               | Wohnung B         | PL2/Ort         | 12345                 |                         |             | ,                            |                                                                                                    |                |
| 16                  | Eigenbelegung    |           |                     | Wohnung 3         | Geburtstag      | 05 10 1960            |                         |             |                              |                                                                                                    |                |
| 15 6                | Buchung          | 2         | Keine               | Wohnung B1        |                 |                       |                         |             |                              | neichern                                                                                                    |                |
| 14                  | Blockierung      |           |                     | Wohnung A1        |                 |                       |                         |             |                              |                                                                                                    |                |
| 12 5                | Buchung          | 2         | Keine               | Musterhaus        |                 |                       |                         |             | buchen und sofort al         | brechnen (Storno gebucht)                                                                                       |                |
| 11 4                | Buchung          | 2         | Keine               | Wohnung B         |                 |                       |                         |             | 🖂 mailen 🚔                   | drucken 🔇 schließen                                                                                             |                |
| 47                  | Angehot          | 2         | Keine               | Wohnung 3         |                 |                       |                         |             |                              |                                                                                                    |                |

Aus Vorgängen, die einmal storniert wurden, wurde die Reinigung und Reinigungsfirma heraus gelöscht, da bei stornierten Buchungen keine Reinigungen stattfinden.

Sollte eine Buchung reaktiviert werden, muss die Reinigungsfirma für die Buchung neu hinterlegt und eine erneute Reinigung angelegt werden.

# 7. Leistungen

Stammdaten > Leistungen > Leistung auswählen > bearbeiten > ☑ Leistung im Reinigungslogin anzeigen

| 🏫 Fewo-                                | Verwalt                          | ter 26.3.14                                                                                   |                         |                                         |                                                                                           |                                       |                                                              |                                                                                                    |                                                                                                |                                                                                      |                                                                              |                                                            |                            |
|----------------------------------------|----------------------------------|-----------------------------------------------------------------------------------------------|-------------------------|-----------------------------------------|-------------------------------------------------------------------------------------------|---------------------------------------|--------------------------------------------------------------|----------------------------------------------------------------------------------------------------|------------------------------------------------------------------------------------------------|--------------------------------------------------------------------------------------|------------------------------------------------------------------------------|------------------------------------------------------------|----------------------------|
| Program                                | m Sta                            | tammdaten Ansicht Statistike                                                                  | en Mailin               | Import/Export                           | Tools ? : 🐌 🏦 🚨 🚨                                                                         | 📋 🤱 Reinig                            | gungs- und Serviceeinsa                                      | atzplanung 👹 Chat                                                                                                    | 🔁 Online-Vor                                                                                   | rgänge Änder                                                                         | rungen <sup>1</sup> 🚖 E                                                      | Bewertungen                                                | 🎲 Skin 🕇                   |
| 23 Belegu                              | ung 💐                            | Vorgaben                                                                                      |                         | Leistungen                              |                                                                                           |                                       |                                                              |                                                                                                    |                                                                                                |                                                                                      |                                                                              | —                                                          |                            |
| 12.06.20                               | 23                               | Eigentümer, Partner                                                                           |                         | Nr. Leistur                             | פו                                                                                        | Lieferant                             | entspricht bei TF                                            | W entspricht                                                                                                    | bei Feondi                                                                                     | EK-Preis V                                                                           | K-Preis ak                                                                   | tiv GB                                                     |                            |
| früheste /<br>[alle Häus<br>[alle Obje | Anre<br>ser] 🕼                   | Häuser<br>Dbjekte<br>Vertrieb über Internetportale                                            |                         | 1 Endrei<br>2 Endrei                    |                                                                                           |                                       |                                                              |                                                                                                    |                                                                                                | 20,00 €<br>30,00 €                                                                   | 0,00 €<br>60,00 €                                                            |                                                            | A                          |
| Sottrum N                              | 4itte                            | fewomatic<br>Objektsortierung (Internetseite                                                  | ±)                      | 4 Kinder<br>5 Tour d                    |                                                                                           |                                       |                                                              |                                                                                                    |                                                                                                | 15,00 €<br>20,00 €                                                                   | 15,00 €<br>20,00 €<br>50,00 €                                                |                                                            |                            |
|                                        | L                                | Aktionsangebote<br>Lieferanten                                                                |                         |                                         | Endrainie na klain                                                                        |                                       |                                                              |                                                                                                    | 🗆 bei Apreice z                                                                                | ablbar                                                                               |                                                                              |                                                            | Þ                          |
| Nr. Ob                                 | ojek                             | Leistungen<br>Reinigungs- und Servicepersor<br>Reinigungs- und Serviceeinsat<br>Interessenten | nal/-firmen<br>zplanung | Zusatz<br>Beschreibung                  | gründlich aber schnell                                                                    |                                       | A<br>•                                                       | ☐ Tagespreis<br>☐ Tagespreis<br>☐ Anzahl wählbar<br>Eigentümerleistu<br>☑ abzüglich der Pro<br>Beisniel: Die Ford             | auf Anfrage<br>auf Anfrage<br>in Umlaufliste<br>ng: die Leistung wird<br>vision bei der Eigent | (Internet)<br>e drucken<br>I durch den Eigenti<br>ümerabrechnung<br>den Eigentimer d | ümer erbracht, e<br>gutgeschrieben.<br>urchaefikrt                           | r erhält den VK-                                           | Preis                      |
| kein Haus<br>22 Fr<br>21 Fi            | eud                              | Gastadressen<br>Firmenadressen<br>Listen                                                      |                         | Lieferant<br>EK-Preis (brutto<br>MwSt   | Mustermann GmbH           )         20,00 €         VK-           0         -         Sor | Preis<br>tierung Webseite             | -<br>0,00€                                                   | Objektpreis enth<br>verprovisionierer<br>erbringen auf Wi<br>weiterberechnet                                                  | ält diese Leistung: D<br>iden Objektpreis abg<br>insch des Eigentüme<br>wird.                  | er EK-Preis wird be<br>gezogen und damit<br>ers eine Leistung d                      | ei der Eigentümer<br>t dem Eigentümer<br>ie er bezahlt und                   | abrechnung vor<br>belastet. Beisp<br>die nicht an der      | n zu<br>iel: Sie<br>1 Gast |
| 20 G                                   | eheimer                          | r Untergrundbun                                                                               | 2                       | 2 Provision %                           | 0,00 Einst                                                                                | tellung vom Eigentü                   | imer verwenden                                               | zus. benötigte Zeit f                                                                                                    | ür Reinigung [Min.]                                                                            | -                                                                                    | 0 z. B. Extraau                                                              | fwand wg. Hund                                             |                            |
| 19 Le                                  | ebkuche                          | enhaus                                                                                        | 3                       | Berechnung des                          | Szu     TLEISTUNGSPREI                                                                    | C Erweitert                           | Variable einfügen                                            | entspricht bei Feond                                                                                                    | i                                                                                              | Endreinigung                                                                         |                                                                              |                                                            | - ×<br>- ×                 |
| 17 Hi<br>16 Di<br>15 Ki                | undehüt<br>as heilig<br>indergai | ge Home                                                                                       | 2<br>3<br>3             | 1<br>2 Fibu<br>3 Erlöskonto             |                                                                                           |                                       | Die Formel ist gültig.                                       | <ul> <li>wenn dies eine b</li> <li>Bitte beachten Sie, o</li> <li>Handtücher enthalte</li> <li>den Inseraten von I</li> </ul> | uchbare Leistung ist<br>lass booking.com da<br>n sind. Wenn Sie en<br>nnen oder dem book       | , diese nicht an Bo<br>won ausgeht, dass<br>tsprechende Leisti<br>ing.com Home Tea   | ioking.com und H<br>s in jeder Buchun<br>ungen nicht send<br>am angepasst we | olidu senden<br>g Bettwäsche ur<br>en, müssen die<br>rden. | nd<br>Richtlinien in       |
| 14 Pa<br>13 Ki                         | artyloca<br>ünstlerh             | ation                                                                                         | 100<br>8                | 2 · · · · · · · · · · · · · · · · · · · | Wann soll die Buchung in die<br>Übergabedatei geschrieben<br>werden: nächste Übergabe nac | e welche<br>Buchungs-<br>h Übergabe g | s Datum soll als<br>/Belegdatum in die<br>geschrieben werden | Änderung der Leistu                                                                                                    | ng im Gastlogin                                                                                | nicht möglich                                                                        | *                                                                            | Tage 5                                                     | A V                        |
| 12 To<br>11 Te                         | ownhaus<br>esthaus               | is Berlin                                                                                     | 5                       | 2 Erlösbuchung                          | Datum der Leistungsbuchung Datum der letzten Zahlung                                      | Datum der A     Datum der le          | tzten Zahlung 👻                                              | <ul> <li>✓ Leistung im Rein</li> <li>✓ aktiv</li> </ul>                                                                       | gungsiogin anzeigen                                                                            |                                                                                      |                                                                              |                                                            |                            |
| 9 AI                                   | tbau Sta                         | tadtvilla Dresden                                                                             | 6                       | 9                                       |                                                                                           |                                       |                                                              |                                                                                                    |                                                                                                |                                                                                      | 🔞 ab                                                                         | brechen 📔                                                  | speichern                  |
| 7 M                                    | usterha                          | aus                                                                                           | 4                       | 3 🔄 neu                                 | bearbeiten 🔜 lösch                                                                        | ien 🕜 Spra                            | chen nur aktive Lei                                          | istungen zeigen 🗹 🛛 D                                                                                                    | ruckvorschau 🗌                                                                                 | Kopie 1                                                                              | drucken                                                                      |                                                            | schließen                  |

In den Leistungen können Sie jetzt einstellen, ob eine Leistung im Reinigungslogin angezeigt werden soll oder nicht. Wenn eine Leistung z.B. eine Eigentümerleistung ist, um die sich der Eigentümer tatsächlich selbst kümmert, ist diese Leistung für das Reinigungs-/Servicepersonal natürlich nicht relevant. Das gleiche gilt für die Leistung Buchungs-/Servicegebühr. Auch bei diesen Leistungen muss das Reinigungspersonal nichts machen, man kann also den Haken raus nehmen, bei  $\Box$  Leistung im Reinigungslogin anzeigen.

# 8. Reinigungs- und Serviceeinsatzplanung

Stammdaten > Reinigungs- und Serviceeinsatzplanung Befehlsleiste > Reinigungs- und Serviceeinsatzplanung

# 8.1 Service-/Reinigungseinsatz planen

Hier können auch ohne Buchung Reinigungen bzw. Serviceeinsätze geplant werden z.B. wenn nach einer Blockierung wegen Renovierung die Wohnung vom Baustaub gereinigt werden soll oder der Hausmeister ein defektes Gerät im Objekt austauschen bzw. Wartungsarbeiten durchführen soll.

| Fewo-Verwalter 26.3.3      |                                   |                |                             |             |                                                                                  |                                                           |                     |              |                              |        |              |               |                    |        |               |                    | - 0              | ×  |
|----------------------------|-----------------------------------|----------------|-----------------------------|-------------|----------------------------------------------------------------------------------|-----------------------------------------------------------|---------------------|--------------|------------------------------|--------|--------------|---------------|--------------------|--------|---------------|--------------------|------------------|----|
| Programm Stammdate         | en Ansient Statistiken Mailing    | Import/Export  | Tools ?                     | : 🌡         | 📅 🚨 🚨 🛅 🏯 Reinigungs- ur                                                         | nd Serviceeinsatzplanung 🖉                                | Chat 📑 Online       | Vorgänge     | e Änderungen 🗘 🚖 Bewertungen |        | Skin 👻 👻     |               |                    |        |               |                    |                  |    |
| 🛐 Belegung 💐 Vorgab        | ben +                             | Reinigungs-    | und Serviceper              | rsonalplar  | ung 3 1/2                                                                        |                                                           |                     |              |                              |        | _            |               |                    |        |               |                    | - 0 ×            |    |
| 🔿 Anreisen 🕹 Eigenti       | ümer, Partner                     | Einstellungen  |                             |             |                                                                                  |                                                           |                     |              |                              |        |              |               |                    |        |               |                    |                  |    |
| von 23.02. Häuser          | r                                 | beim Öffnen zu | "heute" springen            | statt zum D | atum der ungeplanten Reinigung 🛛 🕍 Design                                        | i der Druckvorlage 🧕 Vorschau 🛔                           | Drucken Aufgaben    | ur für aktiv | e Objekte anzeigen 💶 💿       |        |              |               |                    |        |               |                    |                  |    |
| 💼 🧄 Objekt                 | te                                | Kalender Liste |                             |             |                                                                                  |                                                           |                     |              |                              |        |              |               |                    |        |               |                    |                  |    |
| Vertriel                   | b über Internetportale            | Daten fü       | ir die letzten<br>age laden |             | Reinigung per klicken und ziehen verso<br>Stro-Tarte zu anderem Mitarbeiter ( an | chieben oder mit gleichzeitig geo<br>derer Eirma konieren | frückter            |              |                              |        |              |               |                    |        |               |                    |                  |    |
| Reinigungsfirm fewom       | natic                             |                |                             |             | org rate to another manoeuer, and                                                | Serer Filma Kopieren                                      |                     |              |                              |        | 1            | ( Dute AC.)   | Ca. 4              |        |               |                    |                  | ka |
| Objekt                     | tsortierung (Internetseite)       | 4 Februar      | ÷ 4                         | 2023 >      | < > 25. Februar 2023                                                             | 3                                                         |                     |              |                              |        |              | ✓ PULZ NO,    | saupermann         |        |               |                    |                  | -  |
| Aktion                     | nsangebote                        | MO DI          | MI DO FR                    | SA SO       |                                                                                  |                                                           | Samstag, 25. Febr   | ıar          |                              |        | *            |               |                    |        |               |                    |                  |    |
| Liefera                    | anten                             | 5 30 31        | 1 2 3                       | 4 5         |                                                                                  |                                                           | Putz AG, Sauberman  | n            |                              |        |              |               |                    |        |               |                    |                  |    |
| Leistun                    | ngen                              | 6 6 7          | 8 9 10                      | 11 12       | 06:00                                                                            |                                                           |                     |              |                              |        |              |               |                    |        |               |                    |                  |    |
| 2 🚨 Reinigu                | ungs- und Servicepersonal/-firmen | 7 13 14        | 15 16 17                    | 18 19       |                                                                                  |                                                           |                     |              |                              |        |              |               |                    |        |               |                    |                  |    |
| Reinigu                    | ungs- und Serviceeinsatzplanung   | 8 20 21        | 22 23 24                    | 25 26       | 07:00                                                                            |                                                           |                     |              |                              | _      |              |               |                    |        |               |                    |                  |    |
| 🚨 Interes                  | ssenten                           | 9 27 28        |                             |             |                                                                                  |                                                           | Reinigungs-/Service | einsatz      |                              |        |              |               |                    |        | _             |                    | _                |    |
| 🚨 Gastad                   | dressen                           |                |                             |             | 08:00                                                                            |                                                           |                     |              |                              |        |              | in            | den Kalender ziehe | n oder | neuer         | Reinigungs-/Servic | teeinsatz        |    |
| 🧟 Firmen                   | nadressen                         |                |                             |             |                                                                                  |                                                           | Datum               | Samstag      | g , 25. Februar 2023         |        |              | ungeplant     | e Reiniaunaen      |        |               |                    |                  |    |
| Listen                     | •                                 | März           |                             | 2023        | 09:00                                                                            |                                                           | startet um          | 12:00        | endet um 12:30               |        |              | in den näch:  | ten 3 Tagen ab     | - Da   | tum 23.02.202 | 3 -                |                  |    |
|                            |                                   | MO DI          | MI DO FR                    | SA SO       |                                                                                  |                                                           | Firma/Mitarbeiter   | Putz AG,     | Saubermann +                 |        |              | Dhiekt        | Abre               |        | Zoit n        | Acceles [Tapa]     | han. Zeit Min    | -  |
|                            |                                   | 9              | 1 2 3                       | 4 5         | 10:00                                                                            |                                                           | Objekt              | bitte aus    | vählen 💌                     |        |              | objekt        | 001                | core   | 201 11        | a. Arrese [roge]   | Den ber (Part,   | ٠. |
|                            |                                   | 10 6 7         | 8 9 10                      | 11 12       |                                                                                  |                                                           |                     | Nr.          | Name                         | * Kurz |              | Intern        | Nr. bei Partner    | 13     |               |                    | 9                | 60 |
|                            |                                   | 11 13 14       | 15 16 <b>17</b>             | 18 19       | 11:00                                                                            |                                                           |                     | -            | Ille                         | rio c  | ulla Dranda  | * <b>@</b> C  | 10:                | - î    |               |                    |                  | Т. |
|                            |                                   | 12 20 21       | 22 23 24                    | 25 26       |                                                                                  |                                                           |                     | 16           | Das helige Home              | Nimm   | dir eine Au  |               |                    |        |               |                    |                  |    |
|                            |                                   | 13 27 28       | 29 30 31                    |             | 12:00                                                                            |                                                           |                     | 18           | dom mamy                     | Nasto  | yashchaya    |               |                    |        |               |                    |                  |    |
|                            |                                   |                |                             |             |                                                                                  |                                                           |                     | 20           | Geheimer Untergrundbungalow  | Progr  | ammierbasi   |               |                    |        |               |                    |                  |    |
|                            |                                   |                |                             |             | 13:00                                                                            |                                                           |                     | 10           | Haus A                       | Haus   | A            | 2             |                    |        |               |                    |                  |    |
|                            |                                   | April          |                             | 2023        |                                                                                  |                                                           |                     | 5            | Haus C                       | Haus   | с            | 5             |                    | - 1    |               |                    |                  |    |
|                            |                                   | MO DI          | MI DO FR                    | SA SO       | 14:00                                                                            |                                                           |                     | 17           | Hundehütte                   | Her t  | ühl ich mich |               |                    | - 1    |               |                    |                  |    |
|                            |                                   | 13             |                             | 1 2         |                                                                                  |                                                           |                     | 13           | Kinsterbaus                  | Dere   | bemalice Ko  |               |                    |        |               |                    |                  |    |
|                            |                                   | 14 3 4         | 5 6 7                       | 8 9         | 15:00                                                                            |                                                           |                     | 19           | Lebkuchenhaus                | Echt   | Backkunst    |               |                    |        |               |                    |                  |    |
|                            |                                   | 15 10 11       | 12 13 14                    | 15 16       | 16:00                                                                            |                                                           |                     | 7            | Musterhaus                   | Ganz   | vorbildlich  | 1             |                    |        |               |                    |                  | _  |
|                            |                                   | 16 17 18       | 19 20 21                    | 22 23       | 10.00                                                                            |                                                           |                     | 14           | Partylocation                | Party  | location lau |               |                    |        | Anzahl        | Summe erfassi      | t am erfasst vor |    |
|                            |                                   | 17 24 25       | 26 27 28                    | 29 30       | 17-00                                                                            |                                                           |                     | 11           | Testhaus                     | Test   | Test 12      |               |                    | - 11 - |               |                    |                  |    |
|                            |                                   | 18 1 2         | 3 4 5                       | 6 7         | 17.00                                                                            |                                                           |                     | 12           | Townhaus Berlin              | Town   | haus im Her  | 2             |                    |        |               |                    |                  |    |
|                            |                                   |                | Heute                       |             | 18-00                                                                            |                                                           |                     | ×            | normang 5                    | won    | ung s        | 3             |                    |        |               |                    |                  |    |
|                            |                                   |                |                             |             | 20100                                                                            |                                                           | Betreff             |              |                              | 1      | _            |               |                    |        |               |                    |                  |    |
|                            |                                   |                |                             |             | 10.00                                                                            |                                                           | hfo                 | -            |                              |        |              |               | an Batata and Arab |        |               | Chart              |                  | -  |
|                            |                                   |                |                             |             | •                                                                                | Fe                                                        |                     |              |                              | - 1    | + + - L      | pereits gepia | nte keingung durch |        |               | Start              |                  |    |
|                            |                                   |                |                             |             | Nr Objekt E                                                                      | Mi Do Fr Sa So Mo                                         |                     |              |                              |        | Fr Sa So     |               |                    |        |               |                    |                  |    |
|                            |                                   | _              |                             |             | 9 Altbau Stadtvilla Dresden.                                                     | 129 Renovi                                                |                     |              |                              |        |              |               |                    |        |               |                    |                  |    |
| Kalandara an Essandi adal  | tion of the foregoing with the    | -              |                             |             | ·                                                                                |                                                           |                     |              |                              | - 1    |              |               |                    |        |               |                    |                  | H  |
| verbindung zu Feondi erfol | ngreich hergestellt               | -              |                             |             | 、<br>、                                                                           |                                                           |                     |              | ~                            |        | ,            |               |                    |        |               |                    |                  |    |
|                            |                                   |                |                             |             |                                                                                  |                                                           |                     |              |                              |        |              |               |                    |        |               |                    |                  |    |
|                            |                                   |                |                             |             |                                                                                  |                                                           |                     |              | 🔞 abbrechen 📔 speiche        | m      |              |               |                    |        |               |                    |                  |    |
|                            |                                   |                |                             |             |                                                                                  |                                                           |                     |              |                              |        |              |               |                    |        |               |                    |                  |    |

Wenn man dann im Fenster *Reinigungs- und Serviceeinsatzplanung* ist, klickt man rechts auf den Button *neuer Reinigungs-/Serviceeinsatz*. Es öffnet sich das Fenster und man kann folgende Einstellungen treffen:

Datum: Datum der Reinigung einstellen.

Startet um: Start Uhrzeit der Reinigung einstellen

endet am: Ende der Dauer der Reinigung (Uhrzeit) einstellen.

*Firma/Mitarbeiter: Hier werden alle Firmen / Mitarbeiter angezeigt, die unter* **Stammdaten > Reinigungs- und Servicepersonal/-firmen** *angelegt sind.* 

*Objekt:* Hier werden alle Objekte angezeigt die unter **Stammdaten > Objekte** angezeigt werden.

Betreff: legen Sie einen Betreff fest.

#### Info: maximal 500 Zeichen.

# 8.2 Ansicht – Kalender oder Liste

Stammdaten > Reinigungs- und Serviceeinsatzplanung > Kalender Befehlsleiste > Reinigungs- und Serviceeinsatzplanung > Kalender

Stammdaten > Reinigungs- und Serviceeinsatzplanung > Liste Befehlsleiste > Reinigungs- und Serviceeinsatzplanung > Liste

Sie haben die Wahl in der Ansicht, ob Sie einen Kalender möchten oder eine *Listen*ansicht.

|                                                                                                    |                                                                                                    |                                                  |                          |                                                                                                    |                                                                                                    | Wager rettak parts            | 191.0.48                                                                                                    |                           |                   |                                              |                                        |                 |     |                                                                                                    |                                |                                             |
|----------------------------------------------------------------------------------------------------|----------------------------------------------------------------------------------------------------|--------------------------------------------------|--------------------------|----------------------------------------------------------------------------------------------------|----------------------------------------------------------------------------------------------------|-------------------------------|----------------------------------------------------------------------------------------------------|---------------------------|-------------------|----------------------------------------------|----------------------------------------|-----------------|-----|----------------------------------------------------------------------------------------------------|--------------------------------|---------------------------------------------|
| enter al anter                                                                                                    |                                                                                                    |                                                  |                          |                                                                                                    |                                                                                                    | Drefskinger                   |                                                                                                    |                           |                   |                                              |                                        |                 |     |                                                                                                    |                                |                                             |
| a Offinen au "heide" aprin part                                                                                                    | nam Denves de sur propienten Falmigning 🛛 🕍 Der gis de 10 n.de                                                                                                    | ndeps 💫 Komphes 🖂 Dructers. Autypiters martia di | Real Calabra analgan 💷 D |                                                                                                    |                                                                                                    | beim Öffnar zu barbel sortegt | n elektronik alter der angeskeren fü                                                                                                    | CARANCE MCCARGE SH Daw    | roorage 🔅 Yener   | er Worder an                                 | pelson nan Grief ver Objef de weer pen |                 |     |                                                                                                    |                                |                                             |
| ain Das                                                                                                    |                                                                                                    |                                                  |                          |                                                                                                    |                                                                                                    | GARAR ->                      |                                                                                                    |                           |                   |                                              |                                        |                 |     |                                                                                                    |                                |                                             |
| Transferration and American                                                                                                    | Referinging per kicker and risker over thisten to<br>Ner Lotin a survive to Vialence had one Fire                                                                                                    | er nit giekžewijogosnikimi                       |                          |                                                                                                    |                                                                                                    | 161929020                     | 2046-80M                                                                                                    | OBM/1544                  | 09120291          | Care polert                                  | Save gales (galerat                    | 39696           | NSR | Sear Defenses Counce                                                                                                    | 2N Andelith                    | 1429406 2495                                |
|                                                                                                    |                                                                                                    |                                                  |                          |                                                                                                    | Chief Max                                                                                                    | Tapha I austawa 1 kuadama     | How Sech & Drawsh Strawn                                                                                                    | Stedule Drucer Others     | (2.0 222 J X      | 12.07 20 20 20 20 20 20 20 20 20 20 20 20 20 | 30 Hitt.                               |                 |     | Skatorija Drazdan Striesan                                                                                                    | Fampurgende Annales            | Rangungando Astalia                         |
| ter en entre e                                                                                                    | < > 13. Juni 2023                                                                                                    |                                                  |                          |                                                                                                    | Elegente ander an                                                                                                    | regio nuclear, ratalica       | Man statute and states                                                                                                    | statule processions       | 0.00.2012.34      | 6976 M TO 12 De                              | 194                                    |                 |     | telefora presidente presidente                                                                                                    | sangargenhitemaa               | nergagenb taxes                             |
|                                                                                                    | Ownerse, L2, Jan                                                                                                    |                                                  |                          |                                                                                                    | . I/Reputrication, Handam                                                                                                    | Bright Passener, Harrison     | Man Cahloline with new                                                                                                    | Fick & State Goals        | 15.0.0015.0       | 16.00.00010.00                               | TYRE 12/8.302911-14                    | 19.9.200.2.34   |     | Alter Addationation                                                                                                    | 1981                           |                                             |
|                                                                                                    | int int                                                                                                    | March 1 and an include                           | and any other a second   | Concession of the loc                                                                                           | Cocaterry and Mark                                                                                                    | TZAC. SBOOMPS                 | HOLU SISK NEUKORON SECIO                                                                                                    | TROUB TORD NEXT           | 12/8 2/2 2/2      | 12.8 82:31                                   |                                        |                 |     | 342545215389125008                                                                                                    | 080                            |                                             |
|                                                                                                    | N                                                                                                    |                                                  |                          | a de carde de carde de carde de carde de carde de carde de carde de carde de carde de carde de carde de carde d |                                                                                                    | manuted rate                  | HOR, STATISTICS TRUE TO WAR                                                                                                    | 2000 Broker Allers        | ALCERDOR          | ALLES AND                                    |                                        |                 |     | Jazona presentacione an                                                                                                    | 680                            |                                             |
|                                                                                                    |                                                                                                    |                                                  |                          |                                                                                                    |                                                                                                    | Sergers Transiener, Hernierer | de ver                                                                                                    | the symplety property     |                   | 148.37.13                                    | 3196 T.S.B.R.S. % D                    | 10.00.000.00.00 |     | With the second part of the second second                                                                                                    |                                |                                             |
|                                                                                                    |                                                                                                    |                                                  |                          |                                                                                                    |                                                                                                    | C PC * A SCAR, PLOSIFIC       | ADD STREAM DECEMPTOR                                                                                                    | THE ROOM AND A            | 1018 8 21 37 8    | 128 80 38                                    | 10.00                                  |                 |     | SARAGE CONTINUES                                                                                                    |                                | and the second second                       |
| 23 21 27 27 21 24                                                                                                    | 2020                                                                                                    |                                                  |                          |                                                                                                    |                                                                                                    | 102A5.58589895                | Hole sach le sharen sharen                                                                                                    | 2330 B Jacon Makes        | 10.11 2 2 1 1 K   | 0.632.33                                     | - 22                                   |                 |     | 26251521626120120682                                                                                                    | Nan gargeres remain            | xergargeno xerae                            |
| 8 8 9 8                                                                                                    |                                                                                                    |                                                  |                          |                                                                                                    |                                                                                                    | Segue raccourt, Handle P      | Washington and the second second                                                                                                    | Soll-brane down           | 144,8,511.8       | 14435123                                     | 192                                    |                 |     | del se installe se installe se | Fire garge d'allorenze         | Second Strates                              |
|                                                                                                    | 8.00                                                                                                    |                                                  |                          |                                                                                                    | Edition of the state and the state of the state of the st | Supervise, Review             | de ney                                                                                                    | live mine transist        | · 14/8/92915-92   | 1636329-132                                  | 010-                                   |                 |     | Scorped range makers                                                                                                    |                                |                                             |
|                                                                                                    |                                                                                                    |                                                  |                          |                                                                                                    |                                                                                                    | 10040 . 273(200) 16(000-0     | an ran                                                                                                    | HE7-109794 (1994 CF.      | a con action      | C28.82.13                                    | 10.46                                  |                 |     | NEXT OF STUDE A                                                                                                    |                                |                                             |
|                                                                                                    | 19.00                                                                                                    |                                                  |                          |                                                                                                    | Jana any Evolution                                                                                                    | 145,145                       | -CH 1401                                                                                                    | HESTERIA IN COMPACE.      | A NOT WORK        | ARCAN.                                       | 33.942                                 |                 |     | The series of the rest and the later                                                                                                    | unu                            |                                             |
| 26                                                                                                    |                                                                                                    |                                                  |                          |                                                                                                    | relevant to the second state of the second second s | A ALL CRIMENS                 | Marchael Canada Care and Care and Care | Lable State Quere         | 128320722         | 128.97013.9                                  | ALL REAL                               |                 |     | And all dischool of the owner                                                                                                    | Transmission also be 2         | 77 Areapaped all and 21                     |
| 11 11 M 182 M 104 481                                                                                                    | and the second second s |                                                  |                          |                                                                                                    | read levers list in member the scher                                                                                                    | Topho "sustant, Heloteric     | Hore Sochile Proton Shoon                                                                                                    | Stedule Crostar Store     | 20.08 202 .2 2    | 23835.28                                     | 2016                                   |                 |     | Skitola Deater Scient                                                                                                    | Fairiairainto Andre 2          | 12. Refrom to the Arthre 212                |
| 1.4                                                                                                    | ***                                                                                                    |                                                  |                          |                                                                                                    | rates have been have and the sector                                                                                                    | - sole-on-bud -rise           | ADE SECTOR SHEET SHEET                                                                                                    | 23420 IN JACON AMON       | ALLER             | OV NT TX                                     | .0 MP                                  |                 |     | 2022/10/2010/2010/                                                                                                    | Han gargeres remains a         | ALL RECORDEND TO HER CLA                    |
|                                                                                                    |                                                                                                    |                                                  |                          |                                                                                                    | and the second second s | A city deliveres              | Man California Street                                                                                                    | Fields Sealer Group       | 108,975,759       | 188301334                                    | 192                                    |                 |     | And six fundations.                                                                                                    | Pressaged allower A            | 7 Seeven dallame 21                         |
|                                                                                                    | 18.00                                                                                                    |                                                  |                          |                                                                                                    | Prese v. Lordan Line                                                                                                    | The Property Section Product  | Wass Stock & Department Property                                                                                                    | Coshik Dealer Share       | 15.14 322 2.9     | 13.99.252.2.59                               | 154                                    |                 |     | Skaturka Decadera Sakoure                                                                                                    | Entranged stands 2             | <ol> <li>Reference de la che 201</li> </ol> |
|                                                                                                    |                                                                                                    |                                                  |                          |                                                                                                    |                                                                                                    | 40.47                         | ADM VICTOR PROFESSION                                                                                                    | 230/18 LINCOL NUMBER      | IND AD UR         | DO ALUA                                      | 198                                    |                 |     | 202210 2/030 20102                                                                                                    | Har par priver where           | Man divide up vorses                        |
|                                                                                                    | 266                                                                                                    |                                                  |                          |                                                                                                    |                                                                                                    | A DOLLARD AND A DECK          | Water State Libra Descent Science                                                                                                    | Stall de Section di marte | 160.8011.8        | 180.00.008                                   | 194                                    |                 |     | defendent sedent server                                                                                                    | Par on the grade of the second | San Carlo galante                           |
|                                                                                                    |                                                                                                    |                                                  |                          |                                                                                                    |                                                                                                    | Superviser, Revelator         | Man Cableban Sheet                                                                                                    | Fuild State Down          | 14/14/2012        | 1631.031.23                                  | 104                                    |                 |     | did distantin of the                                                                                                    | Transmitted alor for           | Crassing of a 2 miles                       |
| 1                                                                                                    | 100                                                                                                    |                                                  |                          |                                                                                                    |                                                                                                    | Senit Dongung, Killer         | Alber Darch de Draeten Skrieten                                                                                                    | Stephylic Cropper Schools | 1010 2021 15 30   | 12:10 2451 73 M                              | 124                                    |                 |     | Statutia Drazdan Scienza                                                                                                    | Frie out griefs Armites        | Renouncemb Agente                           |
|                                                                                                    |                                                                                                    |                                                  |                          |                                                                                                    |                                                                                                    | manacobudi ange               | TAXNENC                                                                                                    | to balk state             | 12/15 01/25 12 18 | 13.11.00.011.0                               | 11198                                  |                 |     | t a finite sourden                                                                                                    |                                |                                             |
| and 200                                                                                                    |                                                                                                    |                                                  |                          |                                                                                                    |                                                                                                    | September 684                 | Prograd an                                                                                                    | Bo hode Gantie            | 200.87415.8       | 10.000.0011.0                                | 1116                                   |                 |     | Pater-1.a.b-                                                                                                    |                                |                                             |
|                                                                                                    | 2.00                                                                                                    |                                                  |                          |                                                                                                    |                                                                                                    |                               |                                                                                                    |                           |                   |                                              |                                        |                 |     |                                                                                                    |                                |                                             |
|                                                                                                    |                                                                                                    |                                                  |                          |                                                                                                    |                                                                                                    |                               |                                                                                                    |                           |                   |                                              |                                        |                 |     |                                                                                                    |                                |                                             |
|                                                                                                    | .2.00                                                                                                    |                                                  |                          |                                                                                                    |                                                                                                    |                               |                                                                                                    |                           |                   |                                              |                                        |                 |     |                                                                                                    |                                |                                             |
| 1110110                                                                                                    |                                                                                                    |                                                  |                          |                                                                                                    |                                                                                                    |                               |                                                                                                    |                           |                   |                                              |                                        |                 |     |                                                                                                    |                                |                                             |
| 4 5 B U 18 19 20                                                                                                    | 10                                                                                                    |                                                  |                          |                                                                                                    | token Anne Some charters etant or                                                                                                    |                               |                                                                                                    |                           |                   |                                              |                                        |                 |     |                                                                                                    |                                |                                             |
| INDNEXT                                                                                                    |                                                                                                    |                                                  |                          |                                                                                                    |                                                                                                    | -                             |                                                                                                    |                           |                   |                                              |                                        |                 |     |                                                                                                    |                                |                                             |
|                                                                                                    |                                                                                                    |                                                  |                          |                                                                                                    |                                                                                                    |                               |                                                                                                    |                           |                   |                                              |                                        |                 |     |                                                                                                    |                                |                                             |
|                                                                                                    |                                                                                                    |                                                  |                          |                                                                                                    |                                                                                                    |                               |                                                                                                    |                           |                   |                                              |                                        |                 |     |                                                                                                    |                                |                                             |
|                                                                                                    |                                                                                                    |                                                  |                          |                                                                                                    |                                                                                                    |                               |                                                                                                    |                           |                   |                                              |                                        |                 |     |                                                                                                    |                                |                                             |
|                                                                                                    | 20                                                                                                    |                                                  |                          |                                                                                                    | See See and the contract of the                                                                                                    |                               |                                                                                                    |                           |                   |                                              |                                        |                 |     |                                                                                                    |                                |                                             |
|                                                                                                    | 10                                                                                                    |                                                  |                          |                                                                                                    |                                                                                                    |                               |                                                                                                    |                           |                   |                                              |                                        |                 |     |                                                                                                    |                                |                                             |
|                                                                                                    |                                                                                                    |                                                  |                          |                                                                                                    |                                                                                                    | 1                             |                                                                                                    |                           |                   |                                              |                                        |                 |     |                                                                                                    |                                |                                             |
|                                                                                                    | 1                                                                                                    |                                                  |                          | place and                                                                                                    |                                                                                                    |                               |                                                                                                    |                           |                   |                                              |                                        |                 |     |                                                                                                    |                                |                                             |
| Logain                                                                                                    | NUMBER - POS AL 22 12 111 (0 ) 31   2                                                                                                    |                                                  |                          |                                                                                                    | 100000000                                                                                                    |                               |                                                                                                    |                           |                   |                                              |                                        |                 |     |                                                                                                    |                                |                                             |
| In the second second seco |                                                                                                    | In second                                        |                          |                                                                                                    |                                                                                                    | -                             |                                                                                                    |                           |                   |                                              |                                        |                 |     |                                                                                                    |                                |                                             |

In der Listenansicht sehen Sie dann auch die benötigten Zeiten Ihres Reinigungspersonals.

# 8.3 Beim Öffnen zu "Heute" springen

Stammdaten > Reinigungs- und Serviceeinsatzplanung > Einstellungen > beim Öffnen zu "heute" springen statt zum Datum der ungeplanten Reinigung

Befehlsleiste > Reinigungs- und Serviceeinsatzplanung > Einstellungen > beim Öffnen zu "heute" springen statt zum Datum der ungeplanten Reinigung

seit Version 24.2.2 kann man unter *Reinigungs- und Serviceeinsatzplanung* im Feld *Einstellungen auf beim Öffnen zu "heute" springen statt zum Datum der ungeplanten Reinigung* klicken und als Standardeinstellung hinterlegen.

| Fewo-Verwalter 26.3.14                          |                                          |                                                        |                                                                               |                                                                                 | -                                                                      | o ×                                                 |
|-------------------------------------------------|------------------------------------------|--------------------------------------------------------|-------------------------------------------------------------------------------|---------------------------------------------------------------------------------|------------------------------------------------------------------------|-----------------------------------------------------|
| Programm Stammdaten Ansicht Statistiken Mailing | Import/Export Tools ? : 🐉 🏠              | 🙎 🚨 🖺 Reinigungs- und Serviceeinsatzplanung            | 🆑 Chat ² 🔁 Online-Vorgänge 🛛 Änderungen 🎱 🏫 Bew                               | ertungen 🎯 Skin¥ -                                                              |                                                                        |                                                     |
| 📆 Belegung 💐 Vorgaben 🔸                         | Reinigungs- und Servicepersonalplanung   | 9                                                      |                                                                               |                                                                                 |                                                                        | - ø ×                                               |
| 13.05.2023 🐊 Eigentimer, Partner                | Einstellungen                            |                                                        |                                                                               |                                                                                 |                                                                        |                                                     |
| Arbuste tan                                     | beim Öffnen zu "heute" springen statt zu | um Datum der ungeplanten Reinigung 🙀 Design der Drucks | orlage 🧕 Vorschau 🚔 Drucken 🛛 Aufgaben nur für aktive                         | Objekte anzeigen                                                                |                                                                        |                                                     |
| Info Hitsana) 🚯 Objekte                         | Kalender Liste                           |                                                        |                                                                               |                                                                                 |                                                                        |                                                     |
| Isla Obainal Vertrieb über Internetportale      | Dates die die beteine                    | Pointerna and Makes and sinks worshipkes at            | las seis abaietemitia anakietetes                                             |                                                                                 |                                                                        |                                                     |
| Cotto un Milma fewomatic                        | 365 Tage laden                           | Strg-Taste zu anderem Mitarbeiter / anderer Firm       | a kopieren                                                                    |                                                                                 |                                                                        |                                                     |
| Objektsortierung (Internetseite)                |                                          |                                                        |                                                                               |                                                                                 |                                                                        | V Herr, Herr                                        |
| Aktionsangebote                                 | + 3uni → + 2023 →                        | < > 13. Juni 2023                                      |                                                                               |                                                                                 |                                                                        | ✓ Putz AG, Saubermann                               |
| Lieferanten                                     | NO DE ME DO FR SA SO                     | Dienstag, 13. Juni                                     |                                                                               |                                                                                 |                                                                        | Regina Hausdame, Hausdame                           |
| Leistungen                                      | 22 29 30 31 1 2 3 4                      | Herr, Herr                                             | Putz AG, Saubermann                                                           | Regina Hausdame, Hausdame                                                       | Sonja Reinigung, Müller                                                | Sonja Reinigung, Müller                             |
| Reinipupas- und Servicepersonal/-firmen         | 23 5 6 7 8 9 10 11                       | 05:00                                                  |                                                                               |                                                                                 |                                                                        |                                                     |
| Reinigungs- und Serviceeinustzplanung           | 14 12 13 14 15 16 17 18                  |                                                        |                                                                               |                                                                                 |                                                                        |                                                     |
| Nr. Objek                                       | 25 19 20 21 22 23 24 25                  | 07:00                                                  |                                                                               |                                                                                 |                                                                        |                                                     |
| g Gastadressen                                  | 26 26 27 28 29 30                        |                                                        |                                                                               |                                                                                 |                                                                        |                                                     |
| kein Haus & Firmenadressen                      | · · · · · · · · · · · · · · · · · · ·    | 08:00                                                  |                                                                               |                                                                                 |                                                                        | den Kalender ziehen oder                            |
| 22 Preud                                        |                                          |                                                        |                                                                               |                                                                                 |                                                                        | utgeplatte Beinigungen                              |
| 21 Fitnes                                       | 3.6 2023                                 | 09:00                                                  |                                                                               |                                                                                 |                                                                        | In des substates 2 Tanaes ab                        |
| 20 Geheimer Untergrundbun 2 2                   | NO DE ME DO FR SA SO                     |                                                        |                                                                               |                                                                                 |                                                                        |                                                     |
| 19 Lebkuchenhaus 3 1                            | 25 1 2                                   | 10.00                                                  |                                                                               |                                                                                 |                                                                        | Objekt Abrese zet na. Anrese (rag., ben. zet (ran.) |
| 18 dom many 4 2                                 | 27 3 4 5 6 7 8 9                         |                                                        |                                                                               |                                                                                 |                                                                        | Geheimer U., 13.05.2023 27960 30                    |
| 17 Hundehütte 2 1                               | 23 10 11 12 13 14 15 16                  | 1100                                                   |                                                                               |                                                                                 |                                                                        | -                                                   |
| 16 Das heilige Home 3 2                         | 29 17 18 19 20 21 22 23                  |                                                        |                                                                               |                                                                                 |                                                                        |                                                     |
| 15 Kindergarten 3 3                             | 00 24 25 26 27 28 29 30                  | 1230                                                   |                                                                               |                                                                                 |                                                                        |                                                     |
| 14 Partylocation 100 2                          | 31 31                                    | 11-01                                                  |                                                                               |                                                                                 |                                                                        |                                                     |
| 13 Kürstlehaus 8 5                              |                                          |                                                        |                                                                               |                                                                                 |                                                                        |                                                     |
| 12 Townhaus Berlin 5 3                          | August 2023                              | 14:00                                                  |                                                                               |                                                                                 |                                                                        |                                                     |
| 11 Testhaus 3 2                                 | NO DE ME DO FR SA SO                     |                                                        |                                                                               |                                                                                 |                                                                        |                                                     |
| 9 Altbau Stadtvilla Dresden 6 9                 | 1 1 2 3 4 5 6                            | 15:00                                                  |                                                                               |                                                                                 |                                                                        | 4                                                   |
| 7 Musterhaus 4 3                                | 32 7 8 9 10 11 12 13                     |                                                        |                                                                               |                                                                                 |                                                                        |                                                     |
| Haus 1                                          | 33 14 15 16 17 18 19 20                  | 26:00                                                  |                                                                               |                                                                                 |                                                                        | Leistung Anzahl Summe erfasst an erfasst von        |
| 10 Haus A 3 2                                   | 34 21 22 23 24 25 26 27                  |                                                        |                                                                               |                                                                                 |                                                                        |                                                     |
| 6 Wohnung 81 5 2                                | 35 28 29 30 31 1 2 3                     | 17:00                                                  |                                                                               |                                                                                 |                                                                        |                                                     |
| Annelsen                                        | 26 4 5 6 7 8 9 20                        |                                                        |                                                                               |                                                                                 |                                                                        |                                                     |
| Anreisen mit offenen Zahlungen                  | Heute                                    | 18:00                                                  |                                                                               |                                                                                 |                                                                        | benets peolente Reinigung durch Start               |
| Abreisen                                        |                                          |                                                        |                                                                               |                                                                                 |                                                                        |                                                     |
| Abreisen mit offenen Zahlungen                  |                                          | 19:00                                                  |                                                                               |                                                                                 |                                                                        |                                                     |
| Wechsel                                         |                                          |                                                        |                                                                               |                                                                                 |                                                                        |                                                     |
| Auslastung in %                                 | 1                                        |                                                        |                                                                               |                                                                                 |                                                                        | (*)                                                 |
| ee (                                            |                                          | ·                                                      | Mai 2023                                                                      | Juni 2023                                                                       | Juli 20                                                                | 43                                                  |
| Vorbindung zu Heondi erfolgreich hergestellt    | Nr. Objekt                               | Nr. Partner PERS RÅ SZI BE ETG QM BU E 28              | Mo Di Mi Do Fr Sa So Mo Di Mi Do Fr Sa So<br>29 30 31 1 2 3 4 5 6 7 8 9 10 11 | Mo D Mi Do Fr Sa So Mo Di Mi Do Fr Sa<br>12 13 14 15 16 17 18 19 20 21 22 23 24 | Se Mo Di Mi Do Fr Sa Se Mo Di Mi Do F<br>25 26 27 23 29 30 1 2 3 4 5 6 | Y Sa So Mo Di Mi<br>7 8 9 10 11 12                  |
|                                                 | 20 Geheimer Untergrundbun                | 2 2 1 1 0 50 6 💻                                       | 183 Renovierung                                                               |                                                                                 |                                                                        |                                                     |
|                                                 |                                          |                                                        |                                                                               |                                                                                 |                                                                        |                                                     |

# 8.4 Kalenderansicht wechseln

Stammdaten > Reinigungs- und Serviceeinsatzplanung > Kalender > Rechtsklick in weißen Bereich neben Datum >

#### Ansichtwechsel

Befehlsleiste > Reinigungs- und Serviceeinsatzplanung > Kalender > Rechtsklick in weißen Bereich neben Datum > Ansichtwechsel

Machen Sie einen Rechtsklick in den weißen Bereich neben dem Datum und klicken auf Ansichtwechsel

| 1. Fewo-verwatter 20.3.14                       |                                              | 1                                                         |                                                                   |                       |                                       | - D ×                                                   |
|-------------------------------------------------|----------------------------------------------|-----------------------------------------------------------|-------------------------------------------------------------------|-----------------------|---------------------------------------|---------------------------------------------------------|
| Programm Stammdaten Ansicht Statistiken Mailing | Import/Export Tools ? : 🕹 🖞                  | 🏠 🚨 🚨 📋 🏯 Reinigungs- und Serviceeinsa                    | zplanung 👹 Chat 📑 Online-Vorgänge Änderun                         | gen 🔁 😭 Bewertungen 🕴 | Skin * *                              |                                                         |
| 🔁 Belegung 💐 Vorgaben 🔸                         | Reinigungs- und Servicepersonalpla           | olanung 3 2                                               |                                                                   |                       |                                       | – 🗆 🗙                                                   |
| 12.06.2023 🐌 Eigentümer, Partner                | Einstellungen                                |                                                           |                                                                   |                       |                                       |                                                         |
| früheste Arre                                   | beim Offnen zu "heute" springen statt zum D. | Datum der ungeplanten Reinigung 😼 Design der Druckvorlage | 🕱 Vorschau 🚔 Drucken 🛛 Aufgaben nur für aktive Objekte anzeigen 🌒 |                       |                                       |                                                         |
| [ale Hauser]   Objekte                          | Kalender Liste                               |                                                           |                                                                   |                       |                                       |                                                         |
| Tale Objektel Vertrieb über Internetportale     | Daten für die letzten                        | Reinigung per klicken und ziehen verschieben oder mit g   | leichzeitig gedrückter                                            |                       |                                       |                                                         |
| Sotto m Mitte                                   | 365 Tage laden                               | Strg-Taste zu anderem Mitarbeiter / anderer Firma kopie   | Rechts                                                            | klick in den mar      | rkierten Bereich                      |                                                         |
| Objektsortierung (Internetseite)                |                                              | 13. Juni 2023                                             |                                                                   | 1000                  |                                       | V Herr, Herr                                            |
| Aktionsangebote                                 | MO DI MI DO FR SA SO                         |                                                           | Diopetan 12 Juni                                                  | Gehe zu Datum         |                                       | Vitz AG, Saubermann Regina Hausdame, Hausdame           |
| Lieferanten                                     | 22 29 30 31 1 2 3 4                          | 4 Harr Harr                                               | Dutz AG Sacharmann Ran                                            | Ansichtwechsel        | Transpecielt                          | Sonja Reinigung, Müller                                 |
| Leistungen                                      | 23 5 6 7 8 9 10 11                           | 06:00                                                     | Pole Ad, Saudemann Rey                                            | And Children of       | Adveitungeben preistet                | -                                                       |
| Reinigungs- und Servicepersonal/-firmen         | 24 12 13 14 15 16 17 18                      | 8                                                         |                                                                   |                       | Westerswicht                          |                                                         |
| 2 Reinigungs- und Serviceeinsatzplanung         | 25 19 20 21 22 23 24 25                      | 5 07:00                                                   |                                                                   |                       | Weekeeseide                           |                                                         |
| Nr. Objek                                       | 26 26 27 28 29 30                            |                                                           |                                                                   |                       | Woonenansient                         |                                                         |
| Gastadressen                                    |                                              | 08:00                                                     |                                                                   |                       | monatsansient                         | Reinigung per klicken und ziehen                        |
| kein Haus & Firmenadressen                      |                                              |                                                           |                                                                   |                       | Contrologisch                         | in den Kalender zenen oder                              |
| 22 Freud Listen >                               | 1 14 2012                                    | 09:00                                                     |                                                                   |                       | Agenda-Apricht                        | ungeplante Reinigungen                                  |
| 21 Fitnet                                       |                                              |                                                           |                                                                   |                       | laborancicht                          | in den nächsten 3 Tagen ab v Datum 12.06.2023 v         |
| 20 Geheimer Untergrundbun 2 2                   | MO DI MI DO FRISA SU                         | 10:00                                                     |                                                                   |                       | · Anteanactic                         | Objekt Abreise Zeit nä. Anreise [Tage] ben. Zeit [Min.] |
| 19 Lebkuchenhaus 3 1                            | 26 1 2                                       | 2                                                         |                                                                   |                       |                                       |                                                         |
| 18 dom marny 4 2                                | 27 3 4 5 6 7 8 9                             | 9 11:00                                                   |                                                                   |                       |                                       | Geheimer Untergrundbun 13.06.2023 27960 30              |
| 17 Hundehütte 2 1                               | 28 10 11 12 13 14 15 16                      | 10                                                        |                                                                   |                       |                                       |                                                         |
| 16 Das heilige Home 3 2                         | 29 17 18 19 20 21 22 23                      | 12:00                                                     |                                                                   |                       |                                       |                                                         |
| 15 Kindergarten 3 3                             |                                              | ~                                                         |                                                                   |                       |                                       |                                                         |
| 14 Partylocation 100 2                          | 01 01                                        | 13:00                                                     |                                                                   |                       |                                       |                                                         |
| 13 Künstlerhaus 8 5                             |                                              |                                                           |                                                                   |                       |                                       |                                                         |
| 12 Townhaus Berlin 5 3                          | August 2023                                  | 14:00                                                     |                                                                   |                       |                                       |                                                         |
| 11 Testhaus 3 2                                 | MO DI MI DO FR SA SO                         | 10                                                        |                                                                   |                       |                                       |                                                         |
| 9 Altbau Stadtvilla Dresden 6 9                 | 31 1 2 3 4 5 6                               | 6 15:00                                                   |                                                                   |                       |                                       | -                                                       |
| 7 Musterhaus 4 3                                | B2 7 8 9 10 11 12 13                         | 13                                                        |                                                                   |                       |                                       |                                                         |
| Haus 1                                          | 33 14 15 16 17 18 19 20                      | 16:00                                                     |                                                                   |                       |                                       | Leistung Anzahl Summe erfasst am erfasst von            |
| 10 Haus A 3 2                                   | 04 21 22 23 24 25 26 27                      |                                                           |                                                                   |                       |                                       |                                                         |
| 6 Wohnung B1 5 2                                | - 35 28 29 30 31 1 2 3                       | 3 17:00                                                   |                                                                   |                       |                                       |                                                         |
| Anreisen                                        | <b>36</b> 4 5 6 7 8 9 10                     | 10                                                        |                                                                   |                       |                                       |                                                         |
| Anreisen mit offenen Zahlungen                  | Heute                                        | 18:00                                                     |                                                                   |                       |                                       |                                                         |
| Abreisen                                        |                                              |                                                           |                                                                   |                       |                                       |                                                         |
| Abreisen mit offenen Zahlungen                  |                                              | 4                                                         |                                                                   |                       | • • • • • • • • • • • • • • • • • • • | bereits geplante Reinigung durch Start                  |
| Wechsel                                         |                                              |                                                           | Ca Ca Mi                                                          |                       | Juni 2023                             | -                                                       |
| Auslastung in %                                 |                                              | Nr. Objekt Nr. Partner                                    | PE. RA SZI BE ETG QM BU E 3 4 6                                   | 6 7 8 9 10 11         | 12 13 14 15 16 17 18 19 20 21 22      | 2                                                       |
| 41 <                                            | _                                            | 20 Geheimer Untergrundbung                                | 2 2 1 1 0 50 6 -                                                  | 183 Renovierung       |                                       |                                                         |
| Markingtong as Feendi arfelaraish hergestellt   |                                              |                                                           |                                                                   |                       |                                       |                                                         |

Wenn Sie die Ansicht wechseln möchten, können Sie das zu folgenden Ansichten:

- Tagesansicht
- Arbeitswochenansicht
- Wochenansicht
- Wochenansicht
- Monatsansicht
- Chronologisch
- Gantt Ansicht
- Agenda-Ansicht
- Year View

# 8.5 Ungeplanten Reinigungen finden

Stammdaten > Reinigungs- und Serviceeinsatzplanung > Kalender > ungeplante Reinigung

#### Ungeplante Reinigung bedeutet, dass der Reinigung noch kein Reinigungspersonal-/firma zugeordnet wurde.

| Pewo-Verwalter 26.3.14                              |                                             |                                                                                                    | – d ×                                                           |
|-----------------------------------------------------|---------------------------------------------|----------------------------------------------------------------------------------------------------|-----------------------------------------------------------------|
| Programm Stammdaten Ansicht Statistiken Mailing     | Import/Export Tools ? : 🔈 😭                 | 🛿 🚨 📴 🛔 Reinigungs- und Serviceeinsatzplanung 👹 Chat 📑 Online-Vorgänge 🛛 Änderungen 🎱 🎡 Bewertungen 🎯 Skin 🐂                 |                                                                 |
| 🛐 Belegung 💐 Vorgaben                               | Reinigungs- und Servicepersonalpla          | nung 3 2                                                                                                    | - • ×                                                           |
| 12.06.2023 🌡 Eigentümer, Partner                    | Einstellungen                               |                                                                                                    |                                                                 |
| früheste Anne Häuser                                | beim Öffnen zu "heute" springen statt zum D | stum der ungeplanten Reinigung 🗽 Design der Druckvorlage 🙊 Verschau 👜 Drucken 🛛 Aufgaben nur für aktive Objekte anzeigen 💶 💽 |                                                                 |
| [alle Häuser] 🔂 Objekte                             | Kalender Liste                              |                                                                                                    |                                                                 |
| [alle Objekte] Vertrieb über Internetportale        | Daten für die letzten                       | Reinigung per klicken und ziehen verschieben oder mit gleichzeitig gedrückter                                                |                                                                 |
| Sottrum Mitte                                       | Job Lage level                              | S95-I aste zu anderem Mitarbeiter / anderer Hirma kopperen                                                                   |                                                                 |
| Objektsortierung (Internetseite)                    | + Januar → + 2024 →                         | 3. Januar 2024                                                                                                    | ✓ Putz AG, Saubermann                                           |
| Aktionsangebote                                     | MO DI MI DO FR SA SO                        | Samstag, 13. Januar                                                                                                    |                                                                 |
| Lieferanten                                         | 1 1 2 3 4 5 6 7                             | Putz AG, Saubermann                                                                                                    |                                                                 |
| Leistungen                                          | 2 8 9 10 11 12 13 14                        | 06:00                                                                                                    |                                                                 |
| Reinigungs- und Servicepersonal/-firmen             | 3 15 16 17 18 19 20 21                      |                                                                                                    |                                                                 |
| Reinigungs- und Serviceeinsatzplanung     Nr. Oblek | 4 22 23 24 25 26 27 28                      | 07:00                                                                                                    |                                                                 |
| 2 Interessenten                                     | 5 29 30 31                                  |                                                                                                    |                                                                 |
| Lein Haus Gastadressen                              |                                             | 08:00                                                                                                    | Reinigung per klicken und ziehen<br>in den Kalender ziehen oder |
| 22 Freud Eirmenadressen                             |                                             |                                                                                                    | ungeplante Reinigungen                                          |
| 21 Fitnet                                           | Februar 2024                                | 09:00                                                                                                    | ab v Datum 12.06.2023 v                                         |
| 20 Geheimer Untergrundbun 2 2                       | MO DI MI DO FR SA SO                        |                                                                                                    | Chiefds Abunice 7ait mi Annul han 7ait Min 1                    |
| 19 Lebkuchenhaus 3 1                                | 5 1 2 3 4                                   | 10:00                                                                                                    | COJEK ADRESE ZEK INS. ANTENE [1995] DELL ZEK [MILL]             |
| 18 dom mamy 4 2                                     | 6567891011                                  |                                                                                                    | Geheimer Untergrundbun 13.06.2023 27960 30                      |
| 17 Hundehütte 2 1                                   | 7 12 13 14 15 16 17 18                      | 1100                                                                                                    | Fitnessstudio 19.08.2023 00:00 27893 30                         |
| 16 Das heilige Home 3 2                             | 8 19 20 21 22 23 24 25                      |                                                                                                    | Musterhaus 13.01.2024 00:00 27746 30                            |
| 15 Kindergarten 3 3                                 | 9 26 27 28 29                               | 1200                                                                                                    | Freudenhaus 15.01.2025 00:00 12 30                              |
| 14 Partylocation 100 2                              |                                             | 1300                                                                                                    | Preudemaus 02.02.2023 00:00 27360 30                            |
| 13 Künstlerhaus 8 5                                 |                                             | 4400                                                                                                    |                                                                 |
| 12 Townhaus Berlin 5 3                              | März 2024                                   | 14/00                                                                                                    |                                                                 |
| 11 Testhaus 3 2                                     | MO DI MI DO FR SA SO                        |                                                                                                    |                                                                 |
| 9 Altbau Stadtvilla Dresden                         | 9 1 2 3                                     | 15:00                                                                                                    |                                                                 |
| 7 Musterhaus 4 3                                    | 10 4 5 6 7 8 9 10                           |                                                                                                    |                                                                 |
| Haus 1                                              | 11 11 12 13 14 15 16 17                     | 16:00                                                                                                    | leistunn Anzahl Summe erfasst am erfasst von                    |
| 10 Haus A 3 2                                       | 12 18 19 20 21 22 23 24                     |                                                                                                    | Endreinigung klein 1 40,00 € 04.01.2022                         |
| 6 Wohnung B1 5 2                                    | 13 25 26 27 28 29 30 31                     | 17:00                                                                                                    |                                                                 |
| Anreisen                                            | 14 1 2 3 4 5 6 7                            |                                                                                                    |                                                                 |
| Anreisen mit offenen Zahlungen                      | Heute                                       | 18:00                                                                                                    |                                                                 |
| Abreisen                                            |                                             |                                                                                                    |                                                                 |
| Abreisen mit offenen Zahlungen                      |                                             |                                                                                                    | bereits geplante Reinigung durch Start                          |
| Wechsel                                             |                                             | Januar 2024<br>Mi Do Fr. Sa Sa Ma Di Mi Do Fr. Je Jean Ind Fr. Jean Ind Fr. Jean Ind                                         |                                                                 |
| Auslastung in %                                     |                                             | Nr. Objekt Nr. Partner PE. RA SZI BE ETG QM BU E 3 4 6 6 7 8 9 10 11 12 13 14 15 16 17 18 19 20 21 22 2                      |                                                                 |
| <del>4</del> <                                      | _                                           | 7 Musserhaus 4 3 1 2 0 40 5 💻 Musserhaus Musserhaus                                                                          |                                                                 |
| Verbindung zu Feondi erfolgreich hergestellt        |                                             |                                                                                                    |                                                                 |

Wie Sie ungeplanten Reinigungen die Reinigungsfirmen zuordnen, finden Sie hier.

# 9. Reinigungslogin / Feondi Organizer

https://organizer.feondi.de

| ≡ Feondi Organizer                                                                                                | v1.6.1 |
|----------------------------------------------------------------------------------------------------|--------|
|                                                                                                    |        |
|                                                                                                    |        |
| Sie haben Feondi Organizer bereits genutzt?                                                                       |        |
| F-Mail                                                                                                    |        |
| Lindi                                                                                                    |        |
| Passwort<br>                                                                                                    |        |
| ANMELDEN                                                                                                    |        |
|                                                                                                    |        |
| Deutsch 👻                                                                                                    |        |
| Wir nutzen Google Recaptcha zur Datenvalidie-<br>rung. Wenn Sie fortfahren stimmen Sie der<br>Verwendung zu.      |        |
| Sie wollen Feondi Organizer zum ersten Mal<br>nutzen und haben noch kein Passwort?<br>Jetzt ein Passwort vergeben |        |
| Sie haben Ihr Passwort vergessen?<br>Jetzt neues Passwort vergeben                                                |        |
|                                                                                                    |        |
|                                                                                                    |        |
|                                                                                                    |        |

Wer den Login zu ersten Mal nutzt, muss bei Sie wollen Feondi Organizer zum ersten Mal nutzen und haben noch kein Passwort? Auf Jetzt ein Passwort vergeben klicken. Er erhält dann eine E-Mail auf die unter Stammdaten > Reinigungs- und Servicepersonal/-firmen > Mail eingetragene E-Mailadresse und muss auf den Link Aktivierung Benutzerkonto klicken.

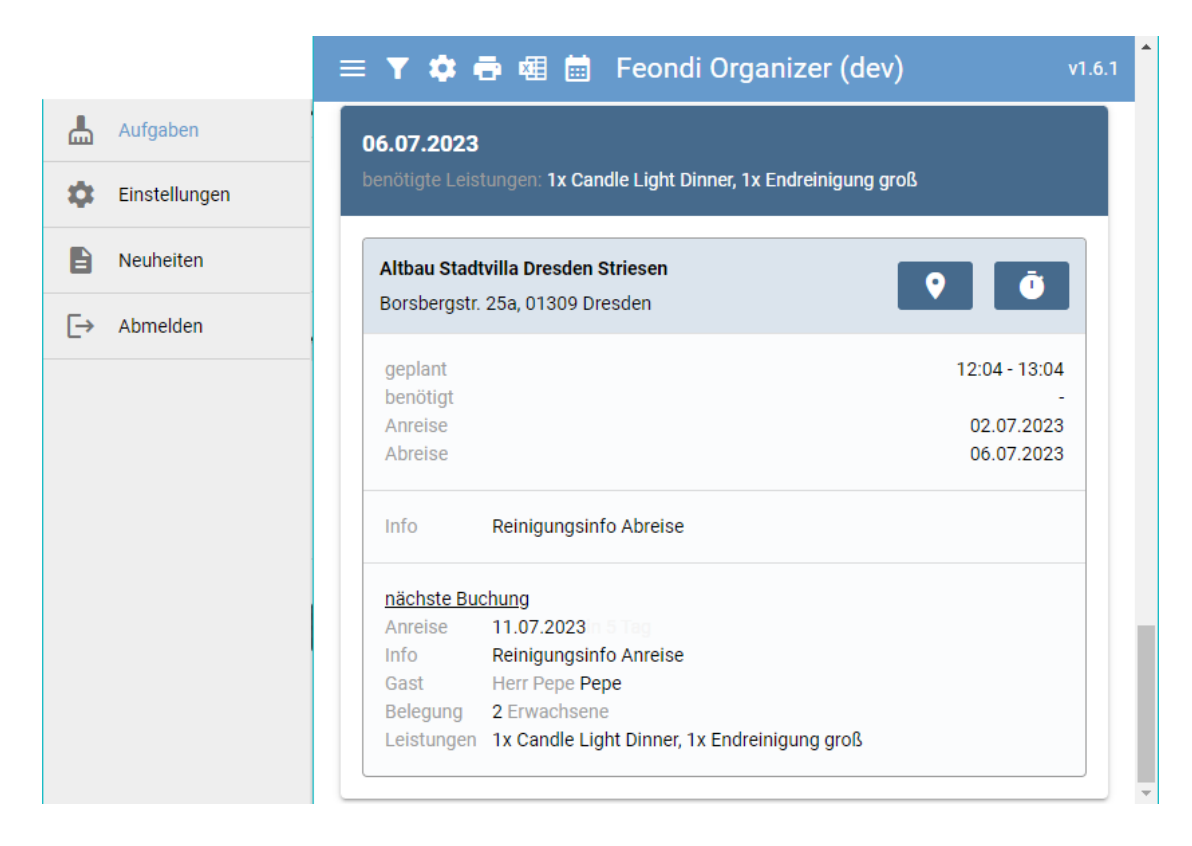

Zu sehen sind hier nun folgende Infos:

Zu welchem Datum wurde die Reinigung geplant.

Gebuchte und feste Leistungen. Zum Gegenprüfen finden Sie diese Infos unter Belegungsübersicht > Rechtsklick auf einen Vorgang > Bearbeiten > Leistungen

Titel des Objektes. Zum Gegenprüfen finden Sie diese Infos unter Belegungsübersicht > Rechtsklick auf einen Vorgang > Bearbeiten > Titel (oben links)

Die Adresse des Objektes. Zum Gegenprüfen finden Sie diese Infos unter Stammdaten > Objekte > Objekt auswählen > Objekt bearbeiten > Adresse & Entfernungen

und man kann auch auf den Pin klicken 🛛 um zu Google Maps weitergeleitet zu werden, worüber eine Navigation zum Objekt möglich ist.

#### Geplant:

Es wird die eingeplante Zeit angezeigt. Dies kann die unter **Stammdaten > Objekte >** Objekt auswählen > **Objekt bearbeiten > Objektdaten 1 > Reinigungszuordnung > ben. Zeit für Reinigung eingestellte** Standardzeit sein oder wenn Sie die Reinigung manuell geplant hatten, die Sie im Reinigungsplaner eingegeben hatten.

#### Benötigt:

Sobald die Stoppuhr zum Start og gedrückt wurde und ein weiteres Mal zum Stoppen, wird unter *benötigt* auch die gemessene Zeit angezeigt. Es ist nicht möglich erneut Start und Stopp zu klicken, um eine eine Pause zu machen.

#### Anreise:

Datum der Anreise des Gastes. Zum Gegenprüfen finden Sie diese Infos unter Belegungsübersicht > Rechtsklick auf einen Vorgang > Bearbeiten > oben in der Mitte Anreise und Abreise

#### Abreise:

Datum der Abreise des Gastes Belegungsübersicht > Rechtsklick auf einen Vorgang > Bearbeiten > oben in der Mitte Anreise und Abreise

#### Info:

Da es eine Reinigung bei Abreise ist, wird hier die Reinigungsinfo Abreise aus der Buchung angezeigt.

#### Nächste Buchung

Hier finden Sie nun Informationen der nächsten Anreise

Anreise: Datum der Anreise und in wie viel Tagen diese Anreise ist

*Info:* Reinigungsinfos der nächsten Buchung. Zum Gegenprüfen finden Sie diese Infos unter Belegungsübersicht > Rechtsklick auf einen Vorgang > Bearbeiten > Buchung > buchen > Reinigungsinfos Anreise oder Reinigungsinfos Abreise

*Gast:* Gastname der nächsten Buchung. Zum Gegenprüfen finden Sie diese Infos unter **Belegungsübersicht** > Rechtsklick auf einen Vorgang > **Bearbeiten** > **Oben mittig** 

**Belegung:** Wie viele Personen reisen in der nächsten Buchung an. Zum Gegenprüfen finden Sie diese Infos unter **Belegungsübersicht** > Rechtsklick auf einen Vorgang > **Bearbeiten** > **Buchung** > **Preise** > **Erwachsene, Kinder, Kleinkinder** 

*Leistung:* gebuchte und feste Leistungen der nächsten Anreisen. Zum Gegenprüfen finden Sie diese Infos unter Belegungsübersicht > Rechtsklick auf einen Vorgang > Bearbeiten > Leistungen

Wenn man weiter nach unten scrollt, laden die weiteren geplanten Reinigungen nach, bis zu dem Zeitpunkt, wo keine Reinigungen mehr geplant sind.

# 9.1 Listenansicht

Über das Druckersymbol kann man sich die Reinigungen auch als Liste drucken oder wenn man einen PDF Creator als Drucker installiert hat, als PDF auf den PC ausgeben.

| Open 🔛 Save 👻 📄 👘                  | H H H Page 1     | of1 🕨 州 🔲 🔍    | 100% • 🔲 Single Page •           |                                 |
|------------------------------------|------------------|----------------|----------------------------------|---------------------------------|
| Montag, 7. März 2022 1x E          | ndreinigung E    |                |                                  |                                 |
| Ein Raum zum Staunen               | Start            | 11:00          | Leistungen diese Reservierung    | Leistungen nächste Reservierung |
| Admiralstraße                      | Ende             | 11:30          | 1x Bootsanleger                  | 1x Endreinigung E               |
| Bremen                             | nä. Anreise      | Mi, 09.03.2022 | 1x Endreinigung E                |                                 |
| Montag, 14. März 2022 1x E         | ndreinigung E    |                |                                  |                                 |
| Ein Raum zum Staunen               | Start            | 11:00          | Leistungen diese Reservierung    | Leistungen nächste Reservierung |
| Admiralstraße                      | Ende             | 11:30          | 1x Endreinigung E                | 1x Endreinigung E               |
| Bremen                             | nä. Anreise      | Di, 15.03.2022 |                                  |                                 |
| Mittwoch, 16. März 2022            |                  |                |                                  |                                 |
| Ein Raum zum Staunen               | Start            | 11:00          | Leistungen diese Reservierung    | Leistungen nächste Reservierung |
| Admiralstraße                      | Ende             | 11:30          | 1x Endreinigung E                |                                 |
| Bremen                             | nä. Anreise      | Sa, 19.03.2022 |                                  |                                 |
| Donnerstag, 24. März 2022          |                  |                |                                  |                                 |
| Ein Raum zum Staunen               | Start            | 11:00          | Leistungen diese Reservierung    | Leistungen nächste Reservierung |
| Admiralstraße                      | Ende             | 11:30          |                                  |                                 |
| Bremen                             | nä. Anreise      | Do, 11.08.2022 |                                  |                                 |
| Montag, 23. Mai 2022 1x E          | ndreinigung groß |                |                                  |                                 |
| Altbau Stadtvilla Dresden Striesen | Start            | 11:00 KONTROL  | LE Leistungen diese Reservierung | Leistungen nächste Reservierung |
| Borsbergstr. 25a                   | Ende             | 11:30          | 1x Endreinigung groß             |                                 |
| Dresden                            | nä. Anreise      |                |                                  |                                 |
| Altbau Stadtvilla Dresden Striesen | Start            | 11:00 KONTROL  | Leistungen diese Reservierung    | Leistungen nächste Reservierung |
| Borsbergstr. 25a                   | Ende             | 11:30          | 1x Endreinigung groß             | 1x Endreinigung groß            |
| Dresden                            | nä. Anreise      | Mi, 25.05.2022 |                                  |                                 |
| Samstag, 28. Mai 2022 1x E         | ndreinigung groß |                |                                  |                                 |
| Altbau Stadtvilla Dresden Striesen | Start            | 11:00 KONTROL  | LE Leistungen diese Reservierung | Leistungen nächste Reservierung |
| Borsbergstr. 25a                   | Ende             | 11:30          | 1x Endreinigung groß             | 1x Endreinigung groß            |
| Dresden                            | nā. Anreise      | Di, 31.05.2022 |                                  |                                 |
| Dienstag, 7. Juni 2022 1x E        | ndreinigung groß |                |                                  |                                 |
| Altbau Stadtvilla Dresden Striesen | Start            | 11:00 KONTROL  | LE Leistungen diese Reservierung | Leistungen nächste Reservierung |
| Borsbergstr. 25a                   | Ende             | 11:30          | 1x Endreinigung groß             | 1x Endreinigung groß            |
| Dresden                            | na Anreise       | Do 09.06.2022  |                                  |                                 |

Genau so kann eine Excel Liste 🕮 und auch ICS / iCal Dateien 🛅 heruntergeladen werden, falls eine externe Reinigungsfirma eingesetzt wird, können diese Dateien zur Planung verwendet werden.

Man kann aber über den Fewo-Verwalter über Listen > Reinigung sich eine Liste mit anstehenden Reinigungen ausgeben lassen.

# 9.2 Aktuelle und vergangene Aufgaben

In der Ansicht kann gewechselt werden zwischen *aktuelle Aufgaben* und *vergangene Aufgaben*. So sieht man in vergangenen Aufgaben auch die Chatverläufe, falls Personal etwas gemeldet hatte.

| = 🝸 🏟 🖷 🗰 Feondi Organizer 🛛 🗤 👘                                                                                                    | 📄 = 🝸 🏟 🖶 📾 🗰 Feondi Organizer                                                         | v1.6.1 🕻 Feondi Organizer (dev)                                                                                         |
|----------------------------------------------------------------------------------------------------|----------------------------------------------------------------------------------------|----------------------------------------------------------------------------------------------------|
| AKTUELLE AUFGABEN                                                                                                    | AKTUELLE AUFGABEN                                                                      | dom mamy                                                                                                    |
| 12.06.2023<br>benötigte Leistungen 2x Endreinigung groß                                                                              | 04.06.2023<br>benötigte Leistungen: keine Leistungen gebucht                           | geplant: 04.06.2023, von 10:00 bis 10:30                                                                                |
| Albau Stadtvilla Dresden Striesen<br>Borsbergstr. 25a, 01309 Dresden                                                                 | dom mamy<br>,                                                                          | begonnen um         12.06.2023         16:37         0           besoriet um         12.06.2023         16:37         0 |
| geplant         10.00-10.30           benötigt         -           Anreise         17.05.2023           Abreise         22.05.2023   | geplant<br>benötigt<br>Anreise<br>Abreise                                              | 10:00 - 10:30<br>16:37 - 16:37<br>30:05:2023<br>04:06:2023                                                              |
| nächste Buchung           Anreise         04.06.2023         in-8 Tag           Info         0000         cont         ker Gene Bane | nächste Buchung<br>Anreise 10.06.2023<br>Gast Herr Pepe Pepe<br>Balennon 1 Ernanhenner | nächste Buchung<br>Arreise 10.06.2023 in Ing<br>Gast Herr Pepe Pepe<br>Belegung 1 Erwachsener                           |
| Belegung 2 Erwachsene<br>Leistung 1x Endreinigung groß                                                                               |                                                                                        | 12.06.2023                                                                                                    |
| Altbau Stadtvilla Dresden Striesen<br>Borsbergstr. 25a, 01309 Dresden                                                                |                                                                                        | EV 16.58<br>Da hat ein Hund auf den Teppich gekotzt 16.59                                                               |
| geplant 12.04-13:04<br>benötigt<br>Antrise 04.06.2023<br>Atrise 13.0.6.2023                                                          |                                                                                        | Schreib eine Nachricht                                                                                                  |
| Leistung 1x Endreinigung groß.                                                                                                    |                                                                                        |                                                                                                    |

# 9.3 Reinigungstatus

Wenn eine Reinigungskraft mit der <u>Rolle</u> *Kontrolle der Reinigung* ein Objekt als gereinigt markiert, wird es in der Belegungsübersicht als *bezugsfertig* markiert.

Wenn eine Reinigungskraft mit der <u>Rolle</u> *Reinigung* ein Objekt als gereinigt markiert, wird es in der Belegungsübersicht als *gereinigt* markiert.

Gibt es nur eine Reinigungskraft mit der Rolle Reinigung und niemand hat die Rolle Kontrolle der Reinigung, dann wird das Objekt nach Markierung als gereinigt direkt auf bezugsfertig gesetzt.

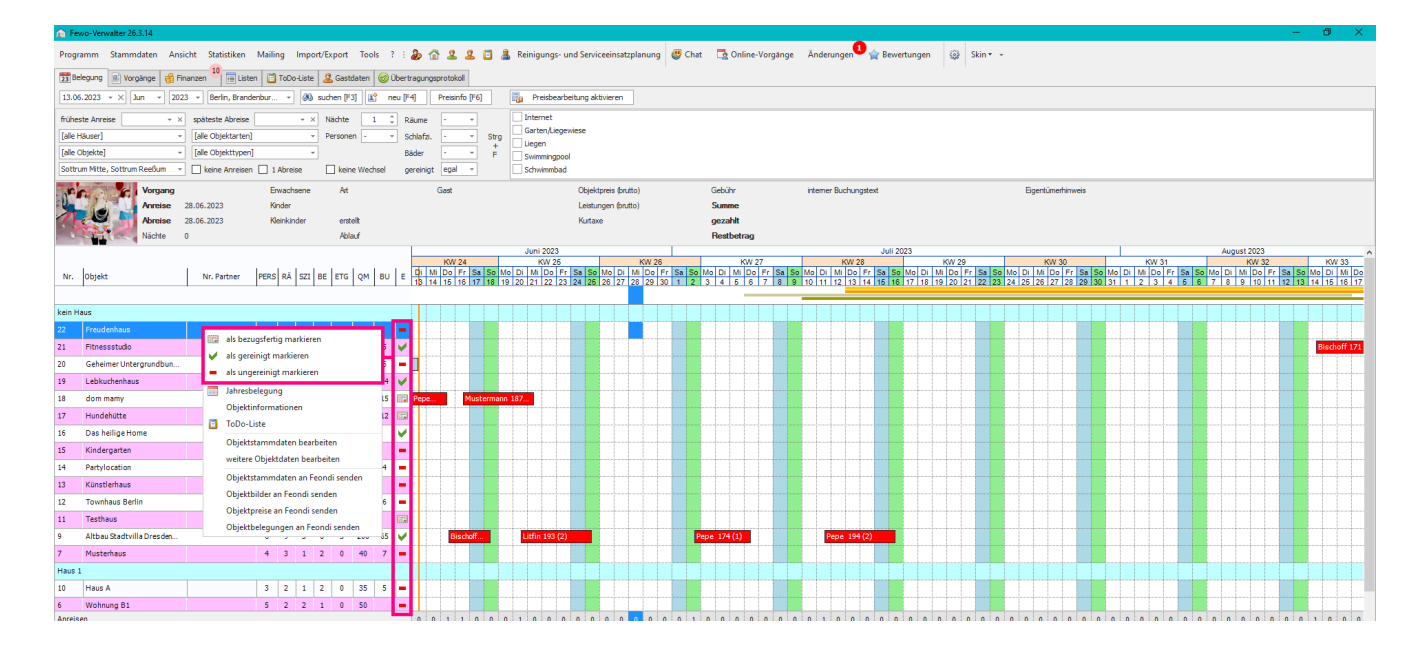

Sollten Ihnen die Reinigungstatus bei der Objektliste in der Belegungsübersicht nicht angezeigt werden, gehen Sie bitte zu Ansicht > Einstellungen Belegungsübersicht und Vorgänge > Objektanzeige im Belegungsplan und setzen den Haken bei ☑ gereinigt und speichern.

| Pewo-velwalter 20.5.15                                                  |                                                                                                    |
|-------------------------------------------------------------------------|----------------------------------------------------------------------------------------------------|
| Programm Stammdaten Ansicht Statistiken Mailing Import/Export Tools ? : | 🐌 🏠 🚨 📋 🏯 Reinigungs- und Serviceeinsatzplanung 👹 Chat 📑 Online-Vorgänge 🛛 Änderungen 😭 Bewertungen 🤢 Skin 🕶 -                                                                                                    |
| 23 Belegung 🗈 Vorgänge Marker anzeigen/löschen F2                       | agungsprotokoli, 4 fehlerhaft                                                                                                    |
| 01.06.2023 • × Jun • Marker und Filter löschen Strg+D                   | Preisinfo [F6] 🐻 Preisbearbeitung aktivieren                                                                                                    |
| Vorga aktualisieren F5                                                  | Gast Objektorejs (brutto) Gebühr interner Buchungstext Eigentümerhinweis                                                                                                    |
| Anrei: vergrößern (+)                                                   | Leistungen (brutto) Summe                                                                                                    |
| Abrei: verkleinern (-)                                                  | Kurtaxe gezahlt                                                                                                    |
| Nächte Standardgröße                                                    | Restbetrag                                                                                                    |
| Belegungsplan drucken                                                   | 11 2023 Juli 2023                                                                                                    |
| Vorganoshuttons anzeigen                                                | 124 KW 25 KW 25 KW 26 KW 25 KW 26 KW 27 KW 27 KW 27 KW 27 KW 27 KW 27 KW 27 KW 28 KW 29 KW 29 KW 29 KW 29 KW 20 Fr Sa So Mol D I M Dol Fr Sa So Mol D I M Dol Fr Sa So Mol D I M Dol Fr Sa So Mol D I M Dol Fr Sa So Mol D I M DOL Fr Sa So Mol D I M DOL Fr Sa SO MOL D I M DOL Fr Sa SO MOL D I M DOL FR SA SO MOL D I M DOL FR SA SO MOL D I M DOL FR |
| Position Vorgangsinfo                                                   | 5 16 17 18 19 20 21 22 23 24 25 26 27 28 29 30 1 2 3 4 5 6 7 8 9 10 11 12 13 14 15 16 17 18 19 20 21 22 23 24 25 26 27 28 29 30 31 1 2 3                                                                                                    |
| Finstellung Belegungsüberricht und Vorgänge                             | Tintellunare V                                                                                                    |
| kein Haus                                                               | Linstellungen                                                                                                    |
| 22 Freudenhaus                                                          | Objektanzeige im Belegungsplan Belegungsübersicht                                                                                                    |
| 21 Fitnessstudio                                                        | 👻 , Titel - nach Häusern gruppieren 🖌 Anzahl der letzten Jahre, die in die Vorgangsliste geladen werden sollen 20 💈                                                                                                    |
| 20 Geheimer Untergrundbun   183 Renovierung                             | 🗹 Objektrummer in erster Spalte anzeigen Ferien anzeigen 🗹 Anzahl der letzten Tage, die in die Belegungsübersicht geladen werden sollen 500 💲                                                                                                    |
| 19 Lebkuchenhaus V                                                      | 🗋 Nummer des Partners 🚺 100 💲 px 🛛 Belegungsflitter anzeigen 🐱 Gastname vor Vorgangsnummer in Belegungsbaken anzeigen 🐱                                                                                                    |
| 18 dom mamy Mat 175 (1)                                                 | Personen Hausfarbe 1927 * Zeige Warnung, wenn Buchung nicht Anreisetag oder Mindestlänge entspricht 🖌                                                                                                    |
| 17 Hundehütte                                                           | Räume Wochenenden farblich hervorheben                                                                                                    |
| 16 Das heilige Home 🖌                                                   | Schlafzimmer An- und Abreisezeiten im Belegungsbaken anzeigen                                                                                                    |
| 15 Kindergarten =                                                       | betten oben anzeigen · Anzahl der Personen im Belegungsbaken anzeigen 🖌                                                                                                    |
| 14 Partylocation                                                        | Etage int. Buchungstext anzeigen 🖌 Zeige die Gastfirma in Belegungsbalken statt Gastname, falls sie vorhanden ist 🖌                                                                                                    |
| 13 Künstlerhaus                                                         | Größe [qm] Objektbild anzeigen                                                                                                    |
| 12 Townhaus Berlin                                                      | Buchungstage     Tagesstatistik (Angelsen, Abreisen, Wechsel)                                                                                                    |
| 11 Testhaus                                                             | gereinigt Zeine Tagesstatistik in Belegungsübersicht 🔽                                                                                                    |
| 9 Altbau Stadtvilla Dresden 📰 Pepe 173 (2)                              | Sotierung Nr Zaine offene Zahlungen in Tanaseta linit. 20                                                                                                    |
| 7 Musterhaus =                                                          | o auf- ⊙ absteigend Education come such hard statistics                                                                                                    |
| Haus 1                                                                  | Breite der 2. Spalte 150 🗘 px                                                                                                    |
| 10 Haus A =                                                             | Breite der 3. Spalte 250 🛟 px                                                                                                    |
| 6 Wohnung B1 -                                                          | Höhe der Zele 25 C                                                                                                    |
| 5 Haus C =                                                              |                                                                                                    |
| 4 Wohnung B =                                                           | 😮 abbrechen 🗄 speichern                                                                                                    |
|                                                                         |                                                                                                    |

# 10. Chat

Die Chatfunktion ist sowohl für den Gastlogin als auch Reinigungslogin.

Aus dem Reinigungs-Login kann Reinigungs- und Servicepersonal Chatnachrichten auch mit Anhängen versenden z.B. um Schäden zu dokumentieren. Dafür klickt man in den gerahmten Bereich der Reinigung. Und kann unten einen Text eingeben und Dateien anhängen.

| 🗄 🍸 🏟 🖶 📾 🛗 Feondi Organizer (dev)                                                                                                    | v1.6.1                                         | K Feondi Organizer (dev)                                                                                            |            |
|----------------------------------------------------------------------------------------------------|------------------------------------------------|----------------------------------------------------------------------------------------------------|------------|
| Anreise 11.07.2023<br>Info Reinigungsinfo Anreise<br>Gast Herr Pepe Pepe<br>Belegung 2 Erwachsene<br>Leistungen 1x Candle Light Dinner, 1x Endreinigung groß |                                                | Altbau Stadtvilla Dresden Striesen<br>Borsbergstr. 25a,<br>01309 Dresden<br>geelant: 16.07.2023 von 11.00 bis 12.00 | <b>?</b> Ö |
| 16.07.2023<br>benöligte Leistungen: keine Leistungen gebucht                                                                                                 |                                                | begonnen um tt.mm.jjjj 🗖 O                                                                                          |            |
| Altbau Stadtvilla Dresden Striesen<br>Borsbergstr. 25a, 01309 Dresden                                                                                        | ŶŎ                                             | SPEICHERN                                                                                                    |            |
| geplant<br>benötigt<br>Anreise<br>Abreise                                                                                                    | 11:00 - 12:00<br>-<br>11.07.2023<br>16.07.2023 | Info Reinigungsinfo Abreise<br>Leistungen 1x Candle Light Dinner, 1x Endreinigung groß                              |            |
| Info Reinigungsinfo Abreise<br>Leistungen 1x Candle Light Dinner, 1x Endreinigung groß                                                                       |                                                | Ist das das Goth Pärchen vom letzten Mal? Sollen wir da<br>schwarze Kerzen für das Dinner verwenden? Oder rote?     |            |
| Altbau Stadtvilla Dresden Striesen<br>Borsbergstr. 25a, 01309 Dresden                                                                                        | ŶŎ                                             |                                                                                                    |            |
| geplant<br>benötigt<br>Anreise                                                                                                    | 11:00 - 12:00<br>-<br>11.07.2023               |                                                                                                    |            |
| Abreise Info Reinigungsinfo Abreise                                                                                                    | 16.07.2023                                     |                                                                                                    |            |
| Leistungen 1x Candle Light Dinner, 1x Endreinigung groß                                                                                                    |                                                |                                                                                                    |            |

Im Fewo-Verwalter erscheint dann bei *Chat* eine kleine Nummer, wenn man eine Nachricht erhalten hat. Wenn man dann auf *Chat* klickt, öffnet sich das *Nachrichtencenter*.

Gelbe hinterlegte Nachrichten sind von Gästen. Weiß hinterlegte Nachrichten sind vom Service-/Reinigungspersonal.

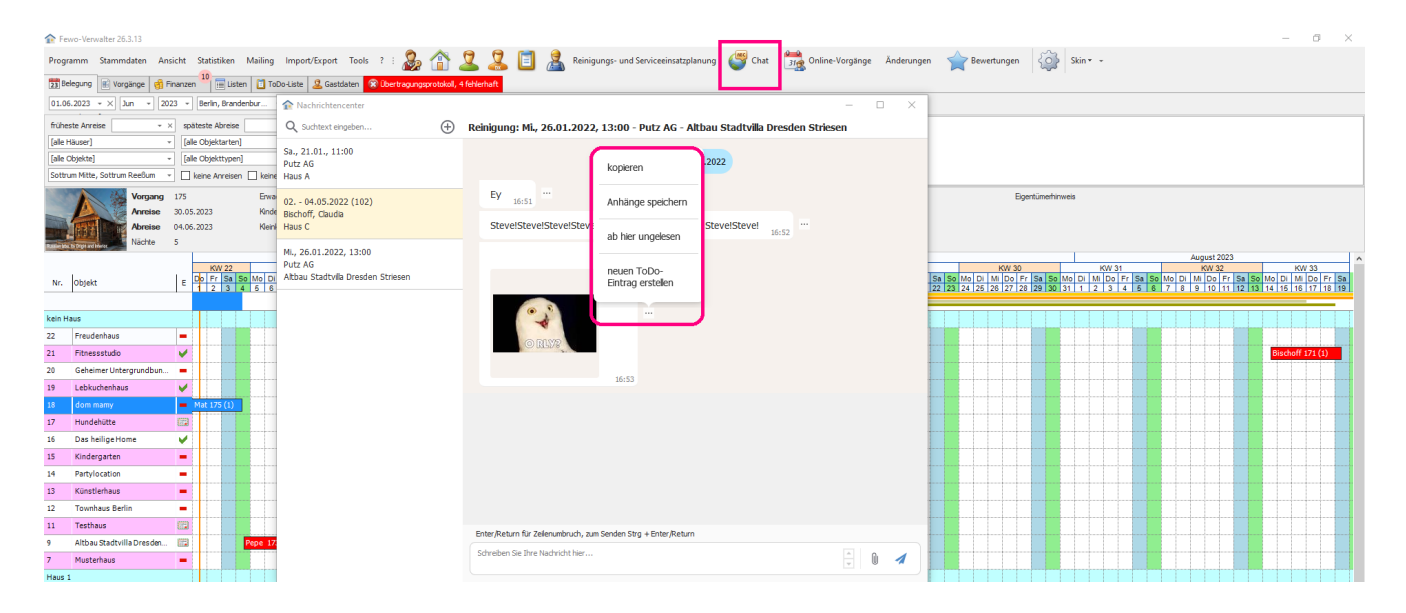

Klicken Sie auf die 3 Punkte ... rechts neben der Chatnachricht erhalten Sie folgende Menüpunkte:

#### Kopieren

Kopiert die Nachricht des Gastes / Service-/Reinigungspersonals.

#### Anhänge speichern

Speichert gesendete Anhänge des Gastes / Service-/Reinigungspersonals.

Sollte der Gast z.B. noch etwas unterschreiben müssen, können Sie so die Dokumente speichern oder falls das Service-/Reinigungspersonal Schäden nach Abreise des Gastes gefunden hat, die Bilder dem Gast mailen.

#### Ab hier ungelesen

Damit wissen Ihre Kollegen, das Nachrichten bis zu dieser Nachricht schon abgearbeitet wurden und nachfolgende Nachrichten noch Aufmerksamkeit benötigen.

#### Neuen <u>ToDo-Eintrag</u> erstellen

Erstellt ToDo-Einträge für das Service-/Reinigungspersonal. Der Gast hat z.B. einen defekten Toilettensitz gemeldet. Sie können dann dem Service-/Reinigungspersonal einen ToDo-Eintrag erstellen, dass der Sitz neu gekauft und im Objekt ausgetauscht werden muss. Falls Gäste oder Service-/Reinigungspersonal Fotos gesendet haben, werden diese automatisch mit in den ToDo-Eintrag übernommen.

Wenn Sie auf das + klicken, dann sehen Sie die Reiter *Reinigungen und Serviceeinsätze* und *Vorgänge*. Es werden immer Aufgaben bzw. Chatnachrichten der letzten 14 Tage angezeigt.

Wollen Sie mehr laden, klicken Sie für auf alle Aufgaben im Reiter *Reinigungen und Serviceeinsätze* [alle Aufgaben laden] Möchten Sie alle Vorgänge laden, klicken Sie auf den Reiter *Vorgänge* und dann auf [alle Buchungen laden].

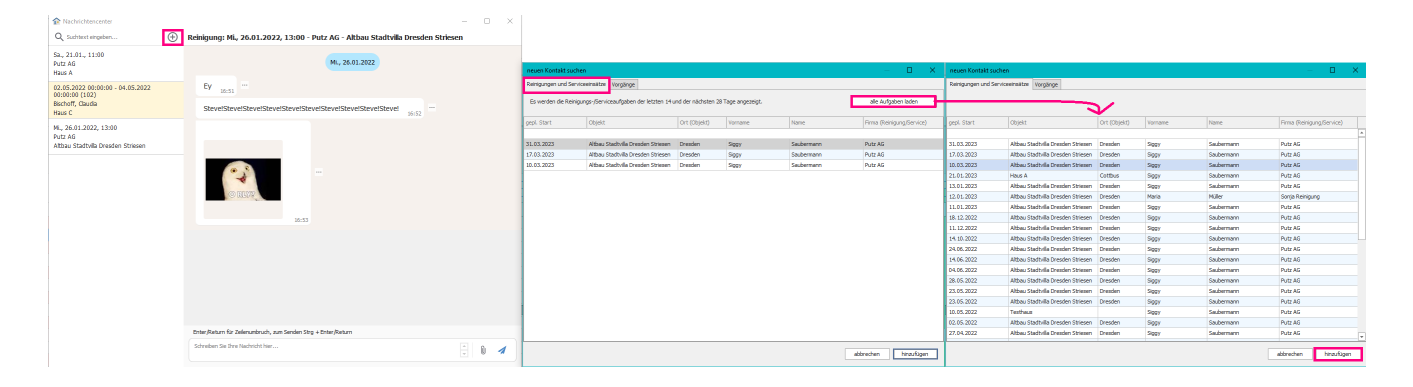

Über [*hinzufügen*] wird das Nachrichtencenter geöffnet und Sie können den Gast / Reinigungen und Servicepersonal kontaktieren.

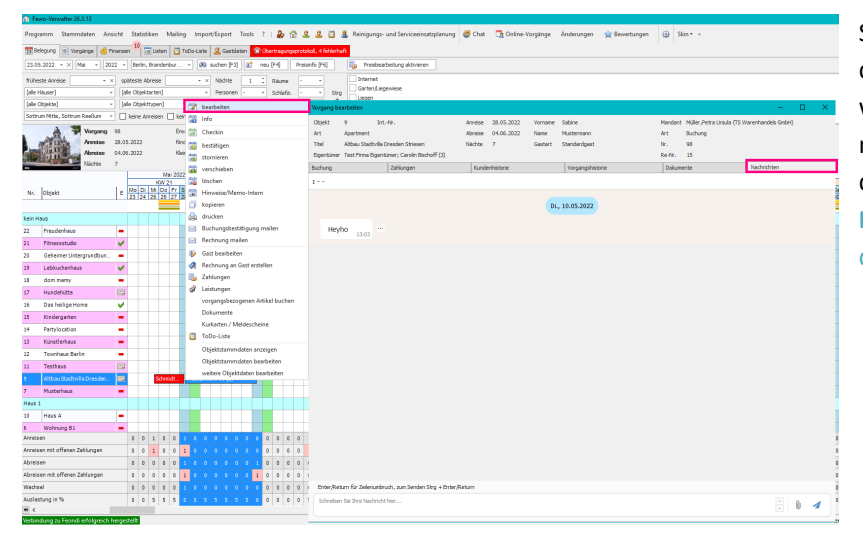

Sie können allerdings auch im Vorgang selbst die Chatnachrichten aufrufen. Das heißt wenn Kollegen noch einmal einen Verlauf mit dem Gast nachlesen wollen, können Sie das auch einfach über den Vorgang. Belegungsübersicht > Rechtsklicken auf den Vorgang > Bearbeiten > Nachrichten

# 11. ToDo Liste (vor Vers. 24.0.0 Objekthistorie)

Die ToDo-Liste ist im Grunde genommen für die Büromitarbeiter gedacht, als Erinnerung um z.B. einen Elektriker anzurufen, Innenausstatter oder Fotografen etc. Als Beispiel. Sie machen einen ToDo Eintrag: Wohnung 10 – Toilette läuft Wasser aus. Sie erstellen einen Serviceeinsatz für den Hausmeister er soll einmal nachschauen, ob er es richten kann ansonsten Bescheid geben, das ein Klempner gerufen werden muss. Sie erhalten die Rückmeldung er kann es nicht richten, Sie müssen einen Klempner rufen. Nach Einsatz des Klempners meldet die Reinigungsdame aber, dass immernoch Wasser austritt. Also schicken Sie den Hausmeister wieder vorbei und schaut sich das ganze an. Sie können über diesen ToDo-Eintrag

ToDo-Einträge können über 3 Bereiche abgerufen werden.

- 1. In der Belegungsübersicht > Rechtsklick auf ein Objekt > ToDo-Liste
- 2. In der In der Belegungsübersicht > linksklick auf ein Objekt > Klemmbrett (oben in der Befehlleiste)
- 3. *ToDo-Liste* hier werden alle unerledigten ToDo-Einträge angezeigt

| C Feat-Vervalter 26.3.14                                                                                                    |                                                                                                    |                                             | - a ×                                                                                                    |                                                                                                    |
|----------------------------------------------------------------------------------------------------|----------------------------------------------------------------------------------------------------|---------------------------------------------|----------------------------------------------------------------------------------------------------|----------------------------------------------------------------------------------------------------|
| Programm Stammaton Ansicht Statistion Malling import/Scient                                                                                                    | cois 🕴 i 🐊 🗇 🔍 🖳 📴 🔒 Reiniquengs und Schricteelinsetzpionung 🥥 Chat 📑 Onlin                                                                                                    | e Yorgânge Andelungen 🕘 Skin + +            |                                                                                                    |                                                                                                    |
| Tobelugung (#) vorgange (#) Pinargen 10 Tobeluite (2) Gestoor                                                                                                    | e di bana mutati                                                                                                    |                                             |                                                                                                    |                                                                                                    |
| [31.05.303] - X [kn -] 2023 - [ferin, freedenbur -] (0) suften [13]                                                                                                    | - TODO -                                                                                                    |                                             | 160s                                                                                                    | – E ×                                                                                                    |
| foll-web-Azeme         = K         spitester/Azeme         - X         Nichte           [dit notace]         [dit notace]         [dit notace]         Prosen           (dit notace]         [dit notace]         [dit notace]         Prosen           (dit notace]         [dit notace]         [dit notace]         Prosen           (dit notace]         [dit notace]         [dit notace]         [dit notace] | Coperte: 8 internetiv:     Coperte: 9 internetiv:     Coperte: 9 internetiv:     Coperte: 9 internetive: 5 internetive:     Nu: decoding: 9 internetive: 5 internetive:     Nu: decoding: 9 internetive: 5 internetive:     Sectors? |                                             | Edgela Ar, 9 munue In.<br>Oppel Arm Albus Factolis Di sosto Ellesen<br>Kanteenstrones Babba Disste Diesen Population Studiet III<br>Diese Traine Mark Generation Populationes Factoria                                                                                                    |                                                                                                    |
| Vergang Excelution At                                                                                                    | The state and statement president strategy and strategy                                                                                                    | State Controld date breast african          | The Market and Annual Contract of States and States and State | laur later                                                                                                    |
| Arrene Keske                                                                                                    |                                                                                                    |                                             | and a second a second a second a second                                                                                                    | Tanan Tanan                                                                                                    |
| Arete Kationier erset<br>Niche Ake/                                                                                                    | 14.06.2023 Kewpter besiden                                                                                                    | Gmm 24.06.2225 Carsin (                     | ServiceSummitter         14:06-0023         14:00         14:06-0023         14:00           Flog soft         14:06-0023         14:00         14:06-0023         14:00           Flog soft         14:06-0023         14:00         14:06-0023         14:00           Harr         14:06-0023         14:00         14:06-0023         14:00                                                                                                    | Hencher bestelen Eist na Hausneiter volte schiden, -<br>Hencher bestelen Bilte vol de den so der Kenpher ech -<br>Hencher bestelen Eist na Hausneiter volte schiden, - |
| Te. Displit. Re.Petror PSES A4 SE B5 ETG C                                                                                                    | ×                                                                                                    |                                             | 0.004                                                                                                    | IN:                                                                                                    |
| tel: Inc                                                                                                    |                                                                                                    |                                             |                                                                                                    |                                                                                                    |
| 22 Prevderhaus                                                                                                    |                                                                                                    |                                             |                                                                                                    |                                                                                                    |
| 21 Foressstudio                                                                                                    |                                                                                                    |                                             |                                                                                                    |                                                                                                    |
| 20 Schonertungrundton. V dis gunningt makkenen                                                                                                    |                                                                                                    |                                             |                                                                                                    |                                                                                                    |
| W Labiacienhaux                                                                                                    |                                                                                                    |                                             |                                                                                                    |                                                                                                    |
| 18 data many                                                                                                    |                                                                                                    |                                             |                                                                                                    |                                                                                                    |
| 17 Hundetutte Objekteformationen                                                                                                    |                                                                                                    |                                             |                                                                                                    |                                                                                                    |
| 16 Des hellge Home                                                                                                    |                                                                                                    |                                             |                                                                                                    |                                                                                                    |
| 15 Kedergatten                                                                                                    |                                                                                                    |                                             |                                                                                                    |                                                                                                    |
| 24 Parblaceton wohere Objektidaten bearbeiten                                                                                                    |                                                                                                    |                                             |                                                                                                    |                                                                                                    |
| 13 Karutiohace Objektitemendeten an Feoridi tender                                                                                                    |                                                                                                    |                                             | Ut, her et es para schor leer.                                                                                                    |                                                                                                    |
| 12 Townhaue Berle                                                                                                    |                                                                                                    |                                             | Somebon Sie de entre Nachment.                                                                                                    |                                                                                                    |
| 11 Technic Operprets at Lendi senset                                                                                                    |                                                                                                    |                                             |                                                                                                    |                                                                                                    |
| Athac Sathila Seader     Objektiskig anger an Paulai satise                                                                                                    |                                                                                                    |                                             |                                                                                                    |                                                                                                    |
| 7 Musterhaus 4 3 1 2 9 -                                                                                                    |                                                                                                    |                                             |                                                                                                    |                                                                                                    |
| Haup 1                                                                                                    |                                                                                                    |                                             |                                                                                                    |                                                                                                    |
| 30 Hass A 3 2 5 2 6 5                                                                                                    | FT                                                                                                    |                                             |                                                                                                    |                                                                                                    |
| e Woiningel 5 2 2 1 0 :                                                                                                    |                                                                                                    |                                             |                                                                                                    |                                                                                                    |
| Annelser.                                                                                                    |                                                                                                    |                                             |                                                                                                    |                                                                                                    |
| Anreisen mit offeren Zahlungen                                                                                                    |                                                                                                    |                                             | And the fact the second and and the fact that the                                                                                                    |                                                                                                    |
| Abroson                                                                                                    |                                                                                                    |                                             |                                                                                                    |                                                                                                    |
| Ale even mit offenen Zahlengen                                                                                                    |                                                                                                    | 100                                         | School of an Environment of the                                                                                                    | 0 1                                                                                                    |
| Wether                                                                                                    | neuer Serviceenselt aus Entrag enteller 🛛 👻 bitte                                                                                                    | vities Ligi Ditentrus - Ligi Ditentrus      |                                                                                                    |                                                                                                    |
| Autoritien in %                                                                                                    | neuen Serviceensetz für heute enteilen 🛛 Versches 🖉 🤬                                                                                                    | Braedruck [152] Braelmal   152] Liste malen | neuen Serviceelisatz aus Pintrag erstellen htte wilden                                                                                                    |                                                                                                    |
| # <                                                                                                    | - reu E bearbeiten                                                                                                    | Strieten                                    | more to construct to book with the 🗸 🖓 Creekbook 🔟 Deekbol                                                                                                    | 😂 störechen 🔛 speichen                                                                                                    |
| Verbindung zu Formällerfolgräch korgestellt.                                                                                                    | - Catalog - Marcalog - I                                                                                                    |                                             |                                                                                                    |                                                                                                    |

# 11.1 ToDo-Eintrag erstellen – über Chat oder Objekt in Belegungsübersicht

Über den *Chat* und in einer Nachricht auf die 3 Punkte Oben in der Befehlsleiste rechts neben dem Menü ist ein kleines *Klemmbrett* der Objekte > Rechtsklick auf das Objekt > ToDo-Liste.

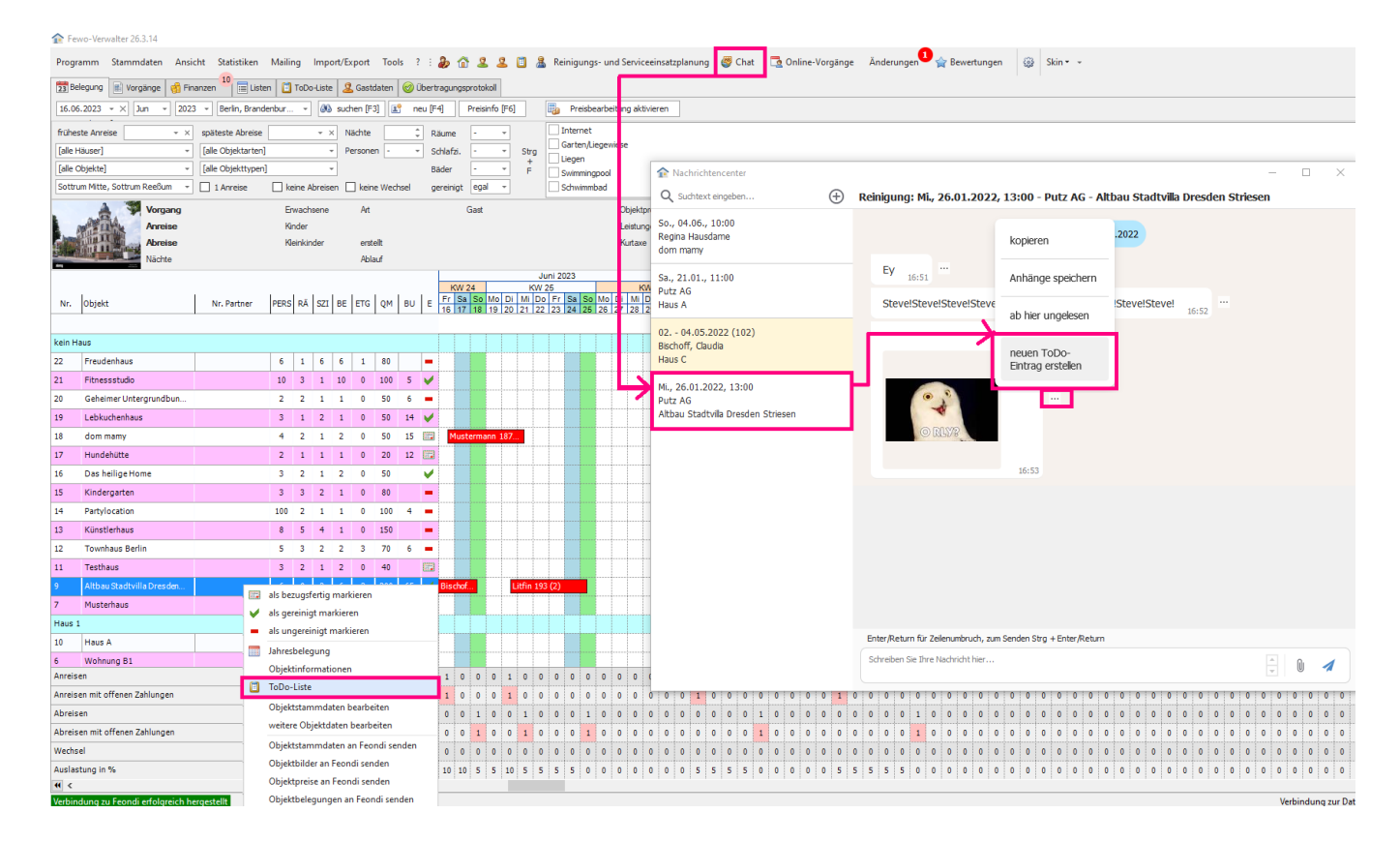

Wenn Sie Bilder versenden möchten, ob aus dem Fewo-Verwalter zum Reinigungslogin oder aus dem Reinigungslogin in den Fewo-Verwalter beachten Sie bitte Dateianhänge dürfen 10 MB pro Datei nicht überschreiten.

| Barris Carros (198 -<br>Barris Carros (198 -<br>Marris Carros (198 -<br>Marris Carros (198 -                                                                                                    |                                                                                                    | A C Z C D Marcolandaria (C. 19<br>Marcolandaria)<br>Marcolandaria<br>Marcolandaria                                                                                                    | and a second above a second second second second second second second second second second second second second                                                                                                    |                                                                                                    |                                      |                                                                                                    |                                                                                                    |                                                                                                    |                                          |
|----------------------------------------------------------------------------------------------------|----------------------------------------------------------------------------------------------------|----------------------------------------------------------------------------------------------------|----------------------------------------------------------------------------------------------------|----------------------------------------------------------------------------------------------------|--------------------------------------|----------------------------------------------------------------------------------------------------|----------------------------------------------------------------------------------------------------|----------------------------------------------------------------------------------------------------|------------------------------------------|
| 81.54                                                                                                    | (Arrest) (Arrest)                                                                                                    | and the state of the state of t |                                                                                                    | 7.4                                                                                                    |                                      |                                                                                                    |                                                                                                    |                                                                                                    | 1. A . A . A . A . A . A . A . A . A . A |
| NACE OF                                                                                                    | the Course Second 1                                                                                                    | and the second second second                                                                                                    | M. Andrew Statement and the second statement of the second statement of the | 100                                                                                                    | 2000 ·                               | 443 J 801                                                                                                    | 1997 - 1997                                                                                                    |                                                                                                    |                                          |
| and the second                                                                                                    | and the second second se | 5 1 1 1 1 1 1 1 1 1 1 1 1 1 1 1 1 1 1 1                                                                                                    |                                                                                                    | Anna Bellaharan                                                                                                    | came devide second                   | Mana and and and and                                                                                            | came facilitation                                                                                                    | New address the                                                                                                    |                                          |
| and the second                                                                                                    | Table and                                                                                                    | teast but a second                                                                                                    | text = 100                                                                                                    | bounds dealed and the boot                                                                                                    | ind the full-backing backs in the it | Final on half of each of the first state                                                                        | the set of the last set. I want to be a                                                                                                    | Second and a second second second second                                                                                                    |                                          |
| 1 + 1 - 1 - 1 - 1 - 1 - 1 - 1 - 1 - 1 -                                                                                                    | 100                                                                                                    |                                                                                                    | No. 2                                                                                                    | ta en abene en en avez a en arte a en arte a en arte a en arte a en arte a en arte a en arte a en arte a en art                                                                                                    | prost in proston post conserved      | Children Law and a second second second                                                                         | processing transmission and processions                                                                                                    | TRUE ACTION OF THE REAL PROPERTY OF THE REAL PROPERTY OF THE REAL PROPER |                                          |
|                                                                                                    |                                                                                                    | Without a With some of the lot                                                                                                    | and here                                                                                                    |                                                                                                    |                                      | Carbon alone bine alone bie                                                                                     |                                                                                                    | The start of a special (second as a special second as a special se | 2 mm m                                   |
| - p-                                                                                                    | an analyticat                                                                                                    | Contraction of the second second                                                                                                    | Antipa and Antipa                                                                                                    | · · · ·                                                                                                    |                                      |                                                                                                    |                                                                                                    | No. 9 M                                                                                                    |                                          |
| at 14                                                                                                    |                                                                                                    | TTC BC                                                                                                    |                                                                                                    |                                                                                                    | (6) 5                                |                                                                                                    |                                                                                                    |                                                                                                    |                                          |
| a judito                                                                                                    |                                                                                                    | 10 III III                                                                                                    | 56,754.                                                                                                    |                                                                                                    |                                      |                                                                                                    |                                                                                                    |                                                                                                    |                                          |
| A DESCRIPTION OF                                                                                                    |                                                                                                    |                                                                                                    |                                                                                                    |                                                                                                    |                                      | · · · · · · · · · · · · · · · · · · ·                                                                           |                                                                                                    |                                                                                                    |                                          |
| 1 110.00                                                                                                    |                                                                                                    | INCOME AND ADDRESS                                                                                                    |                                                                                                    | N                                                                                                    |                                      |                                                                                                    |                                                                                                    |                                                                                                    |                                          |
| # 11000                                                                                                    |                                                                                                    | Constant of the local division of the local division of the local  | 1422                                                                                                    | Au                                                                                                    |                                      |                                                                                                    |                                                                                                    |                                                                                                    |                                          |
|                                                                                                    |                                                                                                    |                                                                                                    |                                                                                                    |                                                                                                    | 621101320                            | a base of the second second second second second second second second second second second second second second |                                                                                                    |                                                                                                    |                                          |
|                                                                                                    |                                                                                                    |                                                                                                    |                                                                                                    |                                                                                                    | 12/ COLSC/ #                         |                                                                                                    |                                                                                                    |                                                                                                    |                                          |
| a and a                                                                                                    |                                                                                                    |                                                                                                    |                                                                                                    |                                                                                                    |                                      |                                                                                                    |                                                                                                    |                                                                                                    |                                          |
| C. sauke                                                                                                    |                                                                                                    |                                                                                                    |                                                                                                    |                                                                                                    |                                      |                                                                                                    |                                                                                                    |                                                                                                    |                                          |
| A haracter                                                                                                    |                                                                                                    |                                                                                                    |                                                                                                    |                                                                                                    |                                      | to back the second shall be be back                                                                             |                                                                                                    |                                                                                                    |                                          |
| Case of Control of Case                                                                                                    | Contraction of the local distance                                                                                                    | CT1 (77)                                                                                                    |                                                                                                    | 10 M 10                                                                                                    |                                      |                                                                                                    | 1.1.1                                                                                                    |                                                                                                    |                                          |
| 1 R.f                                                                                                    | 4                                                                                                    |                                                                                                    |                                                                                                    |                                                                                                    |                                      |                                                                                                    |                                                                                                    |                                                                                                    |                                          |
| 100                                                                                                    |                                                                                                    |                                                                                                    | The set of second second                                                                                                    | and the state of the state of t | and the second second state of the   | Arrest Contraction and Arrest In land                                                                           | Antes & store & the star of the start of the start of the | a new place and a second second secon | 4 00 00 00 00 00 00 00 00 00 00 00 00 00 |
|                                                                                                    | 2                                                                                                    |                                                                                                    |                                                                                                    | E CONTRACTOR OF CONTRACTOR OFO |                                      |                                                                                                    |                                                                                                    |                                                                                                    |                                          |
| N 81                                                                                                    | C. as as                                                                                                    | A CONTRACTOR OF A CONTRACTOR OF A CONTRACTOR OF A CONTRACTOR OF A CONTRACTOR OF A CONTRACTOR OF A CONTRACTOR OF                                                                                                    |                                                                                                    | The second second second second second second second second second second second second second second second se                                                                                                    |                                      |                                                                                                    |                                                                                                    |                                                                                                    |                                          |
|                                                                                                    | the second second                                                                                                    | Distanting of the second                                                                                                    |                                                                                                    | and the second second                                                                                                    |                                      |                                                                                                    |                                                                                                    |                                                                                                    |                                          |
| CONTRACTOR OF STREET, STREET, | 100.00000000                                                                                                    | states and states and states                                                                                                    |                                                                                                    |                                                                                                    |                                      |                                                                                                    |                                                                                                    |                                                                                                    |                                          |
| and a second second second second second second second second second second second second second second second                                                                                                    | for bourhood of ante                                                                                                    |                                                                                                    |                                                                                                    |                                                                                                    |                                      |                                                                                                    |                                                                                                    |                                                                                                    |                                          |
| and a second second second second second second second second second second second second second second second                                                                                                    | The second second                                                                                                    |                                                                                                    |                                                                                                    |                                                                                                    |                                      |                                                                                                    |                                                                                                    |                                                                                                    |                                          |
| CONTRACTOR OF A                                                                                                    | The second second                                                                                                    |                                                                                                    | 47.42                                                                                                    | CONTRACTOR AND A                                                                                                    |                                      |                                                                                                    |                                                                                                    |                                                                                                    |                                          |

| 80e              |                                 |                    |                |                |                         |                                                                                                    | D 3 |
|------------------|---------------------------------|--------------------|----------------|----------------|-------------------------|----------------------------------------------------------------------------------------------------|-----|
| April 18.        | •                               | sizes N.           |                |                |                         |                                                                                                    |     |
| grithier         | Alives Methods Scenics Stores   |                    |                |                |                         |                                                                                                    |     |
| a shouthin up    | Stadinila Dreiden Stresen       | Toyotane Ar        | den.           |                |                         |                                                                                                    |     |
| Date: N          | Ar Senikosmaitas Osikamenta Aud | Apprixed Variation | itrines.       |                |                         |                                                                                                    |     |
| al               |                                 |                    |                |                |                         |                                                                                                    |     |
| and a local data |                                 |                    |                |                |                         |                                                                                                    |     |
|                  |                                 |                    |                |                |                         |                                                                                                    |     |
|                  |                                 |                    |                |                |                         |                                                                                                    |     |
|                  |                                 |                    |                |                |                         |                                                                                                    |     |
|                  | 11.08.001 + X                   |                    |                |                |                         |                                                                                                    |     |
|                  | bis eries.                      |                    |                | Intel          |                         | 1                                                                                                    |     |
| Mus.             |                                 | andasia ( 10 co. a | 112 + N        | 442            |                         |                                                                                                    |     |
| rues .           |                                 |                    |                |                |                         |                                                                                                    |     |
|                  |                                 |                    |                |                |                         |                                                                                                    |     |
|                  |                                 |                    |                |                |                         |                                                                                                    |     |
|                  |                                 |                    |                |                |                         |                                                                                                    |     |
|                  |                                 |                    |                |                |                         |                                                                                                    |     |
|                  |                                 |                    |                |                |                         |                                                                                                    |     |
|                  |                                 |                    |                |                |                         |                                                                                                    |     |
|                  |                                 |                    |                |                |                         | and the second second se |     |
| - 199            |                                 |                    | THUS THE LEGAL | Constitution . | An advertise for a seas | THE REAL PROPERTY.                                                                                                    |     |
|                  | terrar be command as            | where provides     |                | disease -      |                         |                                                                                                    |     |
|                  |                                 |                    |                |                |                         |                                                                                                    |     |

# 11.1.1 Eintrag

Belegungsübersicht > Liste der Objekte > Rechtsklick auf das Objekt > ToDo-Liste > neu > Eintrag

Chat > Chat auswählen > Linksklick auf die 3 Punkte ••• bei einem Text- oder Bildfeld > neuen ToDo-Eintrag erstellen > Eintrag

Titel Bitte vergeben Sie einen Titel.

Beschreibung: Hier wird der Inhalt der Nachricht kopiert, wo Sie neuen ToDo-Eintrag erstellen angeklickt hatten.

Datum: Standardmäßig wird hier das Datum angezeigt, an dem der ToDo-Eintrag erstellt wird.

*Art* ▼ • *Anregungen* 

- Fehlende Gegenstände
- Küchenbereich
- Lärm
- Sanitätsbereich
- Sauberkeit

- Schlafbereich
- Sonstiges
- Technischer Defekt
- Wohnbereich
- Status ▼ erledigt
  - offen

Am/bis/ab hier können Sie das Datum eintragen, bis wann es erledigt sein soll.

| Bereich                                                                                                    |
|----------------------------------------------------------------------------------------------------|
| Durch                                                                                                    |
| Hinweis                                                                                                    |
| Rechnungsbetrag                                                                                                    |
| Beleg                                                                                                    |
| Neue Wartungsrechnung erstellen zu diesem Bereich kommen Sie auch unter Finanzen > Wartung                                   |
| Wartungsrechnung bearbeiten zu diesem Bereich kommen Sie auch unter Finanzen > Wartung                                       |
| Neue Auslagen erstellen zu diesem Bereich kommen Sie auch unter Finanzen > Abrechnung > Abrechnung<br>durchführen > Auslagen |

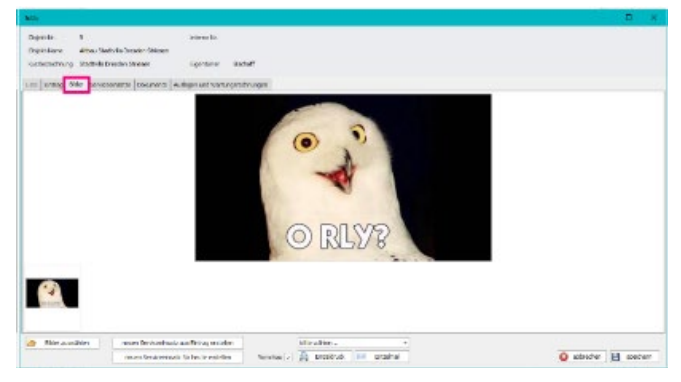

# 11.1.2 Bilder

Belegungsübersicht > Liste der Objekte > Rechtsklick auf das Objekt > ToDo-Liste > neu > Bilder

Chat > Chat auswählen > Linksklick auf die 3 Punkte •••• bei einem Text- oder Bildfeld > neuen ToDo-Eintrag erstellen > Bilder

Haben Sie bei einem Bild auf *neuen ToDo-Eintrag erstellen* geklickt, wird das Bild automatisch mit in den Eintrag übernommen. Falls Sie ein neues Bild hochladen wollen, können Sie das über den Button *Bilder auswählen* 

|                                                                                                    | Ø1                                      |                              |                       |            |                         |          |                     | - E ×                                 |
|----------------------------------------------------------------------------------------------------|-----------------------------------------|------------------------------|-----------------------|------------|-------------------------|----------|---------------------|---------------------------------------|
|                                                                                                    | objekt (w. w<br>Objekt Harre – Ałbau Si | activilla Dresden Striesen   | edama Nr.             |            |                         |          |                     |                                       |
|                                                                                                    | Cantereitrung Stethule                  | Drenden Striegen             | Diperitianer Sed      | w#         |                         |          |                     |                                       |
| National Probability         National Probability         National                                                                                                    | te Dates Dide Sov                       | terisite Columente Aut       | dagen und Wartungsted | hnungen    |                         |          |                     |                                       |
| encember 144320134 05 44320136 05 455 455 455 455 455 455 455 455 455                                                                                                    | meNtabola                               | Sol-Startest                 | Sal Endnat            | bi Statust | lat endaut.             | banutigt | Beauff              | ir fm                                 |
| er Al ABB 440 Al ABB 440 Al ABB 4                                                                                                    | statelanthaler                          | 14.06 2023 14/30             | 14.06 2023 15:00      |            |                         |          | identifier hetelen  | Fist on His soletter varhei schicken. |
| er ALAZERS ALAZERS ALAZERS ALAZERS EN EN EN EN EN EN EN EN EN EN EN EN EN                                                                                                    | ra 16                                   | 14.06.2022 14:00             | 14.06 2022 14:30      |            |                         |          | idenciner bectelen  | Ette val die den stider Kemptrer ech  |
| El las res<br>La las en especiales los<br>Balación de discritorios, un teletras entrenentes<br>Balación de discritorios en el las entrenentes<br>Deservicio de el construcción de la construcción de la construcció                                                                                                    | 317                                     | 14.06.2023-09:00             | 14.06 2022 09:30      |            |                         |          | Klempther bestation | Distinal Hausingster vorbei schicken, |
|                                                                                                    |                                         |                              |                       |            |                         |          |                     |                                       |
| ter de la contraction de la contraction de la c                                                                                                    |                                         |                              |                       |            |                         | 0.566,   | , CMrs              |                                       |
| The list of particular bars in the list of the sector of the sector of t                                                                                                    |                                         |                              |                       |            |                         |          |                     |                                       |
| No Match & allocations, an backwards processing and allocations and an an analysis of the second second sec                                                                                                    |                                         |                              |                       |            |                         |          |                     |                                       |
| e Baar fa admoteck ar Societra y Estedaure<br>conder Sa almoteck ar Societra y Estedaure<br>onde Sa branchetour -                                                                                                    |                                         |                              |                       |            |                         |          |                     |                                       |
| es Notae fa alexandera y ar tradentes<br>services la alexandera y ar tradentes<br>una faziar fa alexandera y ar tradentes<br>una faziar una faziar da la antesana<br>una consecuente a faziar antesana<br>una consecuente a faziar antesana<br>una consecuente da consecuente a faziar antesana<br>una consecuente da consecuente a faziar antesana<br>una consecuente da consecuente a faziar antesana<br>una consecuente da consecuente a faziar antesana<br>una consecuente da consecuente a faziar antesana<br>una consecuente da consecuente a faziar antesana<br>una consecuente da consecuente da consecuente a faziar a faziar a                                                                                                    |                                         |                              |                       |            |                         |          |                     |                                       |
| Notes for all and the second second s                                                                                                    |                                         |                              |                       |            |                         |          |                     |                                       |
| Notes for administrative for sectore and sectore and s                                                                                                    |                                         |                              |                       |            |                         |          |                     |                                       |
| Liji ber it napruske ker<br>bonder is is oon samme.<br>Inde standende, an boereng standener<br>met standende uit som en standener<br>in de standener -                                                                                                    |                                         |                              |                       |            |                         |          |                     |                                       |
| No March & Alexandro S. an Section 19 and 19 and 19                                                                                                    |                                         |                              |                       |            |                         |          |                     |                                       |
| El ber is eigen sole for-<br>bonden fa de sole former:<br>endes fa de sole former:<br>endes fa de sole former:<br>Endes for the sole of the sole of                                                                                                    |                                         |                              |                       |            |                         |          |                     |                                       |
| El her et approche her<br>beneder is de oer biseren.<br>Inder de derektionen af besteringe standaar-<br>londer de derektionen af besteringe<br>water bestering standaar-<br>ingen de sonaan af besteringe standaar-<br>ingen de sonaan af besteringe standaar-<br>ingen de                       |                                         |                              |                       |            |                         |          |                     |                                       |
| EL terr i e ngruptio for<br>Britado de la contrata de la contrata de                                                                                                    |                                         |                              |                       |            |                         |          |                     |                                       |
| No Marce for administrative for sequences<br>methodes for administrative for sequences<br>order to protocology or sequences<br>The method sequences of the securities<br>The security of the securities<br>The security of the securities<br>The security of the security of the security                                                                                                    |                                         |                              |                       |            |                         |          |                     |                                       |
| el han fa akuntuk ar beking i tanjaur<br>ondezet akuntuk ar beking i tanjaur<br>ondezet behindet a                                                                                                    |                                         |                              |                       |            |                         |          |                     |                                       |
| No Mater for allocation of a strandon large station of the strandon large station of the strando                                                                                                    |                                         |                              |                       |            |                         |          |                     |                                       |
| Investor for a site of the for each function.                                                                                                    |                                         |                              |                       |            | IL her at as ganz schor | leet.    |                     |                                       |
| ne Martin zakoniski ar tocininy i tocijave<br>Soleto Subritani V                                                                                                    |                                         |                              |                       | 5          | nreben Sie die erste Na | chricht. |                     |                                       |
| nte bitues for allevations, an techning ethnolisture<br>contentia de relations ar                                                                                                    |                                         |                              |                       |            |                         |          |                     |                                       |
| no Altar de Salanciada, un facilia ta e teoritaria<br>Sonte El Persidencia                                                                                                    |                                         |                              |                       |            |                         |          |                     |                                       |
| no Johan fa Jakonska ju stranjalan<br>Jakale La Pendalon VII                                                                                                    |                                         |                              |                       |            |                         |          |                     |                                       |
| No hiter fa bilandad, ar taola ting ting baar<br>Santa da ta taolanda                                                                                                    |                                         |                              |                       |            |                         |          |                     |                                       |
| no Johan Gradmodani, an tanàn tau kaoudana.<br>Ilay kaominina dia kaoudani amin'ny kaodim-<br>ana kaoudana dia kaoudani amin'ny kaodim-<br>ana kaoudana dia kaoudani amin'ny kaodim-                                                                                                    |                                         |                              |                       |            |                         |          |                     |                                       |
| en Jahan fa Jakonisha an tanlaring tangkan<br>Jande Europa Antonian                                                                                                    |                                         |                              |                       |            |                         |          |                     |                                       |
| ne hiter fa bilendest, en techning titte fauer<br>Sonte da te technices                                                                                                    |                                         |                              |                       |            |                         |          |                     |                                       |
| ter hilus fa diadota un facilita i teacher<br>onde schertanov                                                                                                    |                                         |                              |                       |            |                         |          |                     |                                       |
| No March Ed Alexandra ( 1997) e Balance<br>Barde Ed Pontencia ( 1997) e Balance<br>March Statemark ( 1997) e Balance<br>March Statemark ( 1997) e Balan |                                         |                              |                       |            |                         |          |                     |                                       |
| ale Alace for Alexandreak, and Scale Strategistical<br>Sector Scale Scale S                                                                                                    |                                         |                              |                       |            |                         |          |                     |                                       |
| Balance Balance Andreador y Handlance<br>Balance Balance Andreador y Handlance<br>Balance Balance Andreador y Handlance Balance Balance<br>Balance Balance Andreador y Handlance Balance Ba                                                                                           |                                         |                              |                       |            |                         |          |                     |                                       |
| South of the function of the sector of the sector of the s                                                                                                    | trite-Rotum far Zolenund                | nuch, aur Sundan Sizg 4 bria | ar JReturn            |            |                         |          |                     |                                       |
| neue factoreat su Fato proteína<br>neue factoreatado la factoreation tradavi 2 (a) 2 mitoria (a) Bandes (a) proteína (a) proteína (a) pro                                                                                                    | Schreben Se Bire Nachrid                | to her                       |                       |            |                         |          |                     |                                       |
| man te nameda fa hast exclusion Taxahas 🖉 🔔 Creentus 💷 Dreetus 🔯 Breetus                                                                                                    |                                         |                              |                       |            |                         |          |                     | 0 1                                   |
| Internation of how events                                                                                                    |                                         | na an San tealmaire          | a a Datas estalas     | 6          | Ha s Bhier              |          |                     | ÷ 0 1                                 |
|                                                                                                    |                                         | ne.en Serviceensatze         | sur Dintrag entielen  |            | the values              | *        |                     | () () ()                              |

## 11.1.3 Serviceeinsätze

Belegungsübersicht > Liste der Objekte > Rechtsklick auf das Objekt > ToDo-Liste > neu > Serviceinsätze

Chat > Chat auswählen > Linksklick auf die 3 Punkte •••• bei einem Text- oder Bildfeld > neuen ToDo-Eintrag erstellen > Serviceinsätze

Hier sehen Sie alle Reinigungs- und Serviceeinsätze die aus einem ToDo-Eintrag heraus geplant wurden.

| 64                                                                                                    |                             |                          |                       |         | E ) |
|----------------------------------------------------------------------------------------------------|-----------------------------|--------------------------|-----------------------|---------|-----|
| parte e                                                                                                    | 10                          | en dit                   |                       |         |     |
| quilline Attacille                                                                                                    | India Seratory Stream       |                          |                       |         |     |
| attraction of the state of the state of the | neder Stream ig             | ordener Author           |                       |         |     |
| unang jalan seven                                                                                                    | A SIGNAL STATES             | แกรงสารกรุงสารการสุด     |                       |         |     |
| ue ja                                                                                                    | 1                           | Tal                      |                       | - bevar |     |
|                                                                                                    |                             |                          |                       |         |     |
|                                                                                                    |                             |                          |                       |         |     |
|                                                                                                    |                             |                          |                       |         |     |
|                                                                                                    |                             |                          |                       |         |     |
|                                                                                                    |                             |                          |                       |         |     |
|                                                                                                    |                             |                          |                       |         |     |
|                                                                                                    |                             |                          |                       |         |     |
|                                                                                                    |                             |                          |                       |         |     |
|                                                                                                    |                             |                          |                       |         |     |
|                                                                                                    |                             |                          |                       |         |     |
|                                                                                                    |                             |                          |                       |         |     |
|                                                                                                    |                             |                          |                       |         |     |
|                                                                                                    |                             |                          |                       |         |     |
|                                                                                                    |                             |                          |                       |         |     |
|                                                                                                    |                             |                          |                       |         |     |
|                                                                                                    |                             |                          |                       |         |     |
|                                                                                                    |                             |                          |                       |         |     |
|                                                                                                    |                             |                          |                       |         |     |
|                                                                                                    |                             |                          |                       |         |     |
|                                                                                                    |                             |                          |                       |         |     |
|                                                                                                    |                             |                          |                       |         |     |
|                                                                                                    |                             | the second second second | and the second second |         |     |
| Salamed associates                                                                                                    | ware for closelyncic as Re- | alagar stations          | dir albie -           |         |     |

# 11.1.4 Dokumente Belegungsübersicht > Liste der Objekte > Rechtsklick

Seite 23

Chat > Chat auswählen > Linksklick auf die 3 Punkte ••• bei einem Text- oder Bildfeld > neuen ToDo-Eintrag erstellen > Dokumente

hier können Sie über Dokument auswählen Dokumente hochladen.

| man Ka Jangoshavya tibi    welar sadatara "Safa ya Kataga nadata:<br>Talan    41    Tala | Indexers' York you have have a long or radius.<br>Tool Joseph Joseph Jose | Ini Errig | z Bibler Servicesinesites S | Charlense Galagers and Werburgers           | Inseyer                            |           |
|------------------------------------------------------------------------------------------|----------------------------------------------------------------------------------------------------|-----------|-----------------------------|---------------------------------------------|------------------------------------|-----------|
| er val                                                                                   | To June                                                                                                    | reue Ria  | targond europentation    1  | ander in beschelsende "Cartur gureckristing | Instituter recerclassinge endeller | 📮 bestate |
|                                                                                          |                                                                                                    | 15m       | 61                          | 10                                          |                                    | (Lens)    |
|                                                                                          |                                                                                                    |           |                             |                                             |                                    |           |
|                                                                                          |                                                                                                    |           |                             |                                             |                                    |           |
|                                                                                          |                                                                                                    |           |                             |                                             |                                    |           |
|                                                                                          |                                                                                                    |           |                             |                                             |                                    |           |

# 11.1.5 Auslagen und Wartungsrechnungen

Belegungsübersicht > Liste der Objekte > Rechtsklick auf das Objekt > ToDo-Liste > neu > Auslagen und Wartungsrechnungen

Chat > Chat auswählen > Linksklick auf die 3 Punkte ···· bei einem Text- oder Bildfeld > neuen ToDo-Eintrag erstellen > Auslagen und Wartungsrechnungen

Neue Wartungsrechnung erstellen zu diesem Bereich kommen Sie auch unter Finanzen > Wartung

Andere bestehende Wartungsrechnung bearbeiten zu diesem Bereich kommen Sie auch unter Finanzen > Wartung

*Neue Auslagen erstellen* zu diesem Bereich kommen Sie auch unter Finanzen > Abrechnung > Abrechnung durchführen > Auslagen

#### Bearbeiten

Bestehende ToDo-Einträge können auch über den Reiter **ToDo-Liste** bearbeitet werden, in dem man einen Doppelklick auf den Eintrag macht.

# 11.2 Aus ToDo-Eintrag Serviceeinsatz planen

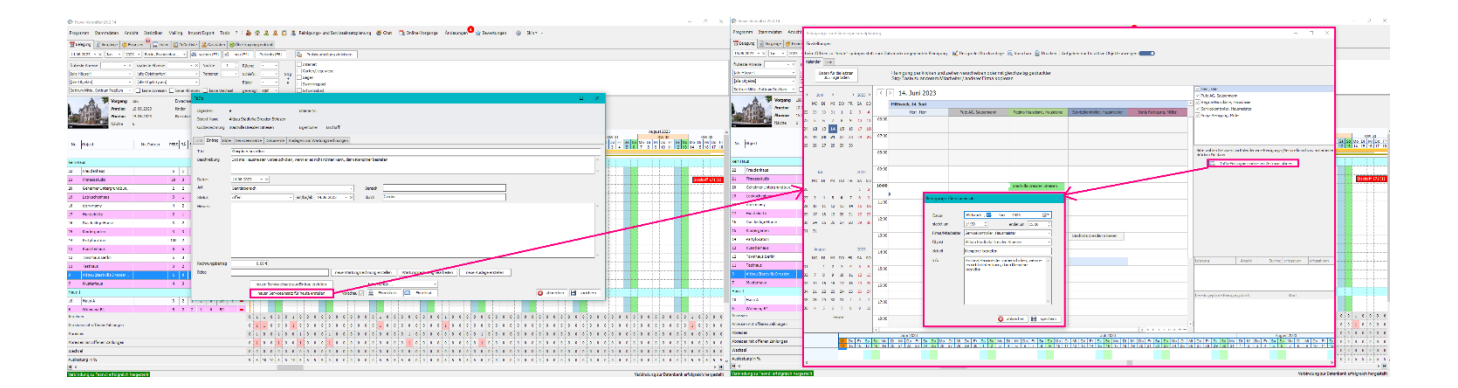

# 12. Reinigungsinfos Organizer, Objekt und Buchung

Im Reinigungslogin finden Sie bei jeder Reinigung die Möglichkeit Reinigungsinfos für An- und Abreise nachzulesen. Das vereinfacht das Einarbeiten neuer Mitarbeiter. Wenn z.B. bei Abreise drauf geachtet werden soll das die Fenster zu sind, die Heizung abgeschaltet ist, etc.

Diese Infos werden dann bei Erstellen jedes Vorgang auch übernommen, wenn sie zuvor im Objekt hinterlegt wurden.

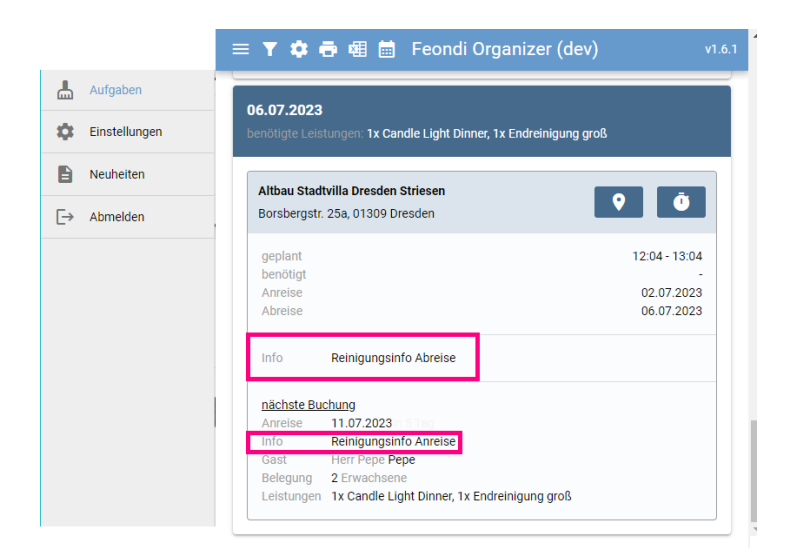

# 12.1 An- und Abreiseinfos im Objekt

Stammdaten > Objekte > Objekt auswählen > Objekt bearbeiten > Texte > Reinigungsinfos Anreise Stammdaten > Objekte > Objekt auswählen > Objekt bearbeiten > Texte > Reinigungsinfos Abreise

Sie können im Objekt Reinigungsinfos für An- und Abreise hinterlegen, die Ihr Personal dann online sieht. Das können allgemeine Reinigungsinformationen sein, die immer gelten.

z.B. Pflanzen gießen, Plane über die Terrassen-/Balkonstühle hängen, etc.

| 1 Ferry Versidia 263-14                                                                                                    |                                                                                                    |                                                                  |                                                  | (* * )                                                                                                    |  |
|----------------------------------------------------------------------------------------------------|----------------------------------------------------------------------------------------------------|------------------------------------------------------------------|--------------------------------------------------|----------------------------------------------------------------------------------------------------|--|
| Propanne Stannelden Ansieht Statistike                                                                                                    | n Maing Inpus/Seport Touis 7 : 🍰 🔂 🚨 🚨 🚨 Rainge                                                                 | ng, uni Seviceinstalanung 😸 Oce 📑 Ordine Voga                    | nga Antoungan 🔍 gi Sús                           |                                                                                                    |  |
| medeano 2 vergatar                                                                                                    | <ul> <li>Lata J. Gastdetan G Obertragungsprotokal</li> </ul>                                                    |                                                                  |                                                  |                                                                                                    |  |
| 11.04.84.2 & Egentioner, Pariner                                                                                                    | 35 sole [c] 🗶 no [c]   Passiv [c] 🔩 Pa                                                                          | abarbetang attween                                               |                                                  |                                                                                                    |  |
| Hater                                                                                                    | The second second second second second second second second second second second second second second second se | *1                                                               |                                                  |                                                                                                    |  |
| Lafe Marcare (2) Objektio                                                                                                    | Chiefers                                                                                                    |                                                                  | х п                                              | 🕱 Opphre-Othen Sector In Sector Sector 10 - 20                                                                                                    |  |
| Versiduater know esparade                                                                                                    | 19994 Childred 1 Objects and Avestations Differences                                                            | Tonis   Vertika Day Ortanat   Superi   Provisan   Sate Latraciae | Euclose Lestances Tools Rentaina Service mailtes | Control Strategier 1 Celectorer 2 Aussidiary Enternances (IVV) Vortex Sec Frances Parts Legislation Society Lastream Tool Sectore Sectore Sect |  |
| Iseo esti:                                                                                                    | Th Chestr                                                                                                    | + Grendiner Vaname                                               | Tagfeld sty                                      | Descherburg                                                                                                    |  |
| Diektronier und internetwite)                                                                                                    |                                                                                                    |                                                                  |                                                  | Services                                                                                                    |  |
| 1                                                                                                    | 1 Alian MakakaDanaka Sarara                                                                                     | Casia                                                            |                                                  |                                                                                                    |  |
| and the second second                                                                                                    | 35 Dechellos Home                                                                                               | 2014                                                             |                                                  | 4                                                                                                    |  |
| Leiantar                                                                                                    | 2 American                                                                                                    | West                                                             | 2                                                | 1                                                                                                    |  |
| Leistangen                                                                                                    | 2. Transato                                                                                                    | Hautolan                                                         |                                                  |                                                                                                    |  |
| & Reinigungs und Sorvicepesory                                                                                                    | av finnar 22 medicinas                                                                                          | Cash                                                             |                                                  |                                                                                                    |  |
| Printmany and Sovieringets                                                                                                    | always 20 Settemer Untergrundburgs ov                                                                           | Dym                                                              |                                                  |                                                                                                    |  |
| Nr. Dajec                                                                                                    | 20 Han A                                                                                                    | Cavin<br>Dre                                                     |                                                  |                                                                                                    |  |
| A Websender                                                                                                    | S Hear C                                                                                                    |                                                                  |                                                  |                                                                                                    |  |
| Sisteriosen                                                                                                    | 32 Handdhalty                                                                                                   | Here by                                                          | 2                                                |                                                                                                    |  |
| Errienadiessen                                                                                                    | 15 Undergenten                                                                                                  | Tavara                                                           |                                                  |                                                                                                    |  |
| Later                                                                                                    | <ul> <li>13 sustifiers</li> </ul>                                                                               | 7, hor                                                           |                                                  |                                                                                                    |  |
| 1 7194                                                                                                    | 29 Leplucherhaue                                                                                                | Janeic                                                           |                                                  | Retprg I                                                                                                    |  |
| E Sebelineri, intergranditan                                                                                                    | 2 3 7 microas                                                                                                   | 390                                                              |                                                  | Rengery 1                                                                                                    |  |
| s Eddudeden                                                                                                    | 3 1 J4 Partylocation                                                                                            | Sentia                                                           |                                                  |                                                                                                    |  |
| E com many                                                                                                    | 4 2 T Technic                                                                                                   | Carolin                                                          |                                                  |                                                                                                    |  |
| ikerenitte                                                                                                    | 2 J I2 Townsus Berlin                                                                                           | Osama                                                            |                                                  |                                                                                                    |  |
| b markel memory                                                                                                    | a webward is                                                                                                    | lang                                                             |                                                  | Part in provide Applies                                                                                                    |  |
|                                                                                                    | 0 Wolmung Al                                                                                                    | Järg                                                             |                                                  | Companyanda Amosec                                                                                                    |  |
| a vacchara                                                                                                    | 4 doubland 8                                                                                                    | lang                                                             |                                                  |                                                                                                    |  |
| 14 Party costion                                                                                                    | LCC 3 6 Wohnung B1                                                                                              | Dra                                                              |                                                  |                                                                                                    |  |
| 1 cardieraux                                                                                                    | 8 5                                                                                                    |                                                                  |                                                  |                                                                                                    |  |
| Z Dowhan Balin                                                                                                    | 5 1                                                                                                    |                                                                  |                                                  |                                                                                                    |  |
| 1 Tathas                                                                                                    | 3 3                                                                                                    |                                                                  |                                                  | Termina para termina                                                                                                    |  |
| diffusi Starthi Information                                                                                                    |                                                                                                    |                                                                  |                                                  |                                                                                                    |  |
| Contraction of the Contraction of the Contraction o | 👔 🕞 reces Olycki 🔂 Olycki inscription 🖾 Olycki ke                                                               | alkar 🛐 Olychilaanaan byo kuna woohud                            | 🛐 ferrorian. nur aktive Objekte 🖓                | 1                                                                                                    |  |
|                                                                                                    | A trans A table transfer to the table                                                                           | state in second a state in the second and inter-                 | students 100 standards 100 standards             | 1                                                                                                    |  |
| en 1                                                                                                    | A DEFICIENCE R DESERT                                                                                           | and the second second the second the                             |                                                  | L                                                                                                    |  |
| II HALE A.                                                                                                    | 3 2 Introducioung Formulae                                                                                      | abject - Challworstw. 🗌 copie 🚺 🎒 G                              | telekteschreibung instructurean 🔟 🖉 schleiben    | mates 💾 materiale 🔘                                                                                                    |  |
| Monrang Et                                                                                                    | 5 3 3 1 1 1 1 1 1 1 1 1 1 1 1 1 1 1 1 1                                                                         |                                                                  |                                                  |                                                                                                    |  |

# 12.2 An- und Abreiseinfos im Vorgang

### Rechtsklick auf einen Vorgang > Bearbeiten > Buchung > buchen

#### Reinigungsinfos Anreise oder Reinigungsinfos Abreise

Hier können die allgemeine, schon im Objekt hinterlegten Reinigungsinfos drin stehen, oder wenn bei diesem Gast etwas besonders zu beachten ist auch noch mehr.

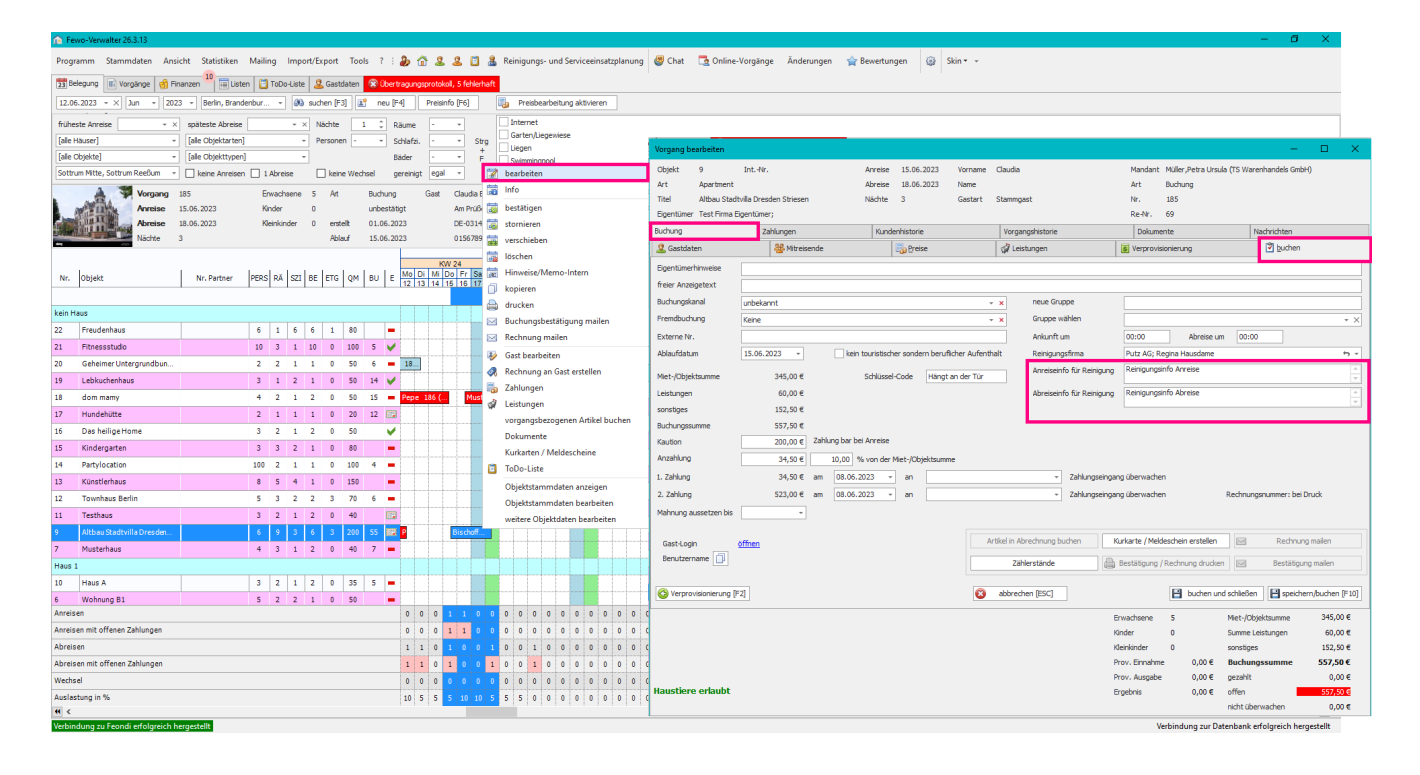